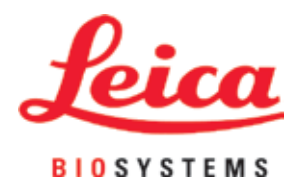

# Leica CM3600 XP

Criostato

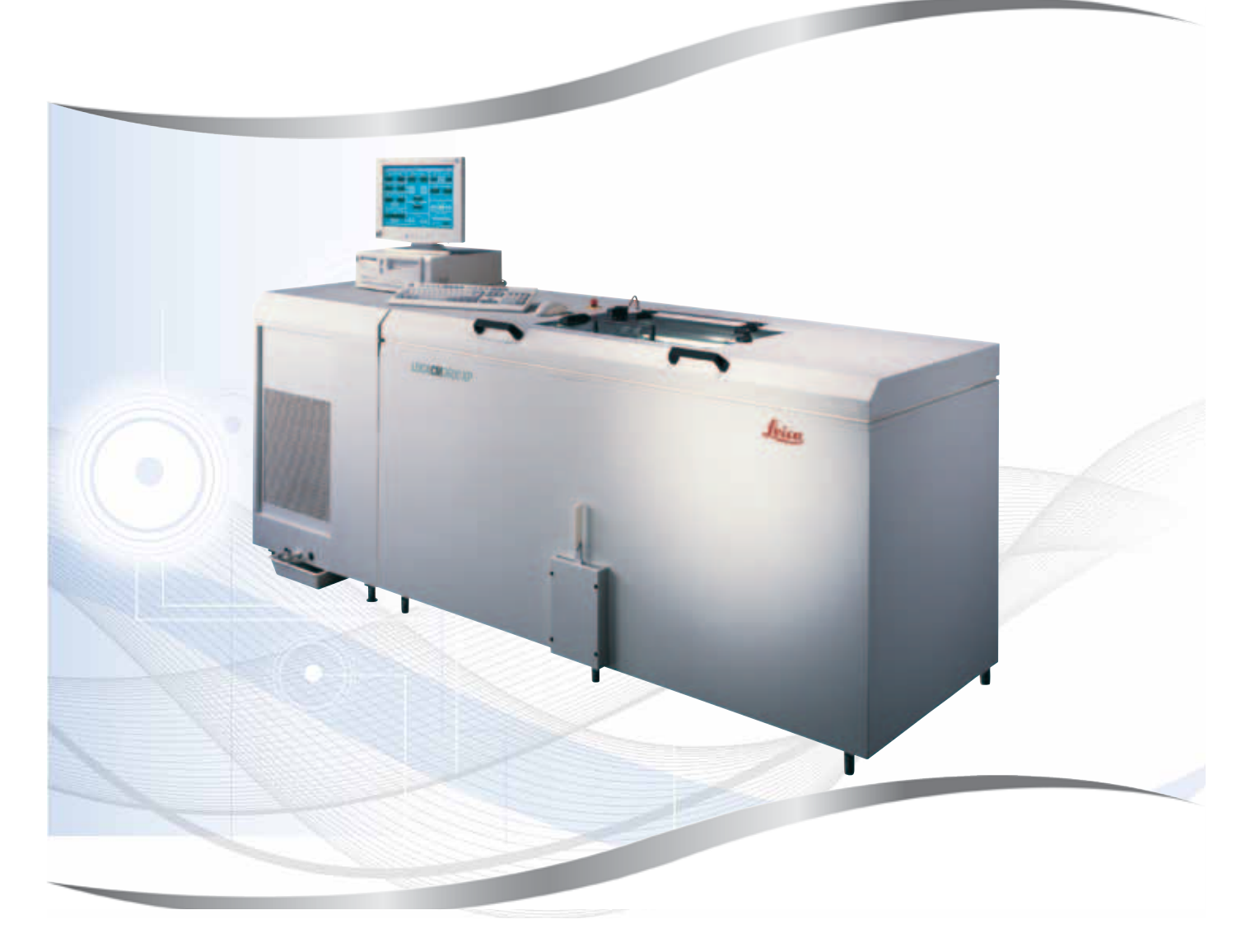

Instruções de uso Português (Brasil)

#### Nº de pedido: 14 0417 80112 - Revisão H

Mantenha este manual sempre junto com o aparelho. Leia cuidadosamente antes de trabalhar com o aparelho.

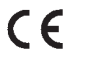

Versão 6.9, Revisão H - 11.2020

As informações, os dados numéricos, as instruções e os julgamentos de valores incluídos nestas Instruções de uso representam a situação atual do conhecimento científico e da tecnologia moderna como a compreendemos, por meio de investigação rigorosa nesse campo.

Não temos o compromisso de atualizar as presentes instruções de uso periodicamente, de acordo com os desenvolvimentos técnicos mais recentes, nem fornecer cópias adicionais ou atualizações a nossos clientes.

Dentro da medida vigente de acordo com o sistema jurídico nacional e conforme aplicável a cada caso, não nos responsabilizamos por afirmações, desenhos ou ilustrações técnicas equivocadas contidas estas instruções de uso. Especificamente, nenhuma responsabilidade será admitida em relação a perdas financeiras ou danos causados por ou relacionados à conformidade com afirmações ou outras informações nestas Instruções de uso.

Declarações, desenhos, ilustrações e outras informações relativas ao conteúdo ou aos detalhes técnicos presentes nessas instruções de uso não serão considerados características garantidas de nossos produtos.

Essas são determinadas apenas pelas disposições do contrato estabelecido com nossos clientes.

A Leica reserva-se o direito de alterar especificações técnicas, assim como processos de fabricação, sem atenção prévia. Somente desta forma é possível aperfeiçoar continuamente a tecnologia e as técnicas de fabricação utilizadas em nossos produtos.

Este documento está protegido por leis de direitos autorais. Leica Biosystems Nussloch GmbH detém todos os direitos autorais deste documento.

Qualquer reprodução de texto e de ilustrações (ou de quaisquer partes destes) na forma de impressão, fotocópia, microfilmes, web cam ou outros métodos – inclusive mídia e sistemas eletrônicos – requer permissão expressa prévia por escrito da Leica Biosystems Nussloch GmbH.

Para obter o número de série e o ano de fabricação do aparelho, consulte a placa de identificação na parte traseira do aparelho.

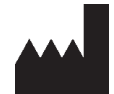

Leica Biosystems Nussloch GmbH Heidelberger Strasse 17 - 19 69226 Nussloch Germany Tel.: +49 - (0) 6224 - 143 0 Fax: +49 - (0) 6224 - 143 268 Web: www.LeicaBiosystems.com

### Sumário

| 1. | Infor | mações importantes                                 | 7  |
|----|-------|----------------------------------------------------|----|
|    | 1.1   | Símbolos e seus significados                       | 7  |
|    | 1.2   | Tipo de aparelho                                   |    |
|    | 1.3   | Grupo do usuário                                   |    |
|    | 1.4   | Uso a que se destina                               | 10 |
| 2. | Cara  | cterísticas do Leica CM3600 XP                     | 11 |
|    | 2.1   | Lavout do Leica CM3600 XP                          | 11 |
|    | 2.2   | Dados técnicos                                     |    |
|    | 2.3   | Partes do aparelho                                 | 14 |
|    | 2.4   | Função                                             | 15 |
| 3. | Segu  | ırança                                             | 16 |
|    | 3.1   | Instruções de segurança                            |    |
|    | 3.2   | Alertas                                            |    |
|    | 3.3   | Recursos de segurança                              |    |
|    | 3.3.1 | Comutador de parada de emergência                  |    |
|    | 3.3.2 | Alavanca no ioelho                                 |    |
|    | 3.3.3 | Janela                                             |    |
|    | 3.3.4 | Gabinete                                           | 20 |
| 4. | Requ  | iisitos de localização                             | 21 |
|    | 4.1   | Requisitos para o local de instalação              | 21 |
|    | 4.2   | Conexões elétricas                                 |    |
|    | 4.3   | Outras conexões                                    | 22 |
| 5. | Insta | lação                                              | 23 |
|    | 5.1   | Remoção da embalagem e instalação                  | 23 |
|    | 5.2   | Entrega padrão                                     | 23 |
|    | 5.3   | Porta e painel de comutador                        | 24 |
|    | 5.3.1 | Porta e funções do comutador                       | 25 |
|    | 5.3.2 | Fusíveis                                           | 27 |
|    | 5.4   | Computador                                         | 27 |
| 6. | Softv | ware                                               | 28 |
|    | 6.1   | Procedimento de início e de conexão                |    |
|    | 6.2   | Descrição dos elementos da janela                  |    |
|    | 6.3   | Initialization (Inicialização)                     |    |
|    | 6.4   | Janela Main (Principal)                            |    |
|    | 6.4.1 | Chamber temperature (Temperatura da câmara)        |    |
|    | 6.4.2 | Time (Hora)                                        |    |
|    | 6.4.3 | Automatic defrost (Descongelamento automático)     |    |
|    | 6.4.4 | Automatic dehydration (Desidratação automática)    |    |
|    | 6.4.5 | Knife movement (Movimento da faca)                 |    |
|    | 6.4.6 | Sistema de extração                                | 35 |
|    | 6.4.7 | Section program (Programa de corte)                | 35 |
|    | 6.4.8 | Sledge speed (Velocidade do dispositivo corrediço) | 36 |
|    | 6.4.9 | Modo de operação                                   | 36 |

### Sumário

|    | 6.4.1      | 0 Cutting window (Janela Cutting (Corte))                                                                                                    | 37          |
|----|------------|----------------------------------------------------------------------------------------------------|-------------|
|    | 6.5        | Configurações de parâmetro                                                                                                    | 38          |
|    | 6.5.1      | Configurações de parâmetro                                                                                                    | 39          |
|    | 6.5.2      | Gerenciamento de senha                                                                                                    | 42          |
|    | 6.5.3      | Configuration (Configuração)                                                                                                    | 44          |
|    | 6.5.4      | Reference voltages (Tensões de referência)                                                                                                    | 48          |
|    | 6.5.5      | Seleção do idioma                                                                                                    | 48          |
|    | 6.5.6      | Inicialização                                                                                                    | 49          |
|    | 6.6        | Curvas de temperatura                                                                                                    | 49          |
|    | 6.6.1      | Área de trabalho                                                                                                    | 50          |
|    | 6.6.2      | Diagrama                                                                                                    | 50          |
|    | 6.7        | Lista cronológica de eventos                                                                                                    | 51          |
|    | 6.7.1      | Área de trabalho                                                                                                    | 52          |
|    | 6.7.2      | Lista de eventos                                                                                                    | 53          |
|    | 6.8        | Lista de alarmes                                                                                                    | 54          |
|    | 6.8.1      | Área de trabalho                                                                                                    | 55          |
|    | 6.8.2      | Lista de alarmes                                                                                                    | 55          |
|    | 6.8.3      | Mensagens de erro: Significado e resolução de problemas                                                                                                    | 56          |
|    | 6.9        | Iluminação da câmara                                                                                                    | 57          |
|    | 6.10       | Documentação do corte                                                                                                    | 57          |
|    | 6.11       | Modo foto                                                                                                    | 60          |
|    | 6.12       | Screen printout (Impressão da tela)                                                                                                    | 61          |
|    | 6.13       | Help (Ajuda)                                                                                                    | 61          |
|    | 6.14       | Save (Salvar)                                                                                                    | 61          |
|    | 6.15       | Impressão de etiquetas                                                                                                    | 61          |
|    | 6.16       | Pedal                                                                                                    | 61          |
|    | 6.17       | User log-in/log-out (O usuário se conecta/sai)                                                                                                    | 62          |
|    | 6.18       | Quitting the application (Sair da aplicação)                                                                                                    | 62          |
| 7. | Oper       | ação do Leica CM3600 XP                                                                                                    | 63          |
|    | 71         | ,<br>Lieta de verificação                                                                                                    | 62          |
|    | 7.1        | Lista de verificação                                                                                                    | 03<br>62    |
|    | 7.2        | Liyaçao uo aparenno                                                                                                    |             |
|    | 7.3        | Configuração da temporatura da câmara                                                                                                    | 03<br>64    |
|    | 7.4        | Mosas de amostra                                                                                                    | 04<br>61    |
|    | 7.5        | Incerção da mosa do amostra, orientável, com junta esférica                                                                                                    | 04          |
|    | 7.5.1      | Inserção da mesa de amostra, one navel, com junta estenca                                                                                                    |             |
|    | 7.5.2      | Faca                                                                                                    |             |
|    | 7.0        | laca<br>Inserção das faças padrões                                                                                                    |             |
|    | 7.0.1      | Inserção das nacas pauloes<br>Inserção do porta-lâminas descartáveis com lâminas descartáveis                                                                                                    | 60          |
|    | 7.0.2      | Configuração dos parâmetros de desbaste                                                                                                    |             |
|    | 7.7        | Configuração dos parâmetros de corte                                                                                                    | 71          |
|    | 7.0        | Desidratação dos parametros de conterminante da conterminante da contermin | 73          |
|    | 7.9<br>710 | Mudanca manual do norta-faca nara amostras altas                                                                                                    | נ /<br>רכ   |
|    | 7.10       | Mudanya manuar uo porta raca para amostras aitas                                                                                                    |             |
| 0  | 1.10.      |                                                                                                    | 7 ، ،<br>10 |
| ŏ. | LIMP       | eza e manutençao                                                                                                    | /ŏ          |
|    | 8.1        | Limpeza                                                                                                    |             |
|    | 8.1.1      | Remoção do micrótomo                                                                                                    |             |
|    | 8.2.2      | Descongelamento                                                                                                    | 81          |

### Sumário

| 9.  | Acessórios                     |    |
|-----|--------------------------------|----|
|     | 9.1 Informações sobre pedidos  | 82 |
| 10. | Garantia e assistência técnica | 84 |
| 11. | Desativação e descarte         | 85 |
| 12. | Confirmação de descontaminação | 86 |

1

### 1. Informações importantes

1.1 Símbolos e seus significados

| Símbolo:              | Título do símbolo: | Advertência                                                                                                    |
|-----------------------|--------------------|----------------------------------------------------------------------------------------------------|
| $\triangle$           | Descrição:         | As advertências aparecem em uma caixa branca, com<br>cabeçalho laranja e são identificadas por um triângulo<br>de advertência.                                                                                                    |
| Símbolo:              | Título do símbolo: | Observação                                                                                                    |
|                       | Descrição:         | Observações, por exemplo, informações importantes<br>para o usuário, aparecem em uma caixa branca com<br>cabeçalho azul e são marcadas por um símbolo de<br>informações.                                                                        |
| Símbolo:              | Título do símbolo: | Advertência, baixa temperatura / condições de<br>congelamento                                                                                                    |
|                       | Descrição:         | As partes do aparelho próximas a este símbolo são<br>expostas a baixas temperaturas / condições de<br>congelamento que representam uma ameaça à saúde.<br>Evite o contato direto ou use a proteção adequada,<br>como luvas contra congelamento. |
| Símbolo:              | Título do símbolo: | Número do item                                                                                                    |
| → "Fig. 7-1"          | Descrição:         | Números de item para ilustrações numeradas.<br>Números em vermelho referem-se aos números de<br>item nas ilustrações.                                                                                                    |
| Símbolo:              | Título do símbolo: | Tecla de função                                                                                                    |
| Save (Salvar)         | Descrição:         | Os símbolos de software que precisam ser<br>pressionados na tela de entrada são exibidos em<br>negrito, com o texto em cinza.                                                                                                    |
| Símbolo:              | Título do símbolo: | Chaves e botões do aparelho                                                                                                    |
| Símbolo:              | Título do símbolo: | Atenção                                                                                                    |
|                       | Descrição:         | Indica a necessidade do usuário de consultar<br>informações preventivas importantes nas instruções<br>de uso, tais como, avisos e precauções que, por<br>vários motivos, podem não ser apresentadas no<br>próprio aparelho médico.              |
|                       |                    | Significado especial desse símbolo localizado na<br>corrediça do micrótomo: (→ P. 18 – Corrediça do<br>micrótomo)                                                                                                    |
| Símbolo:              | Título do símbolo: | Aviso, risco de choque elétrico                                                                                                    |
| <u>^</u>              | Descrição:         | As superfícies ou áreas dos aparelhos que são<br>energizadas durante a operação e são identificadas<br>com este símbolo. Portanto, evite contato direto.                                                                                        |
| <u>Start (Início)</u> | Descrição:         | Chaves e botões no aparelho que devem ser<br>pressionados pelo usuário em diversas situações são<br>exibidos em negrito, com o texto em cinza e texto<br>sublinhado.                                                                            |

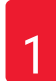

## Informações importantes

| Símbolo:  | Título do símbolo: | ROHS da China                                                                                                    |
|-----------|--------------------|----------------------------------------------------------------------------------------------------|
|           | Descrição:         | Símbolo de proteção ambiental da diretriz RoHS da<br>China. O número no símbolo indica o "Environment-<br>friendly Use Period" do produto. O símbolo é utilizado<br>se uma substância com uso restrito na China exceder<br>o limite máximo permitido.                                                      |
| Símbolo:  | Título do símbolo: | Símbolo WEEE                                                                                                    |
| X         | Descrição:         | Símbolo para etiquetagem de equipamentos elétricos<br>e eletrônicos de acordo com a Seção 7 da lei alemã<br>sobre equipamentos<br>elétricos e eletrônicos (ElektroG). ElektroG é<br>uma lei que trata da venda, devolução e descarte<br>ecologicamente correto de equipamentos elétricos<br>e eletrônicos. |
| Símbolo:  | Título do símbolo: | Conformidade CE                                                                                                    |
| CE        | Descrição:         | A etiqueta CE mostra que o produto atende a uma ou mais diretrizes europeias pertinentes.                                                                                                    |
| Símbolo:  | Título do símbolo: | Fabricante                                                                                                    |
|           | Descrição:         | Indica o fabricante do produto médico.                                                                                                    |
| Símbolo:  | Título do símbolo: | Data de fabricação                                                                                                    |
|           | Descrição:         | Indica a data em que o aparelho médico foi fabricado.                                                                                                    |
| Símbolo:  | Título do símbolo: | Número de artigo                                                                                                    |
| REF       | Descrição:         | Indica o número do catálogo do fabricante de forma<br>que o dispositivo médico possa ser identificado.                                                                                                    |
| Símbolo:  | Título do símbolo: | Número de série                                                                                                    |
| SN        | Descrição:         | Indica o número de série do fabricante de forma que<br>o dispositivo médico possa ser identificado.                                                                                                    |
| Símbolo:  | Título do símbolo: | Consulte as Instruções de uso                                                                                                    |
| i         | Descrição:         | Indica a necessidade do usuário de consultar as<br>instruções de uso.                                                                                                    |
| Símbolo:  | Título do símbolo: | Frágil, manuseie com cuidado                                                                                                    |
| Ţ         | Descrição:         | O conteúdo da embalagem é frágil e deve ser<br>manuseado com cuidado.                                                                                                    |
| Símbolo:  | Título do símbolo: | Este lado para cima                                                                                                    |
| <u>††</u> | Descrição:         | Indica a posição correta de transporte da embalagem.                                                                                                    |

| Símbolo:                                    | Título do símbolo: | Armazenar em lugar seco                                                                                                    |
|---------------------------------------------|--------------------|----------------------------------------------------------------------------------------------------|
| Ť                                           | Descrição:         | A embalagem deve ser mantida em um ambiente<br>seco.                                                                                                    |
| Símbolo:                                    | Título do símbolo: | Símbolo IPPC                                                                                                    |
| NAL DE-HE 423004                            | Descrição:         | O símbolo IPPC inclui                                                                                                    |
| Exemplo de etiqueta<br>de acordo com o IPPC |                    | <ul> <li>Símbolo IPPC</li> <li>Código do país de acordo com ISO 3166, ex. DE para Alemanha</li> <li>Identificador regional, ex. HE para Hesse</li> <li>Número de registro, um conjunto de números único começando com 49.</li> <li>Código de tratamento, ex. HT (tratamento por calor), MB (brometo de metilo) e, possivelmente DB (descascado)</li> </ul>                                     |
| Aparência:                                  | Indicação:         | Indicador de inclinação                                                                                                    |
| KIPPINDIKATOR                               | Descrição:         | Indicador Tip-n-Tell para monitorar se o pacote foi<br>transportado e armazenado na posição vertical<br>de acordo com suas especificações. Com uma<br>inclinação de 60° ou mais, a areia de quartzo azul flui<br>no campo do monitor em forma de seta e permanece<br>lá constantemente. O manuseio incorreto do pacote<br>é imediatamente detectável e pode ser comprovado<br>definitivamente. |

### Nota

Mediante a entrega do aparelho, o destinatário deve verificar se o indicador de inclinação está intacto. O representativo Leica responsável deve ser informado caso um ou todos os indicadores tenham sido disparados.

#### 1.2 Tipo de aparelho

Todas as informações fornecidas nestas instruções de uso aplicam-se apenas ao tipo de aparelho mencionado na folha de rosto. Na parte traseira do aparelho, há uma placa de identificação que indica o número de série do gabinete.

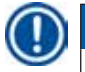

#### Nota

Os dados precisos para as várias versões do aparelho estão especificados no Capítulo ( $\rightarrow$  P. 12 – 2.2 Dados técnicos).

#### 1.3 Grupo do usuário

Somente profissionais de laboratório treinados podem operar o Leica CM3600 XP. O aparelho destina-se apenas para uso de profissionais.

Antes de operar o aparelho, o operador deve ler com atenção e compreender estas instruções de uso e deve estar familiarizado com todos os detalhes técnicos do aparelho.

#### 1.4 Uso a que se destina

O Leica CM3600 XP é um a criomacrótomo de precisão motorizado controlado por CLP para cortes de superfícies grandes, equipado com uma câmara de resfriamento por convecção para ultracongelamento, corte e liofilização de amostrar biológicas grandes e industriais.

O aparelho é projetado para as aplicações citadas e somente deve ser operado de acordo com as orientações nestas Instruções de uso.

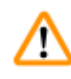

#### Advertência

É considerado impróprio qualquer uso diferente daquele para o qual foi designado.

Se desejar usar o aparelho para aplicações especiais ou modos de operação não listados neste manual, é absolutamente necessário antes de mais anda, entrar em contato com um representante Leica. Caso contrário, perderá a garantia da Leica para seu aparelho.

Somente profissionais treinados, habilitados para as aplicações citadas acima podem operar o Leica CM3600 XP.

Antes de trabalhar no aparelho, cada operador deverá ler e compreender completamente essas Instruções de uso.

#### 2. Características do Leica CM3600 XP

#### 2.1 Layout do Leica CM3600 XP

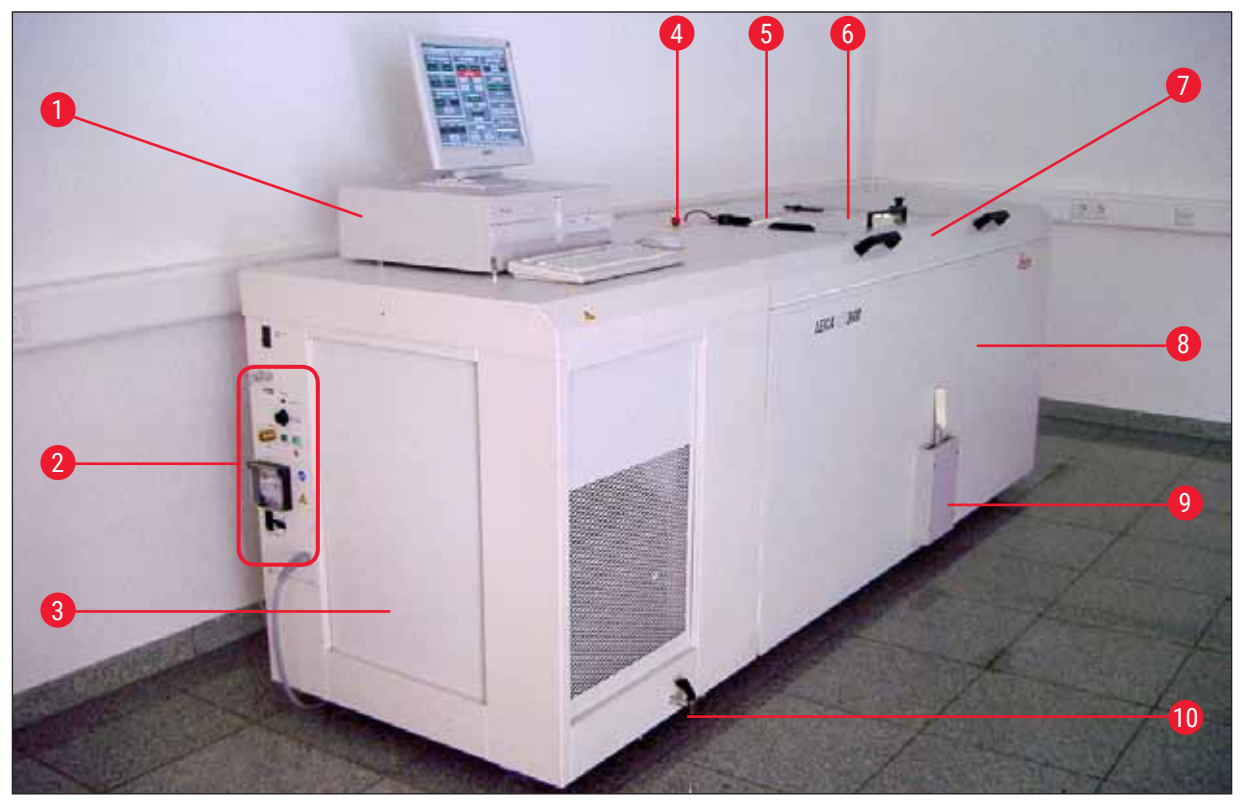

Fig. 1

- 1 Computador Computador de uso comercial com monitor, teclado e mouse. 2 Porta e painel de A porta e o painel de comutador contém a chave da alimentação comutador principal e vários soquetes e portas. 3 Refrigeração e A refrigeração e a unidade de controle resfriam a câmera criostática e controlam o micrótomo e todos os equipamentos eletrônicos. unidade de controle 4 Comutador de parada Pressione o comutador de parada de emergência para parar o micrótomo de emergência imediatamente. 5 Janela A janela é aquecida e pode ser totalmente aberta. 6 Micrótomo O micrótomo é usado para cortar amostras. (no gabinete) 7 Tampa da câmara A tampa da câmara pode ser totalmente aberta para a realização de manutenção e limpeza no micrótomo e/ou na câmera criostática. 8 Gabinete O gabinete contém a câmera criostática que aloja o micrótomo. 9 Alavanca no joelho A alavanca no joelho é usada para a operação manual da corrediça da
- 10Válvula de drenagem<br/>para água de<br/>condensaçãoA água de condensação é drenada através da válvula de drenagem.<br/>A válvula de drenagem deve sempre ser aberta para evitar a formação<br/>de água de condensação. A bandeja na válvula de drenagem deverá<br/>permanecer no aparelho todo o tempo e ser esvaziada regularmente.

amostra.

#### 2.2 Dados técnicos

| Tipo de micrótomo                                                       |                                                |
|-------------------------------------------------------------------------|------------------------------------------------|
| Micrótomo deslizante 450 C                                              |                                                |
| Ajuste da espessura de corte:                                           | 1 - 500 μm, em incrementos de 1 μm             |
| Faixa de corte:                                                         | 0 - 450 mm                                     |
| Velocidade de corte máx:                                                | 80 mm/s                                        |
| Retração da faca após o curso de corte:                                 | 50 - 250 μm                                    |
| Curso vertical total da faca:                                           | 100 mm                                         |
| Curso total da amostra:                                                 | 450 mm                                         |
| Orientação da amostra através da junta esférica e soquete:              | aproximadamente 5° (eixo x/y/z)                |
| Orientação da amostra através da mesa de amostra grande (450 x 150 mm): | Rotação em torno do eixo longitudinal (eixo x) |
| Tamanho máximo da amostra (C x L x A):                                  | 450 x 150 x 200 mm                             |
| Porta-faca para faca de aço e de carboneto de tungstênio:               | 160 mm                                         |
| Porta-faca para porta-lâminas descartáveis:                             | 160 mm                                         |
| Faca (160 mm) com de limpeza de:                                        | 20°, 35°                                       |
|                                                                         |                                                |

#### Unidade de controle

O Leica CM3600 XP é equipado com um computador de uso comercial com monitor, teclado e mouse. Para mais informações, consulte o manual do usuário do computador.

| Sistema operacional:                                     | Windows®               |  |
|----------------------------------------------------------|------------------------|--|
| Software:                                                | CM3600 XP versão 3.2.2 |  |
|                                                          |                        |  |
| Dimensões e pesos                                        |                        |  |
| Interno (câmera criostática C x A x L):                  | 1650 x 720 x 600 mm    |  |
| Externo (C x A x L):                                     | 2800 x 1090 x 920 mm   |  |
| Dimensões totais com as linhas de conexão:               |                        |  |
| Comprimento externo (geral):                             | 2800 mm                |  |
| Comprimento externo (somente gabinete):                  | 1940 mm                |  |
| Comprimento externo (unidade de controle):               | 860 mm                 |  |
| • Altura externa (geral):                                | 1090 mm                |  |
| <ul> <li>Altura externa (altura de trabalho):</li> </ul> | 1050 mm                |  |
| Largura externa:                                         | 920 mm                 |  |
| <ul> <li>Peso (peso total incl. micrótomo)</li> </ul>    | 660 kg                 |  |
| <ul> <li>Peso (somente micrótomo):</li> </ul>            | 190 kg                 |  |
|                                                          |                        |  |
| Conexões elétricas                                       |                        |  |
| 380 V / 50 Hz                                            |                        |  |
| <ul> <li>Tensão da alimentação nominal:</li> </ul>       | 380 Vca ± 10 %         |  |
| <ul> <li>Frequência nominal:</li> </ul>                  | 50 Hz                  |  |

Características do Leica CM3600 XP

2

| <ul> <li>Tolerância da tensão de alimentação:</li> </ul>                     | ± 10 %                                                              |
|------------------------------------------------------------------------------|---------------------------------------------------------------------|
| Consumo de potência:                                                         | 2400 VA                                                             |
| Interruptor automático:                                                      | 3 x 8 A / 1 x 16 A                                                  |
| <ul> <li>Chave de alimentação de segurança</li> </ul>                        | de acordo com a DIN IEC 127-2                                       |
| Plugue de alimentação                                                        | Mennekes ProTOP 13 A                                                |
| (CEE, de acordo com IEC 60309)                                               | (compatível com soquete do tipo 3473)                               |
| 208 V / 60 Hz                                                                |                                                                     |
| <ul> <li>Tensão da alimentação nominal:</li> </ul>                           | 208 Vca                                                             |
| Frequência nominal:                                                          | 60 Hz                                                               |
| <ul> <li>Tolerância da tensão de alimentação:</li> </ul>                     | ± 10 %                                                              |
| Consumo de potência:                                                         | 2400 VA                                                             |
| Interruptor automático:                                                      | 2 x 8 A / 1 x 10 A                                                  |
| <ul> <li>Chave de alimentação de segurança</li> </ul>                        | Listado UL                                                          |
| <ul> <li>Plugue de alimentação<br/>(CEE, de acordo com IEC 60309)</li> </ul> | Mennekes ME 320 P6 W<br>(compatível com o tipo de soquete ME320R6W) |
| 200 V / 50 Hz                                                                |                                                                     |
| <ul> <li>Tensão da alimentação nominal:</li> </ul>                           | 200 Vca                                                             |
| <ul> <li>Frequência nominal:</li> </ul>                                      | 50 Hz                                                               |
| <ul> <li>Tolerância da tensão de alimentação:</li> </ul>                     | ± 10 %                                                              |
| <ul> <li>Consumo de potência:</li> </ul>                                     | 2400 VA                                                             |
| Interruptor automático:                                                      | 2 x 8 A / 1 x 10 A                                                  |
| <ul> <li>Chave de alimentação de segurança</li> </ul>                        | Listado UL                                                          |
| <ul> <li>Plugue de alimentação<br/>(CEE, de acordo com IEC 60309)</li> </ul> | Mennekes ProTOP 148A<br>(compatível com soquete do tipo 1632)       |
| 200 V / 60 Hz                                                                |                                                                     |
| <ul> <li>Tensão da alimentação nominal:</li> </ul>                           | 200 Vca                                                             |
| <ul> <li>Frequência nominal:</li> </ul>                                      | 60 Hz                                                               |
| <ul> <li>Tolerância da tensão de alimentação:</li> </ul>                     | ± 10 %                                                              |
| Consumo de potência:                                                         | 2400 VA                                                             |
| <ul> <li>Interruptor automático:</li> </ul>                                  | 2 x 8 A / 1 x 10 A                                                  |
| <ul> <li>Chave de alimentação de segurança</li> </ul>                        | Listado UL                                                          |
| <ul> <li>Plugue de alimentação<br/>(CEE, de acordo com IEC 60309)</li> </ul> | Mennekes ProTOP 148A<br>(compatível com soquete do tipo 1632)       |
| 220 V / 60 Hz                                                                |                                                                     |
| Tensão da alimentação nominal:                                               | 220 Vca                                                             |
| <ul> <li>Frequência nominal:</li> </ul>                                      | 60 Hz                                                               |
| <ul> <li>Tolerância da tensão de alimentação:</li> </ul>                     | ± 10 %                                                              |
| Consumo de potência:                                                         | 2400 VA                                                             |
| Interruptor automático:                                                      | 2 x 8 A / 1 x 10 A                                                  |
| <ul> <li>Chave de alimentação de segurança</li> </ul>                        | Listado UL                                                          |
| <ul> <li>Plugue de alimentação<br/>(CEE, de acordo com IEC 60309)</li> </ul> | Mennekes ProTOP 148A<br>(compatível com soquete do tipo 1632)       |
|                                                                              |                                                                     |

| Sistema de refrigeração - câmera criostática                              |                                                                                                    |
|---------------------------------------------------------------------------|----------------------------------------------------------------------------------------------------|
| Faixa de temperatura regulável:                                           | 0 °C a -30 °C                                                                                                    |
| Em uma temperatura ambiente de 22 °C, janela<br>fechada e umidade ≤ 60 %: | -30 °C ±10 % (ajustáveis em incrementos de 1 K)                                                                                                    |
| Precisão do controle:                                                     | +1 a -3 K                                                                                                    |
| Consumo de energia elétrica:                                              | 1160 W                                                                                                    |
| Saída de refrigeração a -25 °C:                                           | 1370 W                                                                                                    |
| Pressão nominal:                                                          | 20 bar (valor máximo)                                                                                                    |
| Pressão de corte:                                                         | 25 bar (através do Pressostato)                                                                                                    |
| Fator de segurança:                                                       | 2, de acordo com a UL 1262                                                                                                    |
| Refrigerante:                                                             | 1100 g, refrigerante R452A                                                                                                    |
| Óleo do compressor:                                                       | 1220 cm³ Alpha 22, Kyodo                                                                                                    |
| Descongelamento:                                                          | Descongelamento a gás quente automático,<br>programável, 2 x descongelamento a gás quente<br>automático/24 horas. Duração: 1 a 15 minutes,<br>descongelamento manual. |
|                                                                           |                                                                                                    |
| Parâmetros gerais                                                         |                                                                                                    |
| Classe de proteção:                                                       | 1                                                                                                    |
| Grau de poluição:                                                         | 2                                                                                                    |
| Categoria de sobretensão:                                                 | ll                                                                                                    |
|                                                                           |                                                                                                    |
| Informações sobre ruído                                                   |                                                                                                    |
| A-nível de ruído ponderado:                                               | 78,5 dB (A)                                                                                                    |
| Distância entre o medidor de som e o aparelho:                            | 1 metro                                                                                                    |
| Incerteza na medição:                                                     | ±1,5 dB (A)                                                                                                    |
| Configuração do aparelho para medição:                                    | Operação normal do aparelho com extração                                                                                                    |

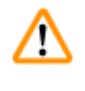

#### Advertência

O usuário deve usar protetor auricular quando usar a extração.

#### 2.3 Partes do aparelho

O Leica CM3600 XP é formado por um micrótomo deslizante em uma câmera criostática de grande porte. O aparelho é projetado para criosecção de amostras grandes ou para o processamento de amostras usando a técnica denominada crio-planejamento.

O micrótomo de aplicação pesada de grande escala do aparelho é feito para o corte de amostras biomédicas e industriais grandes, como amostras de tecidos de animais ou de tecidos grandes através da aplicação de técnicas de corte para seções de grande superfície. A construção robusta do aparelho permite também o corte de amostrar muito duras, como ossos não descalcificados. O micrótomo fica alojado em uma câmera criostática de grande volume resfriada por convecção. A câmara grande juntamente com o sistema de resfriamento especial permite a desidratação de cortes muito rapidamente.

As temperaturas baixas são obtidas e mantidas através da circulação de ar frio dentro da câmera criostática.

Um ventilador controla a velocidade da circulação do ar.

As amostras grandes são congeladas nas mesas de metal para amostras e subsequentemente são fixadas no dispositivo corrediço de amostra.

Como opção, o aparelho pode ser operado com um sistema de extração que evita significativamente que a câmera criostática fique suja com resíduos do corte.

#### 2.4 Função

O dispositivo corrediço de amostras acionado por um motor move-se horizontalmente sob a faca, seja produzindo um corte (criosecção) com cada curso ou com uma superfície de amostra de alta qualidade (técnica de crio-planejamento).

Antes de cada curso de corte, um motor de avanço alimenta a faca do micrótomo em direção à amostra de acordo com uma quantidade definida de mícrons (espessura de corte).

Durante cada curso de retorno do dispositivo corrediço de amostra, o motor de avanço realiza automaticamente o movimento de retração da faca, programável entre 50 e 250 µm. Isso protege a lâmina da faca e a superfície da amostra contra dano.

Antes de iniciar o próximo curso de corte, o motor abaixa a faca em direção à superfície da amostra de acordo com o avanço de corte selecionado mais o valor definido para a retração da faca.

O desbaste é programável; é possível selecionar previamente a espessura de corte desejada. O número de cortes a ser realizado durante o desbaste pode ser programado através do contador de cortes. Quando o número programado de cortes foi realizado, o micrótomo irá parar automaticamente.

Uma vez atingida a altura do bloco de amostra desejado, esses cortes que serão usados para uma análise mais detalhada são coletados manualmente através da alavanca do joelho.

O Leica CM3600 XP é operado através de computador e/ou manualmente através da alavanca do joelho. Todas as entradas de dados são feitas através de computador.

O Leica CM3600 XP conta com dois ciclos de descongelamento automáticos.

A duração do ciclo de degelo é controlada por software. Se a superfície do evaporador já estiver completamente descongelada antes da conclusão do tempo de descongelamento programado, o ciclo de degelo será interrompido. Além disso, os ciclos de descongelamento manuais podem ser definidos conforme a necessidade.

#### 3. Segurança

#### Advertência

Assegure-se de sempre cumprir as observações de segurança e cuidados indicadas neste capítulo. Assegure-se de ler estas instruções, mesmo que já esteja familiarizado com as operações e uso de outros produtos Leica.

#### 3.1 Instruções de segurança

Essas instruções de uso incluem informações e instruções importantes para a segurança durante a operação e manutenção do aparelho.

As instruções de uso são parte importante do produto e devem ser lidas com cuidado antes da instalação e uso. Também devem ser mantidas sempre próximas ao aparelho.

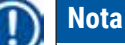

Essas instruções de uso devem ser devidamente complementadas conforme as exigências das regulamentações existentes sobre prevenção de acidentes e segurança ambiental no país do operador.

O aparelho foi construído e testado de acordo com as especificações de segurança para equipamentos elétricos para medição, controle e uso em laboratório.

Para manter essas condições e garantir o funcionamento seguro, o usuário deve cumprir todas as instruções e advertências contidas nessas instruções de uso.

#### ) Nota

Para informações atuais sobre normas aplicáveis, consulte a declaração CE para o instrumento e o nosso site da Internet:

http://www.LeicaBiosystems.com

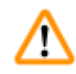

#### Advertência

Os dispositivos de proteção localizados no aparelho e nos acessórios não devem ser removidos ou modificados. Somente os funcionários de assistência técnica autorizados pela Leica poderão fazer reparos e ter acesso aos componentes internos do aparelho.

#### 3.2 Alertas

Os dispositivos de segurança instalados neste aparelho pelo fabricante constituem somente a base para a prevenção de acidentes. O principal responsável por operações sem acidentes é, acima de tudo, a instituição proprietária do aparelho e, além dela, os funcionários designados a operar, fazer a manutenção, reparos e consertos no aparelho.

Para operar o aparelho adequadamente, certifique-se de cumprir com as instruções e avisos a seguir.

#### Advertência

- Os dispositivos de proteção localizados no aparelho não devem ser removidos nem modificados.
- O aparelho precisa estar conectado a uma tomada apropriada e aterrada, (→ P. 12 2.2 Dados técnicos).
- Não interfira na função de aterramento usando um cabo de extensão sem um fio de aterramento.
- Tenha cuidado ao manusear as facas do micrótomo e as lâminas descartáveis.
- Manuseie as facas e lâminas de acordo com as instruções do fabricante.
- Nunca opere o aparelho em ambientes com risco de explosão.
- Durante a configuração e instalação do aparelho não ligue-o antes que assim seja orientado por essas Instruções de uso.
- Enquanto estiver estudando essas Instruções de uso, não insira a faca ou o bloco de amostra.
- É sempre necessário duas pessoas para abrir a tampa do aparelho. Ninguém deverá trabalhar no aparelho até que seja assegurado que a tampa tenha sido travada na posição.

Veja abaixo um resumo de todas as advertências contidas nessas Instruções de uso.

#### Advertência

- É considerado impróprio qualquer uso diferente daquele para o qual foi designado.
- Sempre mova a alavanca do joelho para cima antes de se afastar do aparelho.
- Duas pessoas deverão levantar a tampa da câmara para abri-la. Ao abrir a tampa da câmara, o
  retentor da tampa deve ser engatado. Somente com a tampa levantada o usuário poderá trabalhar
  no aparelho.
- Antes de realizar qualquer trabalho que envolva a faca, o micrótomo ou dentro da câmera criostática, ative o Comutador de parada de emergência, consulte (→ P. 18 3.3.1 Comutador de parada de emergência).
- A tampa da câmara deve sempre ser fechada quando o aparelho é operado, caso contrário o comutador de parada de emergência não é acessível.
- O usuário deverá conseguir alcançar a amostra com facilidade durante o trabalho com o micrótomo. Durante todo trabalho, não use roupas largas e use óculos de segurança.
- Cuidado ao usar a extração com alça dobrável! Antes de manipular a amostra ou a faca, a extração deverá estar sempre totalmente dobrada para o lado. Caso contrário, ela poderá dobrar e pressionar sua mão contra a faca.
- Antes de realizar qualquer trabalho que envolva a faca, o micrótomo ou dentro da câmera criostática, mova a alavanca de joelho para cima.
- Para qualquer trabalho que envolva a faca, o micrótomo ou dentro do gabinete, use sempre luvas de segurança apropriadas.
- Por motivo de segurança e precisão, a espessura de desbaste máxima não deve exceder 100 µm por seção.
- Ao desbastar material biológico (especialmente osso), a espessura de corte não deve exceder 50 µm.
- Nunca tente pegar ou segurar a faca.
- Nunca coloque as mãos no espaço entre a amostra e a faca.
- Cuidado ao ajustar o porta-faca de 100 a 200 mm há risco de esmagamento.
- Resíduos de amostra radioativa devem ser descartados de acordo com as regulamentações de segurança em radiação locais.
- Para a remoção do micrótomo (peso aproximado de 190 kg) da câmera criostática, deve-se usar uma talha de teto com capacidade para o peso do aparelho.
- Por motivo de segurança, recomendamos que o micrótomo não seja levantado (aproxim. 190 kg) da câmera criostática sem o equipamento de içamento necessário. Não tente levantar o micrótomo da câmera criostática manualmente, mesmo que haja várias pessoas para ajudar.

#### Corrediça do micrótomo

#### Advertência

Tocar a faca ou movimentar a corrediça do micrótomo acidentalmente

#### Ferimentos graves por corte e/ou por esmagamento

- Movimente a corrediça do micrótomo para a posição mais adequada para seu objetivo e que garanta a melhor segurança.
- Antes de realizar qualquer trabalho que envolva a faca ou o micrótomo ou dentro da câmara criostática, ative o comutador de parada de emergência, consulte (→ P. 18 3.3.1 Comutador de parada de emergência).
- Para realizar qualquer trabalho que envolva a faca ou o micrótomo ou dentro da câmara criostática, use as luvas de segurança fornecidas, consulte (→ P. 23 – 5.2 Entrega padrão).
- Antes de realizar qualquer trabalho que envolva a faca ou o micrótomo ou dentro da câmera criostática, incline na alavanca dos joelhos para cima, consulte (→ P. 19 3.3.2 Alavanca no joelho).

#### 3.3 Recursos de segurança

#### 3.3.1 Comutador de parada de emergência

O Leica CM3600 XP é equipado com um Comutador de parada de emergência ( $\rightarrow$  Fig. 2-1) localizado no gabinete à esquerda da janela.

Para ativar o **Comutador de parada de emergência**: Pressione o **comutador de parada de emergência** (→ Fig. 2-1) para parar o micrótomo imediatamente.

#### Advertência

n

Pressione sempre o <u>Comutador de parada de emergência</u> antes de fazer modificações no micrótomo, na faca ou na amostra (consulte a mensagem de advertência abaixo da janela ( $\rightarrow$  Fig. 2-2)) a fim de evitar a ativação acidental do micrótomo através da alavanca do joelho.

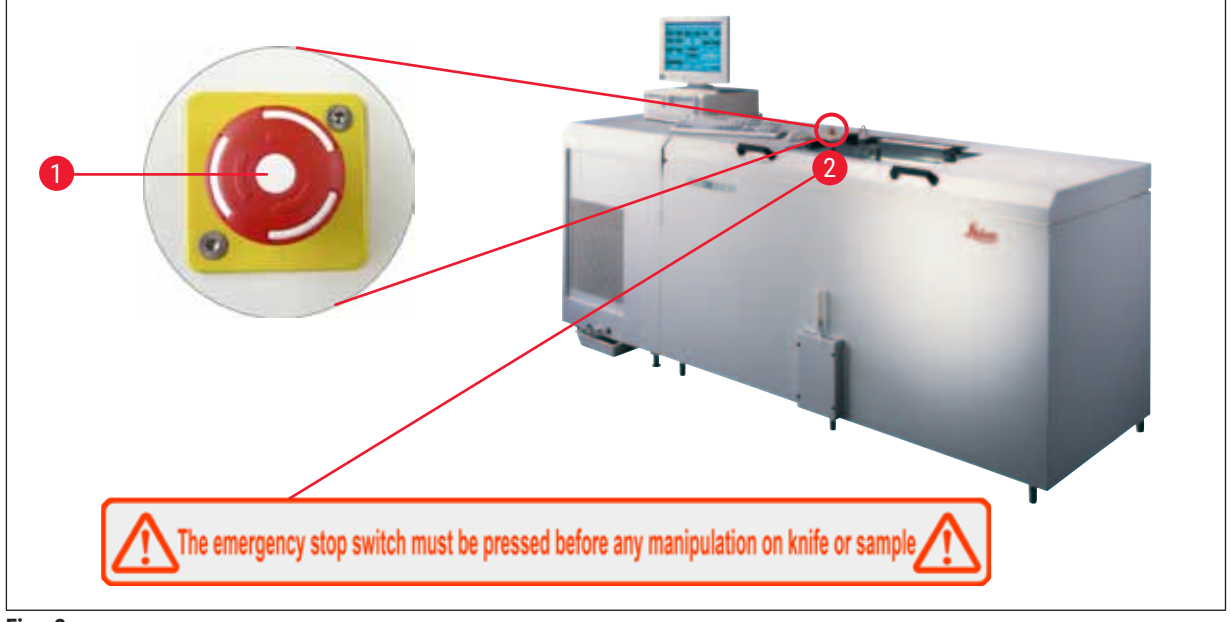

Fig. 2

#### Redefinição do comutador de parada de emergência

- Para redefinir o Comutador de parada de emergência (→ Fig. 2-1) gire-o na direção da seta até que ele seja liberado para cima, de volta à posição original.
- A redefinição deverão ser confirmada na lista de alarme, consulte (→ P. 54 6.8 Lista de alarmes) e (→ P. 55 - 6.8.1 Área de trabalho).
- Depois disso, é necessário selecionar novamente o programa de corte, consulte (→ P. 35 6.4.7 Section program (Programa de corte)).

#### 3.3.2 Alavanca no joelho

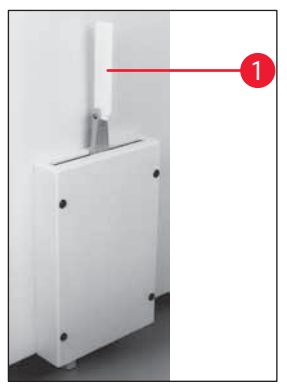

Fig. 3

Nunca deixe o Leica CM3600 XP sem supervisão quando a alavanca do joelho  $(\rightarrow$  Fig. 3-1) está desdobrada para evitar que o micrótomo seja acionado acidentalmente.

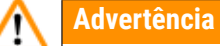

Sempre mova a alavanca do joelho para cima antes de se afastar do aparelho.

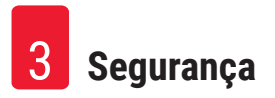

#### 3.3.3 Janela

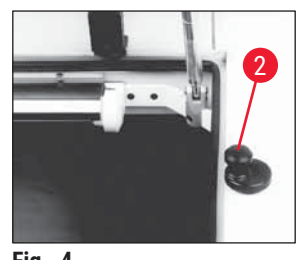

Fig. 4

#### 3.3.4 Gabinete

3 The second

Fig. 5

A janela é aquecida e equipada com um botão de travamento ( $\rightarrow$  Fig. 4-2). Para abri-la, levante o botão de travamento ( $\rightarrow$  Fig. 4-2) ligeiramente e gire-o em 180°.

#### Advertência

1

Certifique-se de que a janela esteja travada antes de abrir a tampa da câmara.

Antes de abrir a tampa da câmara, é necessário primeiro fechar e travar a janela usando o botão de travamento ( $\rightarrow$  Fig. 4-2).

Ao abrir a tampa da câmara, certifique-se de que o retentor da tampa  $(\rightarrow$  Fig. 5-3) esteja conectado para evitar que a tampa da câmara caia.

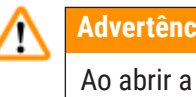

#### Advertência

Ao abrir a tampa da câmara, o retentor da tampa deve ser engatado.

#### 4. Requisitos de localização

#### 4.1 Requisitos para o local de instalação

#### Advertência

- Umidade relativa inferior a 60 % e sem condensação.
- Temperatura ambiente permanentemente entre +5 °C e +22 °C.
- Volume ambiente de, pelo menos, 30 m<sup>3</sup>.
- A superfície sob o aparelho deverá ter capacidade de carga suficiente e rigidez para o peso do aparelho, 660 kg.
- A seção da câmera criostática não deverá estar diretamente sob a saída do sistema de ar condicionado a fim de evitar condensação da janela aquecida.
- · Não opere o aparelho em salas com risco de explosão.
- O aparelho destina-se apenas para uso em ambientes fechados.
- O tipo de tomada fornecida depende do modelo do aparelho (→ P. 12 2.2 Dados técnicos).
   O aparelho precisa estar conectado a uma tomada apropriada e aterrada.
- · Use somente o cabo fornecido; nunca use extensões de fio.
- A tomada e o Comutador de parada de emergência deve ser facilmente acessível.
- Evite vibrações, luz solar direta e variações extremas de temperatura.
- Elevação da instalação até 2.000 m acima do nível do mar.

Se possível, a sala deverá ter ar condicionado. Se as condições ambientais não forem mantidas conforme especificado, o desempenho do aparelho pode ser afetado negativamente (a temperatura mais baixa especificada pode não ser atingida, poderá haver acúmulo de gelo).

Todos os caminhos de transporte para o Leica CM3600 XP deverão ter pelo menos 1,50 m de largura; isso aplica-se especialmente às portas. 95 cm é uma largura suficiente para que o aparelho passe pela porta inclinado (se o aparelho puder passar reto pela porta, uma largura de 95 cm será suficiente). O Leica CM3600 XP tem um comprimento total (refrigeração e unidade de controle mais o gabinete) de 2,70 m ou 2,80 m incluindo as linhas de conexão no lado esquerdo da refrigeração e da unidade de controle, ex.: para a instalação é necessário uma largura mínima na parede de instalação de 2,90 m. O ideal seria 3,50 m ou mais para que haja acesso suficiente para permitir o acesso do lado esquerdo do aparelho para o pessoal de assistência técnica. A distância mínima necessária entre o painel traseiro do aparelho e a parede é de 30 cm, a distância recomendada é de 50 cm.

#### Requisitos da sala

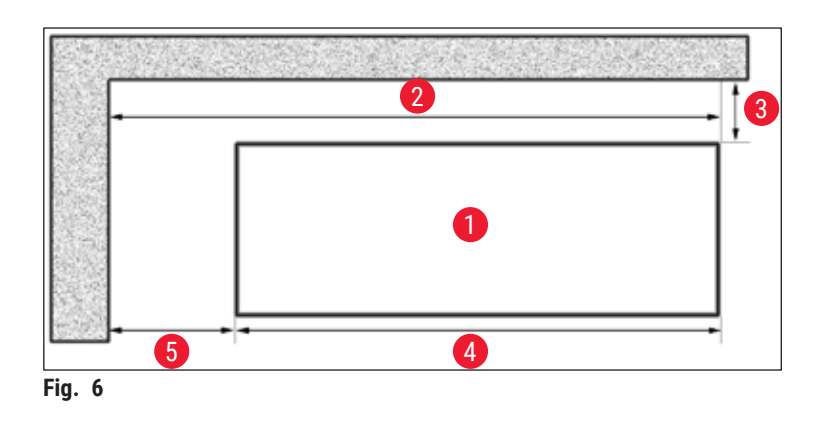

Dimensões ideais da parede de instalação (vista superior)

- 1 LEICA CM3600 XP
- 2 aproximadamente 3,5 m
- **3** 0,5 m
- 4 aproximadamente 2,7 m
- 5 aproximadamente 0,8 m

### Nota

A temperatura ambiente e os níveis de umidade além das recomendações afetarão a capacidade de resfriamento do criostato e as temperaturas mais baixas não serão atingidas.

#### 4.2 Conexões elétricas

| País                                     | Europa              | USA                 | Japão               |
|------------------------------------------|---------------------|---------------------|---------------------|
| Seção transversal do cabo de instalação: | 2,5 mm <sup>2</sup> | 2,5 mm <sup>2</sup> | 2,5 mm <sup>2</sup> |
| Proteção e conexão do fusível:           | 16 A / 380 V        | 25 A / 208 V        | 25 A / 200 V        |
| O cabo de alimentação tem 3 m            |                     |                     |                     |

Um segundo terminal condutor de proteção está localizado no aparelho.

É necessário usar os dois terminais.

Não deverá haver nenhuma diferença em potencial entre os dois terminais condutores de proteção.

#### 4.3 Outras conexões

#### Fornecimento de ar comprimido

Se desejar usar o sistema de extração opcional:

Deverá estar disponível o fornecimento de ar comprimido para o sistema de extração (p = 5 - 8 bar).

### 5. Instalação

#### 5.1 Remoção da embalagem e instalação

Somente profissionais devidamente treinados poderão desembalar e instalar o Leica CM3600 XP. Entre em contato com seu representante de vendas Leica local para orientação adequada.

#### Cuidad

/!\

O instrumento não nivelado corretamente

#### Danos ao aparelho e funcionamento insuficiente

 Não faça alterações nos pés da máquina na parte inferior do aparelho porque são usados para nivelamento. Somente os representantes de manutenção da Leica estão autorizados a instalar o aparelho, incluindo o nivelamento.

#### 5.2 Entrega padrão

| Qtd. |       | Designação                                                                                     | N° de pedido  |
|------|-------|------------------------------------------------------------------------------------------------|---------------|
| 1    | Apare | ho básico Leica CM3600 XP                                                                      | 14 0417 33766 |
|      | 1     | Micrótomo deslizante 450C com porta-faca integrado e<br>dispositivo corrediço de amostra       | 14 0417 33905 |
|      | 1     | Computador com sistema operacional e software CM3600 XP, teclado, mouse, cabo de rede e dongle | 14 0417 43799 |
|      | 1     | Tela plana                                                                                     | 14 0417 33846 |
|      | 1     | Mouse pad                                                                                      | 14 0417 29029 |
|      | 1     | Porta-lâminas descartáveis 157 AR                                                              | 14 0417 26152 |
|      | 1     | Distribuidor com 10 lâminas descartáveis, tipo H45 L                                           | 14 0216 26153 |
|      | 1     | Ferramenta de corte, 150 mm                                                                    | 14 0417 19039 |
|      | 1     | Ferramenta de posicionamento para faca                                                         | 14 0417 19141 |
|      | 1     | Dispositivo de nivelamento para ajuste da amostra                                              | 14 0387 18191 |
|      | 1     | Ferramenta de posicionamento para uso com o porta-lâminas descartáveis                         | 14 0417 28760 |
|      | 1     | Conector, macho (alarme externo)                                                               | 14 0417 30126 |
|      | 1     | Fita de coleta do corte, 148 mm x 66 m                                                         | 14 0417 39652 |
|      | 1     | Braçadeira de inox para mangueira                                                              | 14 0313 24281 |
|      | 1     | Soquete de encaixe                                                                             | 14 0417 19320 |
|      | 4     | Elemento de nivelamento do pé                                                                  | 14 0417 37227 |
|      | 6     | Unidade de controle do elemento de nivelamento do pedal                                        | 14 0417 37228 |
|      | 1     | Placa Petri                                                                                    | 14 0417 28911 |
|      | 1     | D-sub do pedal                                                                                 | 14 0417 33847 |
| 1    | Conju | nto de ferramentas, formado por:                                                               | 14 0022 50344 |
|      | 1     | Chave Allen tamanho 1,5                                                                        | 14 0222 10050 |
|      | 1     | Chave Allen tamanho 6,0                                                                        | 14 0222 04141 |
|      | 1     | Chave Allen com cabo tamanho 2,0                                                               | 14 0194 04790 |
|      | 1     | Chave Allen com cabo tamanho 2,5                                                               | 14 0194 13195 |

| Qtd. |                                                                                           | Designação                           | Nº de pedido  |
|------|-------------------------------------------------------------------------------------------|--------------------------------------|---------------|
|      | 1                                                                                         | Chave Allen com cabo tamanho 3,0     | 14 0194 04764 |
|      | 1                                                                                         | Chave Allen com cabo tamanho 4,0     | 14 0194 04782 |
|      | 1                                                                                         | Chave Allen com cabo tamanho 5,0     | 14 0194 04760 |
|      | 1                                                                                         | Chave Allen com cabo tamanho 6,0     | 14 0194 03959 |
|      | 1                                                                                         | Chave de boca dupla, tamanho 14/15   | 14 0329 38799 |
|      | 1                                                                                         | Chave de boca dupla, tamanho 16/17   | 14 0329 38800 |
|      | 1                                                                                         | Par de luvas de segurança, tamanho S | 14 0340 40859 |
|      | 1                                                                                         | Par de luvas de segurança, tamanho M | 14 0340 29011 |
|      | 1                                                                                         | Escova "Leica" com ímã               | 14 0183 40426 |
| 1    | Frasco, 500 ml, óleo de resfriamento Isoflex PDP 38 para 14 0336 06101<br>Leica CM3600 XP |                                      | 14 0336 06101 |
| 1    | Instruções de uso, impresso 14 0417 80001<br>(Inglês, com CD de idiomas 14 0417 80200)    |                                      |               |

#### Nota

Verifique a entrega minuciosamente comparando com a lista de embalagem, a nota de entrega e seu pedido. Se houver qualquer desvio, entre em contato com o representante de vendas da Leica encarregada do seu pedido ou seu revendedor Leica.

#### 5.3 Porta e painel de comutador

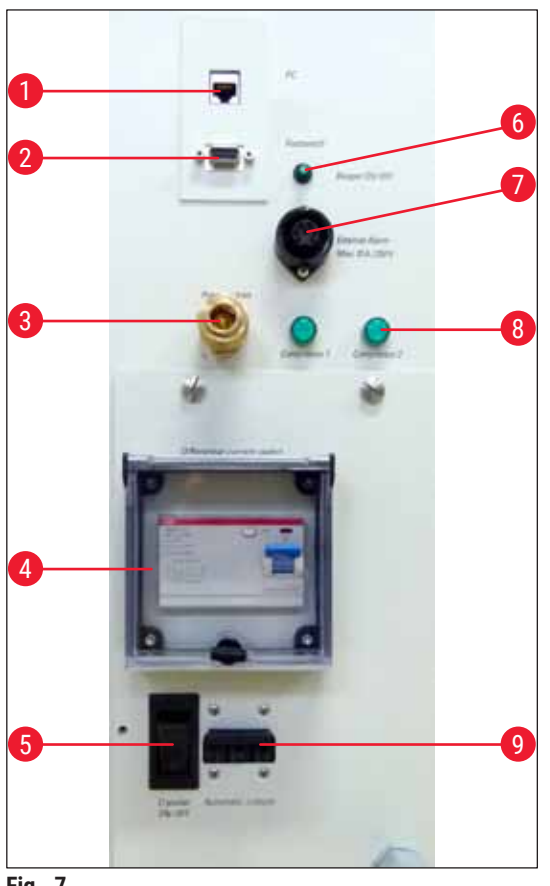

Fig. 7

- 1 Conexão para computador (Ethernet)
- 2 Conexão do pedal
- 3 Fornecimento de ar comprimido
- 4 Comutador GFCI
- 5 Chave de alimentação principal
- 6 Comutador para o sinal de alarme local
- 7 Conexão para alarme externo
- 8 Lâmpadas de controle
- 9 Interruptor automático

#### Advertência

1

Observação! Somente a <u>Chave de alimentação principal</u> ( $\rightarrow$  Fig. 7-5) desconecta o aparelho da fonte de alimentação! Para isso, mova-a para a posição <u>0</u>.

#### 5.3.1 Porta e funções do comutador

```
Conexão para computador (\rightarrow Fig. 7-1)
```

A interface Ethernet é a conexão do computador com o CLP (unidade de controle eletrônica).

#### **Conexão do pedal** ( $\rightarrow$ Fig. 7-2)

Como opção, é possível conectar um comutador de pedal para fins de documentação da espessura de corte (GLP).

#### Conexão para ar comprimido ( $\rightarrow$ Fig. 7-3)

Conexão da mangueira de ar comprimido à unidade de extração.

#### Comutador GFCI ( $\rightarrow$ Fig. 7-4)

Protege todo o aparelho.

#### Chave de alimentação principal ( $\rightarrow$ Fig. 7-5)

A mudança para a posição **0** desconecta o aparelho da fonte de alimentação.

#### Comutador para o sinal de alarme local ( $\rightarrow$ Fig. 7-6)

- Para ativar a função do alarme local, pressione o comutador de sinal de alarme.
- O LED verde no botão do comutador acende.
- Para desativar a função do alarme local, pressione o comutador de sinal de alarme mais uma vez.
- O LED verde no botão do comutador apaga.

#### Conexão para alarme externo ( $\rightarrow$ Fig. 7-7)

Envio de um alarme externo.

### Nota

- O alarme externo é acionado quando a temperatura da câmera criostática cai abaixo do valor selecionado.
- Quando a temperatura cai abaixo de um limite definido, o alarme externo é desligado imediatamente.
- Uma perda da fonte de alimentação da rede elétrica (aparelho desligado ou falta de energia elétrica) também disparará um alarme externo.
- Quando a alimentação da rede elétrica retornar o alarme é desligado automaticamente.
- O aparelho tem um soquete através do qual é possível produzir o alarme externo ((→ Fig. 7-7) e o diagrama de circuito). A tensão máxima permitida que pode ser comutada é de 250 V.
- Como é fornecido um plugue compatível junto com o aparelho, o usuário deve fazer a conexão correspondente no local.

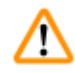

#### Advertência

Importante! A conexão de um alarme ao plugue fornecido deve ser executada por profissionais treinados se as tensões forem superiores a 33 Vca ou 70 Vcc.

#### Fiação da conexão para o alarme externo no aparelho

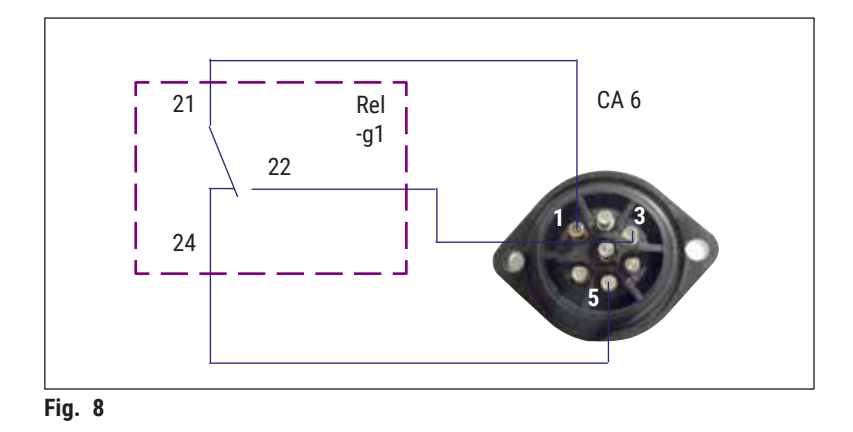

O diagrama de fiação exibido aqui ilustra como o soquete para o alarme externo é conectado ao aparelho.

Os dígitos especificados correspondem aos do plugue fornecido.

```
LEDs indicadores (\rightarrow Fig. 7-8)
```

Indicam a função dos conjuntos de refrigeração.

#### Interruptor automático ( $\rightarrow$ Fig. 7-9)

Protege os conjuntos de refrigeração e todos os componentes eletrônicos.

#### 5.3.2 Fusíveis

O Leica CM3600 XP é equipado com os seguintes fusíveis:

- Comutador GFCI
- Interruptor automático
- · Fusível para proteção da chave da alimentação principal

#### Comutador GFCI ( $\rightarrow$ Fig. 7-4) e ( $\rightarrow$ Fig. 9-4)

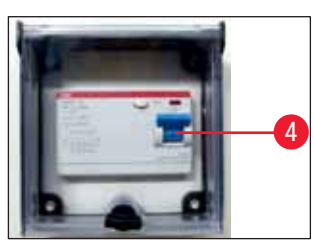

Fig. 9

Se o comutador GFCI ( $\rightarrow$  Fig. 9-4) for acionado, ele estará na posição inferior.

• Para ligar novamente, mova o comutador GFCI para cima.

#### Nota

Para verificar o funcionamento, acione o comutador GFCI uma vez por mês.

#### Corte automático ( $\rightarrow$ Fig. 7-9) e ( $\rightarrow$ Fig. 10-9)

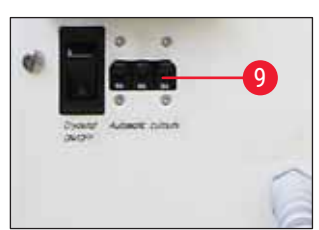

Se o corte automático ( $\rightarrow$  Fig. 10-9) for acionado, o comutador estará na posição inferior.

• Mova-o para cima para ligar novamente.

Fig. 10

#### Fusível para proteção da chave da alimentação principal ( $\rightarrow$ Fig. 11-10)

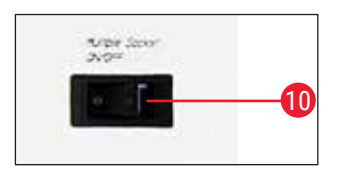

Fig. 11

Após o corte automático ser ativado, ele estará na posição inferior.

## Mova-o para cima para ligar novamente.

#### 5.4 Computador

O Leica CM3600 XP é equipado com um computador de uso comercial com monitor, teclado e mouse. Para mais informações, consulte o manual do usuário do computador.

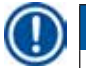

#### Nota

Se o usuário precisar fornecer um computador, solicite primeiro a configuração necessária para o computador junto ao seu representante de vendas Leica.

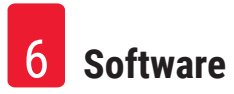

### 6. Software

#### 6.1 Procedimento de início e de conexão

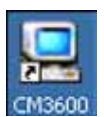

#### Pré-requisito:

O computador deve estar ligado e o sistema operacional Microsoft Windows® deverá ter sido iniciado e estar pronto para uso.

· Clique duas vezes no ícone CM3600 para iniciar o aplicativo.

Tela de login:

|    | CM3600 - Login                   |        |    |
|----|----------------------------------|--------|----|
|    | current user:<br>identification: |        | -1 |
|    | password:                        |        | -2 |
| 3- | ok                               | cancel |    |

- Digite o nome do usuário (→ Fig. 12-1) no campo de identificação.
- Digite a senha correta ( $\rightarrow$  Fig. 12-2) no campo password (senha).
- Clique no botão Ok (→ Fig. 12-3) para concluir o login.

Após realizar o login, surgirá a janela **Main (Principal)** (para informações adicionais, consulte o capítulo  $(\rightarrow P. 32 - 6.4 \text{ Janela Main (Principal)})).$ 

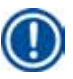

#### Nota

Após 5 falhas na tentativa de registro, o acesso à unidade será bloqueado. Somente o administrador poderá remover o bloqueio, consulte ( $\rightarrow$  P. 42 – 6.5.2 Gerenciamento de senha).

#### 6.2 Descrição dos elementos da janela

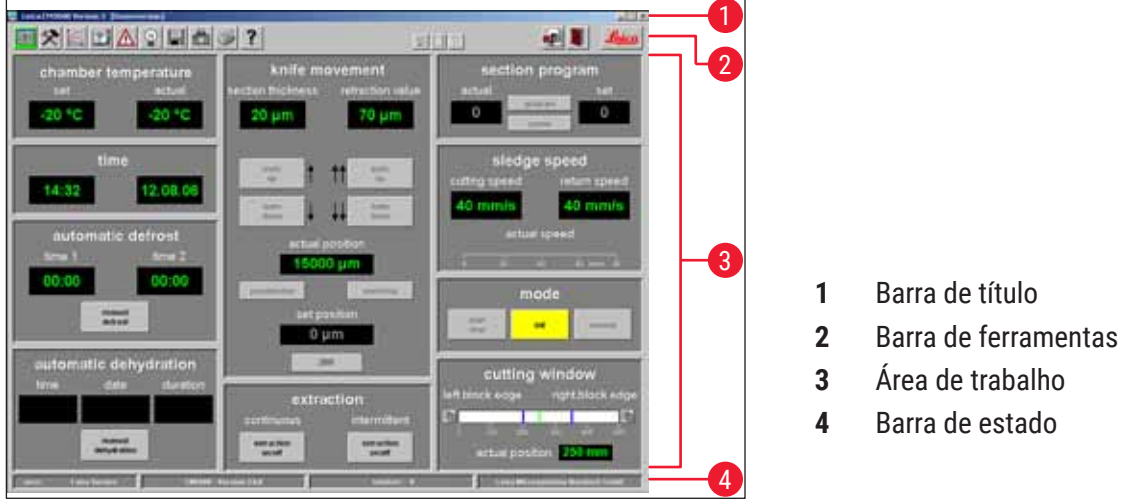

Fig. 13

A interface da janela está dividida em várias áreas:

#### Barra de título

A **Barra de título** ( $\rightarrow$  Fig. 13-1) exibe as informações sobre o nome do aparelho e o número da versão do software.

#### Barra de ferramentas

A Barra de ferramenta ( $\rightarrow$  Fig. 13-2) oferece acesso rápido à funções individuais do software ao clicar com o mouse em um ícone.

Ao clicar em um ícone, a janela correspondente abrirá. O ícone selecionado acende em verde enquanto estiver ativo.

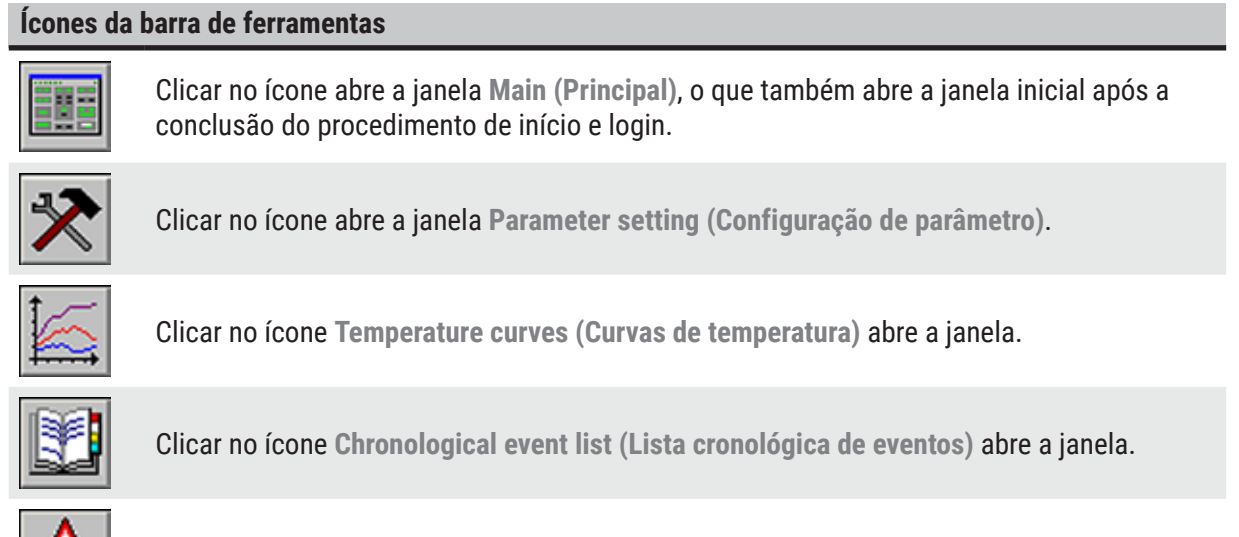

Clicar no ícone Alarm list (Lista de alarme) abre a janela.

#### Ícones da barra de ferramentas

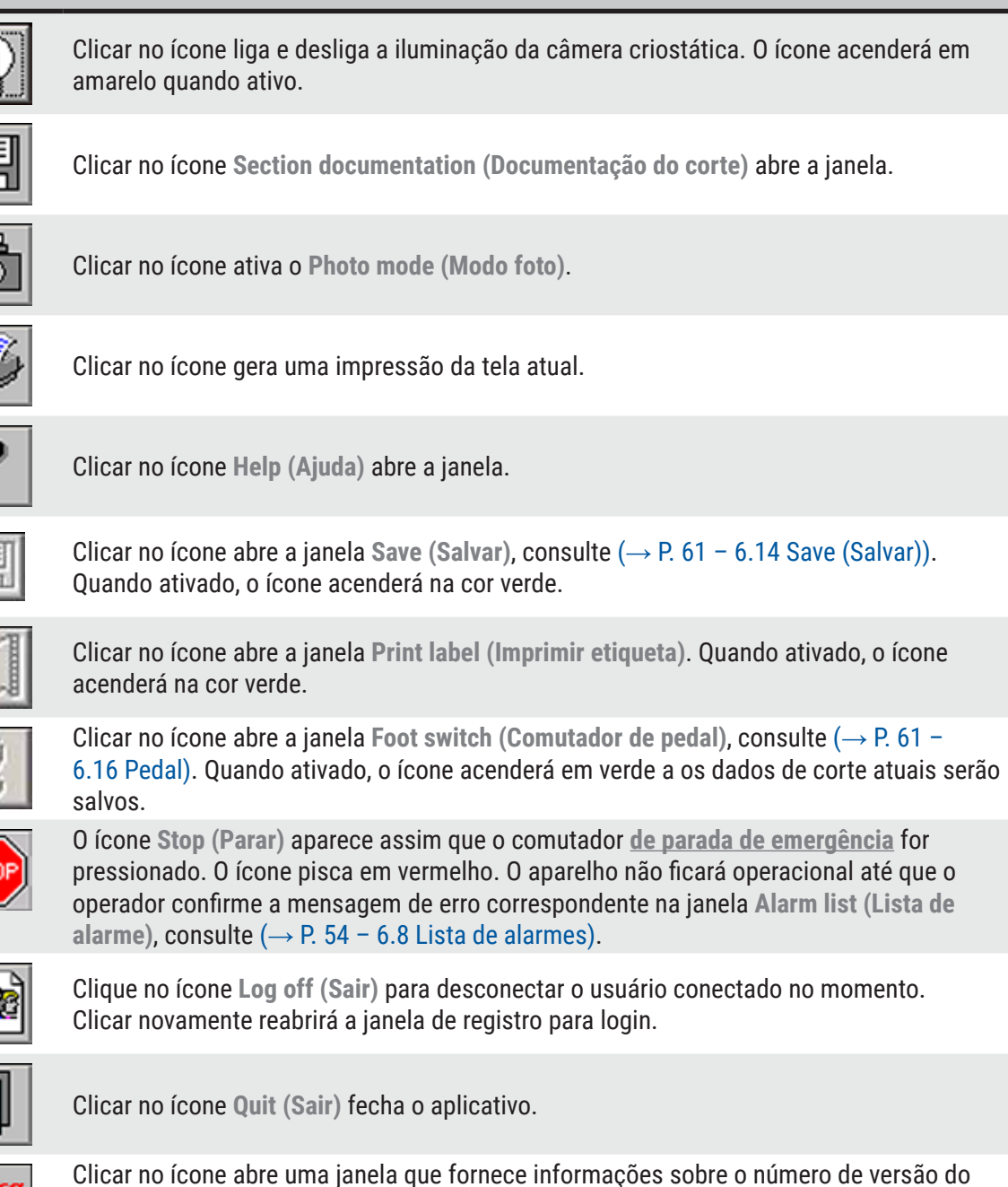

Área de trabalho

Na Área de trabalho ( $\rightarrow$  Fig. 13-3) são inseridas todas as informações e configurações para operação do aparelho. O formato do monitor pode variar de acordo com o ícone selecionado na barra de ferramentas.

software, data, direitos autorais e número de série do aplicativo.

#### Barra de estado

A Barra de status ( $\rightarrow$  Fig. 13-4) exibe as seguintes informações:

- O usuário registrado no momento
- · Nome do aparelho e número da versão do software
- Número dos cortes realizados até o momento
- Nome do laboratório

#### 6.3 Initialization (Inicialização)

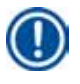

#### Nota

Para conseguir trabalhar com o aparelho, após a conclusão do procedimento de início e login o micrótomo deve ser inicializada.

Para a inicialização, prossiga seguindo as etapas:

 Na janela Main (Principal) (→ Fig. 16-9), clique no botão Init (Inic) piscando em amarelo (→ Fig. 14-1) em Mode (Modo).

A janela Safety check – initialisation (Verificação de segurança – inicialização) abrirá.

- Se puder responder Sim à uma mensagem de confirmação (→ Fig. 15-2) e realizou as ações necessárias, marque a caixa de seleção próxima a ela.
- Após responder todas as consultas com êxito, clique no botão Ok ( $\rightarrow$  Fig. 15-3).

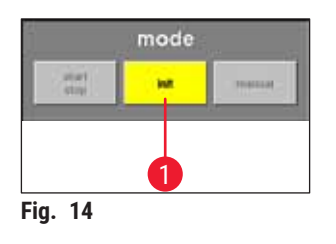

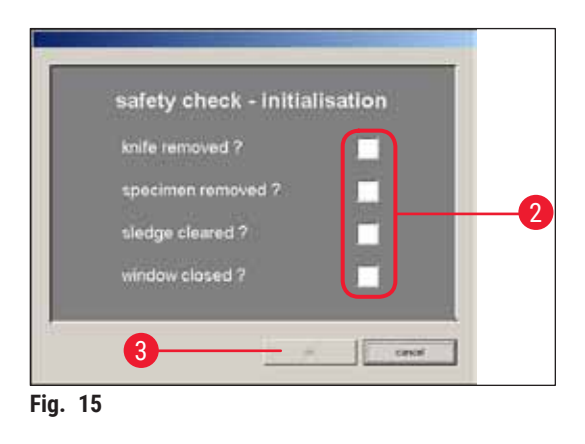

O micrótomo será então inicializado:

- O porta-faca move-se para a posição mais alta.
- O dispositivo corrediço do micrótomo se move para as posições finais à direita e esquerda.

Após o procedimento de inicialização ser concluído, a cor do botão Init (Inic) mudará primeiro de amarelo para verde e depois de alguns segundos, o texto no botão mudará de Init (Inic) para Automatic (Automático).

Agora o micrótomo está pronto para operar, consulte ( $\rightarrow$  P. 36 – 6.4.9 Modo de operação).

D Nota

Após iniciado o processo de inicialização, ele somente pode ser interrompido pressionando o <u>comutador de parada de emergência</u>, consulte ( $\rightarrow$  P. 18 – 3.3.1 Comutador de parada de emergência).

#### 6.4 Janela Main (Principal)

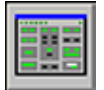

A janela principal abre automaticamente após a conclusão do procedimento de início e login ou clicando no ícone da janela Main (Principal).

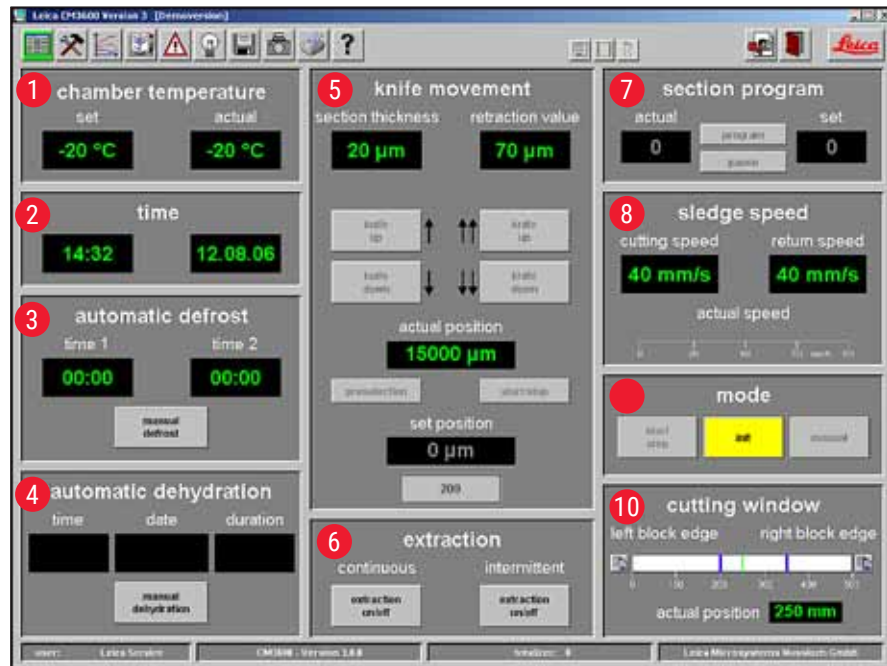

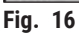

- 1 Temperatura da câmara
- 2 hora
- 3 Descongelamento automático
- 4 Desidratação automática
- 5 Movimento da faca
- 6 Extração
- 7 Programa de corte
- 8 Velocidade do dispositivo corrediço
- 9 Modo
- **10** Janela Cutting (Corte)

#### 6.4.1 Chamber temperature (Temperatura da câmara)

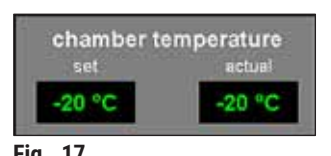

- Exibe a temperatura efetiva ou definida para a câmara.
- Consulte (→ P. 39 6.5.1 Configurações de parâmetro) para saber como fazer essas configurações.

#### 6.4.2 Time (Hora)

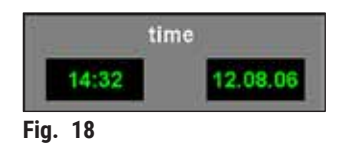

Exibe a data e hora reais.

 Consulte (→ P. 39 – 6.5.1 Configurações de parâmetro) para saber como fazer essas configurações.

#### 6.4.3 Automatic defrost (Descongelamento automático)

| time 1 | time 2 |
|--------|--------|
| 00:00  | 00:00  |
|        | manual |

гіу.

Exibe o horário de início do 1º e 2º ciclos de descongelamento automático.

 Consulte (→ P. 39 - 6.5.1 Configurações de parâmetro) para saber como fazer essas configurações.

Botão Manual defrost (Degelo manual)

- Clicar nesse botão ( $\rightarrow$  Fig. 19-11) inicia imediatamente um ciclo de degelo.
- Durante o ciclo de degelo, o botão pisca em amarelo.
- Clique no botão mais uma vez para interromper o ciclo de degelo.

#### 6.4.4 Automatic dehydration (Desidratação automática)

| time    | riete       | duration |
|---------|-------------|----------|
| TELLIO. | and the     | GLIBBOI  |
| 00:00   | 12.08.06    | 1 h      |
|         | minut       | 4        |
|         | debyekulion |          |

Fia. 20

- Exibe a data e hora de início e a duração da desidratação automática.
- Consulte ( $\rightarrow$  P. 39 6.5.1 Configurações de parâmetro) para saber como fazer essas configurações.

Botão Manual dehydration (Desidratação manual)

- Clicar nesse botão (→ Fig. 20-12) inicia o processo de desidratação.
- Clicar nesse botão mais uma vez para a desidratação.
- Quando ativado, o botão pisca em amarelo.
- Se for realizada uma redução de temperatura durante a desidratação automática, as configurações necessárias precisam ser feitas na janela Parameter setting (Configuração de parâmetro), consulte (→ P. 39 -6.5.1 Configurações de parâmetro).

#### 6.4.5 Knife movement (Movimento da faca)

Exibe a espessura de corte e de retração. A opção **Posição efetiva** (→ Fig. 21-13) mostra a posição atual do porta-faca. A opção **Posição definida** (→ Fig. 21-14) mostra a posição definida do porta-faca.

- O monitor **Retração** vermelho ( $\rightarrow$  Fig. 21-15) aparece somente durante o curso de retorno do dispositivo corrediço.
- Para modificar qualquer uma das configurações, clique no respectivo ícone. Clique em Enter para concluir as entradas.

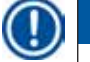

#### Nota

- Os botões de movimento da faca somente podem ser usados guando é escolhido o modo de operação Manual, consulte ( $\rightarrow$  P. 36 - 6.4.9 Modo de operação).
- O limite de entrada para a posição efetiva e desejada pode ser um máximo de 100.000 ou 200.000 µm, dependendo da posição do porta-faca.

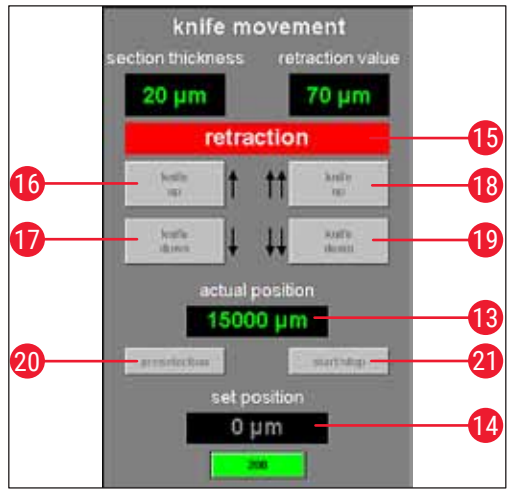

Fig. 21

| 16 | Subir a faca  | <ul> <li>Clicar nesse botão move rapidamente o porta-faca para cima.</li> <li>Se mantiver esse ícone pressionado, o porta-faca continuará a se mover para cima até que o botão esquerdo do mouse seja liberado.</li> <li>Quando ativo, o ícone pisca em amarelo.</li> </ul>                                                                             |
|----|---------------|----------------------------------------------------------------------------------------------------|
| 17 | Descer a faca | <ul> <li>Clicar nesse botão move rapidamente o porta-faca para baixo.</li> <li>Se mantiver esse ícone pressionado, o porta-faca continuará a se mover para baixo até que o botão esquerdo do mouse seja liberado.</li> <li>Enquanto estiver ativo, o botão ficará aceso na cor amarela.</li> </ul>                                                      |
| 18 | Subir a faca  | <ul> <li>Clicar no botão Knife up (Subir a faca) à direita ativa a função correspondente.</li> <li>O porta-faca move-se para cima até chegar na posição limite superior.</li> <li>Para parar o movimento da faca, clique no botão mais uma vez.</li> <li>Quando ativado, o botão acenderá na cor verde.</li> </ul>                                      |
| 19 | Descer a faca | <ul> <li>Clicar nesse botão move o porta-faca para baixo rapidamente por um<br/>momento.</li> <li>Se mantiver esse botão pressionado, o porta-faca continuará a se mover para<br/>baixo até que o botão esquerdo do mouse seja liberado.</li> <li>Enquanto estiver ativo, o botão ficará aceso na cor amarela.</li> </ul>                               |
| 20 | Pré-seleção   | <ul> <li>Clicar nesse botão ativa a exibição da posição desejada.</li> <li>Clique no valor exibido para alterar a configuração.</li> <li>Enquanto ativo, o ícone acende na cor verde.</li> </ul>                                                                                                    |
| 21 | Iniciar/Parar | <ul> <li>O botão Start/Stop (Iniciar/Parar) somente pode ser ativado quando o botão<br/>Preselection (Pré-seleção) fica ativo.</li> <li>Clicar em Iniciar/Parar move o porta-faca até a posição definida selecionada.</li> <li>Quando ativado, este botão acenderá na cor verde.</li> <li>Clicar nesse botão mais uma vez para o porta-faca.</li> </ul> |

## Nota

- Quando o porta-faca atingir a posição limite superior, os botões Subir a faca piscarão em verde.
- Quando o porta-faca atingir a posição limite inferior, os botões Descer a faca piscarão em amarelo.
- Uma vez que a posição desejada seja atingida, somente pode ser deixada ao ativar a alavanca do joelho, consulte (→ P. 19 - 3.3.2 Alavanca no joelho). Uma mensagem correspondente aparecerá na tela.

#### 6.4.6 Sistema de extração

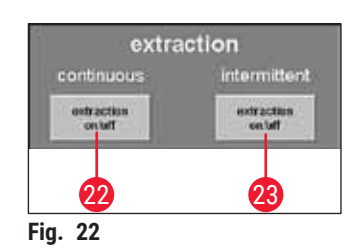

#### Botão de extração ON/OFF (ligar/desligar) no modo contínuo

 Clicar nesse botão (→ Fig. 22-22) ativa ou desativa a extração contínua. Quando ativado, o botão acenderá na cor verde.

#### Botão de extração ON/OFF (ligar/desligar) no modo intermitente

 Clicar nesse botão (→ Fig. 22-23) ativa ou desativa a extração intermitente. Quando ativado, o botão acenderá na cor verde.

## Nota

A função extração somente pode ser ativada se houver uma unidade de extração conectada ao aparelho.

#### 6.4.7 Section program (Programa de corte)

Exibe o número de cortes definido ou efetivo.

- Para modificar qualquer uma dessas configurações, clique com o mouse no respectivo botão.
- Clique em Enter para concluir as entradas.

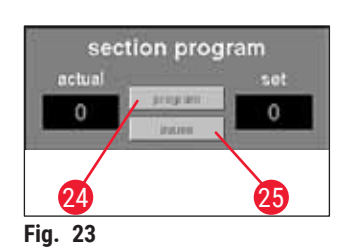

#### Botão Program (Programa)

- Clicar nesse botão ( $\rightarrow$  Fig. 23-24) ativa a exibição do valor definido.
- Clique no campo de valor definido ativado para alterar a configuração.

#### Botão Pause (Pausar)

- Clicar nesse botão ( $\rightarrow$  Fig. 23-25) para o programa de corte.
- Clicar no botão mais uma vez reinicia o programa de corte, retomando o corte atual a partir do ponto em que foi interrompido.

Nota

Os botões somente podem ser ativados no modo Automático. Clicar no botão Start/Stop (Iniciar/ Parar) localizado no campo Mode (Modo) inicia ou para o programa de corte, consulte ( $\rightarrow$  P. 36 – 6.4.9 Modo de operação).

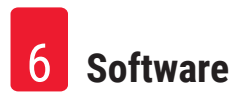

#### 6.4.8 Sledge speed (Velocidade do dispositivo corrediço)

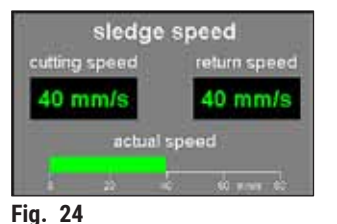

Exibe o corte atual ou a velocidade de retorno do curso em mm/s (milímetros por segundo).

 Para modificar gualquer uma das configurações, clique no respectivo valor.

Nota

O monitor gráfico somente fica ativo enguanto o corte estiver em progresso. O corte selecionado no momento e a velocidade do curso de retorno são exibidos através de uma barra verde em uma escala de 0 - 80 mm/s.

#### 6.4.9 Modo de operação

Exibe o corte atual ou a velocidade de retorno do curso em mm/s (milímetros por segundo).

• Para modificar qualquer uma das configurações, clique no respectivo valor.

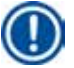

### Nota

É necessário realizar primeiro a inicialização do micrótomo após o início de operação para conseguir trabalhar com o aparelho após ele ser ligado, consulte ( $\rightarrow$  P. 31 – 6.3 Initialization (Inicialização)).

Exibe o corte atual ou a velocidade de retorno do curso em mm/s (milímetros por segundo).

Para modificar qualquer uma das configurações, clique no respectivo valor.

#### Botões antes da inicialização Botões após a inicialização

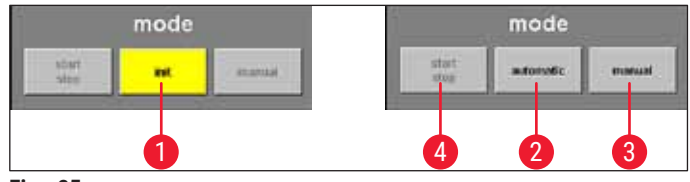

Fig. 25

- 1 Clicar nesse botão abre a janela Safety check – initialisation (Verificação de Inic segurança - inicialização), consulte ( $\rightarrow$  P. 31 – 6.3 Initialization (Inicialização)).
  - Antes da inicialização, o botão pisca em amarelo.
  - Após o procedimento de inicialização ser concluído, a cor do botão Init (Inic) mudará de amarelo para verde.
  - Após alguns segundos, o texto no botão mudará de Init (Inic) para Automatic (Automático).
| 2 | Avanço            | <ul> <li>Clicar nesse botão coloca o aparelho no modo automático.</li> <li>Quando ativado, o botão acenderá na cor verde.</li> </ul>                                                                         |
|---|-------------------|----------------------------------------------------------------------------------------------------|
| 3 | Manual            | <ul> <li>Clicar nesse botão coloca o aparelho no modo manual.</li> <li>Quando ativado, o botão acenderá na cor verde.</li> </ul>                                                                             |
| 4 | Iniciar/<br>Parar | <ul> <li>Esse botão somente pode ser ativado no modo automático, quando ele inicia ou para o programa de corte.</li> <li>Quando ativados os botões Iniciar/Parar e Automático acenderão em verde.</li> </ul> |

#### 6.4.10 (Corte))

#### **Cutting window (Janela Cutting**

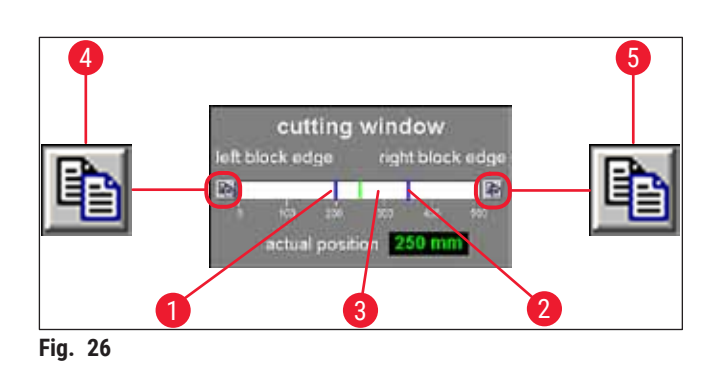

Exibe as bordas de bloco esquerda ( $\rightarrow$  Fig. 26-1) e direita ( $\rightarrow$  Fig. 26-2) representadas graficamente por linhas azuis. Ela sindicam o curso horizontal máximo do dispositivo corrediço do micrótomo em uma escala de 0 - 500 mm.

Exibe a posição atual do dispositivo corrediço do micrótomo (→ Fig. 26-3). A posição do dispositivo corrediço é exibida graficamente pela linha verde. Clicar no monitor **Posição efetiva** mudança a configuração.

Os ícones no lado esquerdo e direito da escala ( $\rightarrow$  Fig. 26-4) e ( $\rightarrow$  Fig. 26-5) são usados para ajustar a metade do bloco esquerda e/ou direita com o valor da posição atual do dispositivo corrediço do micrótomo de acordo com o monitor.

# Botão da borda esquerda do bloco ( $\rightarrow$ Fig. 26-4)

Clicar aqui abre uma janela de entrada. Aqui é possível configurar o valor no qual o dispositivo corrediço do micrótomo pode ser ajustado manualmente em uma escala de 0 a 500 mm para a posição limite esquerda.

# Botão da borda direita do bloco ( $\rightarrow$ Fig. 26-5)

Clicar aqui abre uma janela de entrada. Aqui é possível configurar o valor no qual o dispositivo corrediço do micrótomo pode ser ajustado manualmente em uma escala de 0 a 450 mm para a posição limite direita.

#### 6.5 Configurações de parâmetro

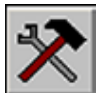

Clicar no ícone **Parameter settings (Configurações de parâmetro)** abre a janela configurações de parâmetro.

| And a state of the state of the | ~                   | the second second second second second second second second second second second second second second second se | 11 A A A A A A A A A A A A A A A A A A |
|----------------------------------------------------------------------------------------------------|---------------------|----------------------------------------------------------------------------------------------------|----------------------------------------|
|                                                                                                    |                     | E DI L                                                                                                    | 👷 🚺 🚣                                  |
| parameter setting                                                                                                    | 1                   |                                                                                                    |                                        |
| set chamber tempsrature                                                                                                    | -20 °C - 30 - +1 °C | cutting speed                                                                                                   | 0 80 mm/s                              |
| alarm temperature                                                                                                    | -15 °C - 25 5 °C    | return speed                                                                                                    | 0 80 mm/s                              |
| time                                                                                                    | 1424                | left block edge                                                                                                 | 0 _ 500 mm                             |
| date                                                                                                    | 12.09.06            | right block edge                                                                                                | 50 mm 0 500 mm                         |
| start time 1 defrost                                                                                                    | 00.00               | photopos, dwelling time                                                                                         | 30 s 0 255 s                           |
| start time 2 defrost                                                                                                    | 00.00 attention     | photopos. triggering time                                                                                       | 3 s 0 255 s                            |
| dehydration date                                                                                                    |                     |                                                                                                    |                                        |
| dehydration start time                                                                                                    |                     |                                                                                                    |                                        |
| dehydration duration                                                                                                    | 1 48 h              | passwordlist                                                                                                    |                                        |
| dehydration T-reduction                                                                                                    | 0 K 0 20 K          | configuration                                                                                                   |                                        |
| section thickness                                                                                                    | 20 µm 0 200 µm      |                                                                                                    |                                        |
| extraction value.                                                                                                    | 70 µm 50 _ 250 µm   |                                                                                                    |                                        |

A área de trabalho da janela Parameter settings (Configurações de parâmetro) é dividida da seguinte maneira:

- 1 Configurações de parâmetro
- 2 Lista de senhas
- **3** Configuração

inicialização

4

- 5 Seleção do idioma
- 6 Tensões de referência

#### 6.5.1 Configurações de parâmetro

| parameter setting        |                  |                           |         |             |
|--------------------------|------------------|---------------------------|---------|-------------|
| set chamber temperature  | 0 °C - 30 + 1 °C | cutting speed             | 40 mm/s | 0 80 mm/s   |
| alarm temperature        | 6 'C + 25 5 'C   | return speed              | 40 mm/s | 0 80 mm/s - |
| tme 🗾                    | 4:44             | left block edge           | 200 mm  | 0 500 mm    |
| date 12                  | 08.061 7         | nght block edge           | 350 mm  | 0 500 mm    |
| start time 1 defrost 🗾 🚺 | 0:00             | photopos. dwelling time   | 30 s    | 0 255 s     |
| start time 2 defrost 🗾 🗖 | 0.00 activitie   | photopos. triggering time | 3 5     | 0255 s      |
| dehydration date         |                  |                           |         |             |
| dehydration start time   |                  |                           |         |             |
| dehydration duration     | 1 48 h           | passwordlist              | -       |             |
| dehydration T-reduction  | 0 20 K           | configuration             | -       |             |
| section thickness        | 0200 μm          |                           |         |             |
| retraction value         | 0 um 50 250 um   |                           |         |             |

É possível selecionar configurações diferentes usando o menu Configuração de parâmetro.

Fig. 28

#### Definição da temperatura da câmara (→ Fig. 28-1)

Clique nesse monitor para alterar o valor selecionado no momento. São permitidos valores de temperatura de -30 a +1 °C.

#### Temperatura de alarme ( $\rightarrow$ Fig. 28-2)

Clique nesse monitor para alterar o valor selecionado no momento. São permitidos valores de temperatura de -25 a -5 °C.

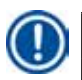

#### Nota

A Temperatura do alarme não deve ser muito próxima da temperatura definida da câmara. Se a Temperatura do alarme estiver muito próxima da temperatura da câmara, um alarme pode ser disparado bastando trabalhar com o aparelho durante um período de tempo prolongado ou durante o ciclo de degelo diário.

Recomenda-se uma diferença de temperatura de aproximadamente 5 K (Kelvin).

#### Hora $(\rightarrow$ Fig. 28-3) e data $(\rightarrow$ Fig. 28-4)

| date: | 08.2005 | -      |
|-------|---------|--------|
| time: | 14:46   | ÷      |
|       | - ak -  | (name) |

- Exibe a data e hora. Clicar nesse monitor abre a caixa de diálogo Horário do sistema ( $\rightarrow$  Fig. 29).
- Clicar em uma sub-área do monitor (dia, mês, ano, hora ou minutos) permite alterar a configuração.
- A entrada deve ser confirmada pressionando o botão Ok.

#### Horário de início 1 do descongelamento ( $\rightarrow$ Fig. 28-5)

| time: | 00   | 2      |
|-------|------|--------|
|       | - ak | cancel |

Exibe o horário de início 1° ciclo de degelo automático. Clicar nesse monitor abre a caixa de diálogo **Tempo de descongelamento 1** ( $\rightarrow$  Fig. 30).

- Clique nos parâmetros individuais (horas ou minutos) para alterar as respectivas configurações.
- A entrada deve ser confirmada pressionando o botão Ok.

### Horário de início 2 do descongelamento ( $\rightarrow$ Fig. 28-6)

|       | 1    | _     |
|-------|------|-------|
| time: | 00   |       |
|       | t ak | cance |

Fig. 31

Exibe o horário de início 2° ciclo de degelo automático. Clicar nesse monitor abre a caixa de diálogo **Tempo de descongelamento 2** ( $\rightarrow$  Fig. 31).

- Clique nos parâmetros individuais (horas ou minutos) para alterar as respectivas configurações.
- A entrada deve ser confirmada pressionando o botão Ok.

#### Botão Active/Inactive (Ativar/desativar) ( $\rightarrow$ Fig. 28-7)

Clicar nesse botão ativa ou desativa o 2º ciclo de degelo automático.

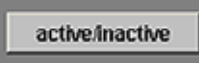

Data da desidratação ( $\rightarrow$  Fig. 28-8) Horário de início da desidratação ( $\rightarrow$  Fig. 28-9) Duração da desidratação ( $\rightarrow$  Fig. 28-10)

| date:     | <b>IE</b> .08.2005 | * |
|-----------|--------------------|---|
| time:     | 00.00              |   |
| duration: | 1 1 48h            |   |

Exibe a data e hora de início e a duração do ciclo de desidratação automático. Clicar em uma das indicações abre a caixa de diálogo Horário da desidratação ( $\rightarrow$  Fig. 32).

- Clique nos parâmetros individuais (dia, mês, ano, hora ou minuto) para alterar as respectivas configurações.
- A duração desejada do procedimento de desidratação pode ser selecionada no campo duration (duração). São permitidos valores de 1 a 48 horas.
- A entrada deve ser confirmada pressionando o botão Ok.

# D Nota

- Para agilizar o procedimento de desidratação, é possível reduzir a temperatura da câmera criostática de desidratação. Isso pode ser feito através do monitor Redução T de desidratação.
- A duração da desidratação dependendo do número de cortes, da espessura de corte e do tipo de tecido. Para usar essa função de forma eficiente, recomenda-se remover resíduos do corte da câmera criostática antes de iniciar a desidratação.

Fig. 32

#### Redução T da desidratação (→ Fig. 28-11)

Exibe a redução da temperatura para a desidratação. Clique nesse monitor para alterar o valor selecionado no momento. É possível selecionar valores de 0 a 20 K.

**Espessura de corte** ( $\rightarrow$  Fig. 28-12)

Exibe a espessura de corte. Clique nesse monitor para alterar o valor selecionado no momento. É possível selecionar valores de 0 a 200 µm.

Valor de retração ( $\rightarrow$  Fig. 28-13)

Exibe o valor de retração selecionado no momento. Clique nesse monitor para alterar o valor selecionado no momento. São permitidos valores de 50 a 250 µm.

Velocidade de corte ( $\rightarrow$  Fig. 28-14) Velocidade de retorno ( $\rightarrow$  Fig. 28-15)

Exibe a velocidade de corte e de retorno. Clique em um dos monitores para alterar o valor selecionado no momento. São permitidos valores de 0 a 80 mm/s.

Borda esquerda do bloco ( $\rightarrow$  Fig. 28-16) Borda direita do bloco ( $\rightarrow$  Fig. 28-17)

Exibe a borda esquerda e direita do bloco. Clique no monitor individual para alterar o valor selecionado no momento. São permitidos valores de 0 a 500 mm/s, consulte ( $\rightarrow$  P. 37 – 6.4.10 Cutting window (Janela Cutting (Corte))).

Tempo de intervalo de posicionamento da foto ( $\rightarrow$  Fig. 28-18) Tempo de ativação de posicionamento da foto ( $\rightarrow$  Fig. 28-19)

Exibe o tempo de intervalo de posicionamento e de acionamento da foto. Clique no monitor individual para alterar o valor selecionado no momento. São permitidos valores de 0 a 255 segundos, consulte ( $\rightarrow$  P. 60 – 6.11 Modo foto).

#### Botão Edit (Editar) próximo à Password list (lista de Senha) ( $\rightarrow$ Fig. 28-20)

Clicar nesse botão abre a janela User configuration (Configuração do usuário), consulte ( $\rightarrow$  P. 42 – 6.5.2 Gerenciamento de senha).

#### Botão Edit (Editar) próximo à Configuration (Configuração) ( $\rightarrow$ Fig. 28-21)

Clicar nesse botão abre a janela Configuration (Configuração), consulte ( $\rightarrow$  P. 44 – 6.5.3 Configuration (Configuração)).

Nota

#### 6.5.2 Gerenciamento de senha

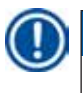

Para acessar a Configuração do usuário, o usuário registrado deve ser um administrador.

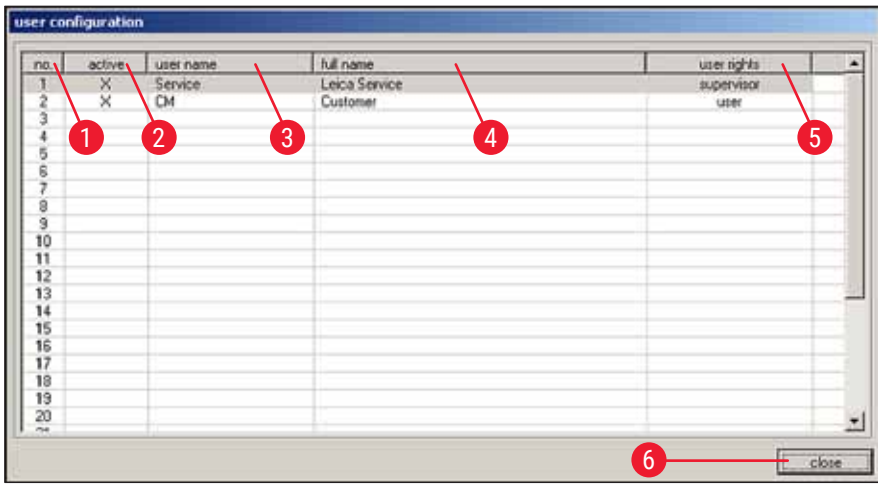

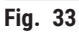

O monitor Configuração do usuário é dividido nas seguintes colunas:

| 1 | N°.                 | Exibe o número de execução do programa controlado.                                                                                              |
|---|---------------------|----------------------------------------------------------------------------------------------------|
| 2 | ativo               | Exibe o status do usuário selecionado. Os usuários ativos são exibidos com um X.                                                                |
| 3 | Nome do usuário     | Exibe o nome do usuário, o qual é introduzido no campo de identificação durante o procedimento de início e de login.                            |
| 4 | Nome completo       | Exibe o nome completo do usuário.                                                                                                    |
| 5 | Direitos do usuário | Exibe o respectivo direito de acesso. O administrador tem acesso total à todas as funções da aplicação. Os Usuários têm apenas acesso limitado. |
| 6 | Fechar              | Clicar nesse botão fecha a janela User configuration (Configuração do usuário).                                                                 |

# Nota

- Clicar duas vezes em uma linha no monitor de configuração abre a caixa de diálogo Configuração do usuário (→ Fig. 34).
- Os administradores têm acesso total à todas as funções da aplicação. Os usuários não têm acesso ao gerenciamento de senhas e aos parâmetros de configuração na janela Parameter setting (Configuração de parâmetro).

| no.              | <u> </u> |     |
|------------------|----------|-----|
| active           | ·2       | 3 4 |
| user name        |          |     |
| full name        |          |     |
| user rights      | user     |     |
| password         |          | 3 5 |
| confirm password |          |     |

Fig. 34

Na caixa de diálogo Configuração do usuário, é possível selecionar as seguintes configurações:

| 1   | Nº.                                | Exibe o número da execução. Não é possível fazer mudanças nesse campo.                                                                                                    |
|-----|------------------------------------|----------------------------------------------------------------------------------------------------|
| 2   | ativo                              | Clicar na caixa de seleção define o status do usuário como <b>Ativo</b> .<br>Somente depois dessa etapa o usuário poderá fazer o registro através do procedimento de início e login. |
| 3   | Nome do usuário                    | Insira o nome de usuário desejado. É possível inserir no máximo<br>10 caracteres (numéricos ou alfanuméricos).                                                                       |
| 4   | Nome completo                      | Insira o nome e o sobrenome completo do usuário.                                                                                                    |
| 5   | Direitos do usuário                | Clique na linha <b>Direitos do usuário</b> para abrir um menu suspenso.<br>É possível selecionar as propriedades do usuário <b>Administrador</b> ou <b>Usuário</b> .                 |
| 6+7 | Senha<br>e confirmação<br>da senha | Insira a senha necessária para o login e insira a senha novamente para confirmá-la.                                                                                                  |
| 8   | Excluir                            | Clicar nesse botão exclui o usuário selecionado sem realizar qualquer<br>consulta de segurança prévia.                                                                               |
| 9   | Ok                                 | Clicar nesse botão salva as entradas e fecha a caixa de diálogo<br>User configuration (Configuração do usuário).                                                                     |
| 10  | Cancelar                           | Clicar nesse botão fecha a caixa de diálogo <b>User configuration</b><br>( <b>Configuração do usuário</b> ). Qualquer alteração feita não será salva.                                |

# 6.5.3 Configuration (Configuração)

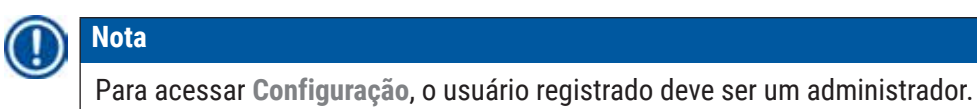

| last main shuft name | Main Shata Navar |
|----------------------|------------------|
| Table Transfer House | 2                |
| text: comment 1      |                  |
| text: comment 2      | r.               |
| text: comment 3      |                  |
| test: comment 4      | Ē.               |
| text: convent 5      | ſ                |
| led: comment 6       | Ē.               |
| test: comment 7      |                  |

Fig. 35

| 1 | Texto do estudo<br>principal  | consulte a explicação na (→ Fig. 36)                                                                   |
|---|-------------------------------|----------------------------------------------------------------------------------------------------|
| 2 | Texto do estudo<br>secundário | consulte a explicação na (→ Fig. 36)                                                                   |
| 3 | Valores medidos               | consulte a explicação na (→ Fig. 37)                                                                   |
| 4 | Geral                         | consulte a explicação na (→ Fig. 38)                                                                   |
| 5 | Etiquetas                     | consulte a explicação na (→ Fig. 39)                                                                   |
| 6 | Comentários                   | consulte a explicação na (→ Fig. 40)                                                                   |
| 7 | Ok                            | Clicar nesse botão salva as entradas e fecha a janela <b>Configuration</b> (Configuração).             |
| 8 | Cancelar                      | Clicar nesse botão fecha a janela <b>Configuration (Configuração)</b> sem salvar as alterações feitas. |

Guias Text main study (Texto do estudo principal) ( $\rightarrow$  Fig. 35-1) e Text substudy (Texto do estudo secundário) ( $\rightarrow$  Fig. 35-2)

A estrutura das duas guias é idêntica. É possível definir um cabeçalho e 7 comentários que podem ser selecionados livremente para cada estudo principal ou estudo secundário.

O texto inserido nos 8 campos de entrada é copiado para a caixa de diálogo para criar estudos principais e estudos secundários. Cada texto individual pode ser formado por até 30 caracteres. A configuração de estudo principal ou estudo secundário está descrita no Capítulo ( $\rightarrow$  P. 57 – 6.10 Documentação do corte).

| ext: sub-study-name | Sub Study Name: |
|---------------------|-----------------|
| ext: comment1       | 1               |
| ext: comment 2      | 1               |
| ext: comment3       | - F.:           |
| ext: comment 4      |                 |
| ext: comment 5      |                 |
| ed: comment6        | Ē.              |
| est: connert7       |                 |

Fig. 36

#### Guia Measured values (Valores medidos) ( $\rightarrow$ Fig. 35-3)

Seleção dos valores medidos que devem ser exibidos na janela Section documentation (Documentação do corte) após selecionar um estudo principal ou estudo secundário.

A configuração de estudo principal ou estudo secundário está descrita no Capítulo ( $\rightarrow$  P. 57 – 6.10 Documentação do corte).

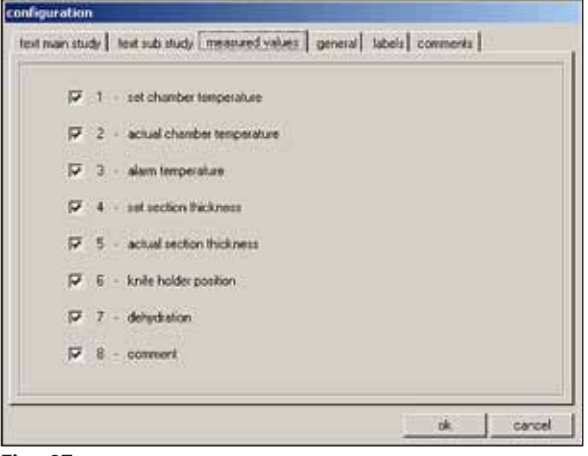

Fig. 37

É possível selecionar os seguintes valores medidos:

- · Definição do valor desejado para a temperatura da câmara
- · Valor efetivo da temperatura da câmara
- Temperatura de alarme
- · Valor definido para a espessura de corte
- · Valor efetivo da espessura de corte
- Posição do porta-faca
- Desidratação
- Comentário

Guia General (Geral) ( $\rightarrow$  Fig. 35-4)

| company / lab:                          |   |            |
|-----------------------------------------|---|------------|
| Leica GnèH                              |   |            |
| printer for label printing:             |   | fork size: |
|                                         | - | 9 -        |
| printer for protocolling                |   |            |
|                                         |   |            |
| printer for hardcopies                  |   |            |
|                                         | 2 |            |
| path for export.                        |   |            |
| C/                                      |   | _7         |
| niliton                                 |   |            |
| second and a state of the second second |   |            |

A guia General (Geral) contém os seguintes campos:

| 1     | Company/<br>lab (Empresa/<br>laboratório)       | Insira o nome da empresa ou do laboratório. Isso é exibido na <b>Barra de status</b> do lado direito, consulte ( $\rightarrow$ P. 29 – 6.2 Descrição dos elementos da janela).                               |
|-------|-------------------------------------------------|----------------------------------------------------------------------------------------------------|
| 2,4,5 | Printer selection<br>(Seleção da<br>impressora) | Clicar na respectiva linha abre o menu suspenso. A seleção da impressora<br>é feita aqui, desde que haja alguma presente.                                                                                    |
| 3     | Font size (Tamanho<br>da fonte)                 | Aqui é possível selecionar o tamanho de fonte desejado para as etiquetas.                                                                                                    |
| 6     | Path for export<br>(Caminho para<br>exportação) | Clique no ícone Export path (Caminho de exportação) abre a caixa<br>de diálogo Path selection for data export (Seleção de caminho para<br>exportação de dados). Aqui é possível selecionar um diretório onde |
| 7     |                                                 | os dados (estudos principais e estudos secundários, valores medidos,<br>eventos e alarmes) devem ser armazenados. O arquivo exportado é                                                                      |

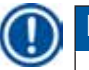

# Nota

Se não for possível selecionar uma impressora, será necessário instalar uma posteriormente no sistema operacional usado.

armazenado como um arquivo de texto.

#### Guia Labels (Etiquetas) ( $\rightarrow$ Fig. 35-5)

É possível inserir o texto para as etiquetas nessa guia, consulte ( $\rightarrow$  P. 61 – 6.15 Impressão de etiquetas).

- É possível inserir 9 linhas de 50 caracteres cada. As linhas onde não foram inseridos caracteres são impressas como linhas vazias.
- Clicar na caixa de seleção Negrito na respectiva linha ativa a impressão em negrito.
- É possível inserir informações específicas durante a impressão da etiqueta para a saída de variáveis pré-definidas, começando com o caractere especial "@".

|       | bold       |
|-------|------------|
| ne 1  | F1         |
| ne 2  | Γ2         |
| ne 3  | Г 3        |
| ine 4 | Γ 4        |
| ne 5  | Г 5        |
| ine & | Γ 6        |
| ine 7 | F7         |
| ine 8 | L.S.       |
| ne 9  | <b>F</b> • |

Fig. 39

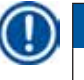

#### Nota

- A repetição do caractere curinga da variável define o comprimento da variável. O caractere curinga da variável @333, por exemplo, exibirá a "temperatura da câmera criostática desejada" com um comprimento de 4 caracteres.
- O caractere "@" representa um caractere.
- As variáveis de texto são sempre impressas alinhadas à esquerda, os números são alinhados à direita.
- As variáveis possíveis estão listadas a seguir.

| @ <b>a</b> | Nome do estudo principal                  | @ <b>0</b> | Estudo secundário – linha de comentário 5                    |
|------------|-------------------------------------------|------------|--------------------------------------------------------------|
| @ <b>b</b> | Estudo principal – linha de comentário 1  | @p         | Estudo secundário - linha de comentário 6                    |
| @ <b>c</b> | Estudo principal – linha de comentário 2  | @ <b>q</b> | Estudo secundário – linha de comentário 7                    |
| @ <b>d</b> | Data atual                                | @t         | Horário atual                                                |
| @ <b>e</b> | Estudo principal – linha de comentário 3  | @ <b>0</b> | Valor medido – número do corte                               |
| @f         | Estudo principal – linha de comentário 4  | @1         | Valor medido – data do corte                                 |
| @ <b>g</b> | Estudo principal – linha de comentário 5  | @ <b>2</b> | Valor medido – hora do corte                                 |
| @h         | Estudo principal – linha de comentário 6  | @3         | Valor medido – temperatura desejada da<br>câmera criostática |
| @i         | Estudo principal – linha de comentário 7  | @4         | Valor medido – temperatura efetiva da<br>câmera criostática  |
| @j         | Nome do estudo secundário                 | @5         | Valor medido – Temperatura do alarme<br>(sim/não)            |
| @k         | Estudo secundário – linha de comentário 1 | @ <b>6</b> | Valor medido – espessura de corte<br>desejada                |
| @I         | Estudo secundário – linha de comentário 2 | @ <b>7</b> | Valor medido – espessura de corte efetiva                    |
| @ <b>m</b> | Estudo secundário – linha de comentário 3 | @ <b>8</b> | Valor medido – posição do porta-faca                         |
| @n         | Estudo secundário - linha de comentário 4 | @ <b>9</b> | Valor medido – desidratação (liga/desliga)                   |

Guia Comments (Comentários)(→ Fig. 35-6)

| configuration<br>test man study   test sub study   measured values   general   labels comments |                     |
|------------------------------------------------------------------------------------------------|---------------------|
|                                                                                                |                     |
|                                                                                                |                     |
|                                                                                                |                     |
|                                                                                                |                     |
| <b>0 4 6</b>                                                                                   | comment on section  |
| new change delete                                                                              | comment on section: |
| akcancel                                                                                       | ck carcel           |
| Fig. 40                                                                                        | Fig. 41             |

Os comentários mais comumente usados podem ser inseridos nessa guia.

| 1 | Novo | Clicar nesse botão abre a caixa de diálogo Comment on section (Comentário sobre o corte). ( $\rightarrow$ Fig. 41) |
|---|------|----------------------------------------------------------------------------------------------------|
|   |      | <ul> <li>Você pode inserir um comentário em um corte na caixa de diálogo Comentário<br/>sobre o corte.</li> </ul>  |
|   |      | <ul> <li>Clicar no botão Ok na caixa de diálogo salva a entrada e fecha a janela.</li> </ul>                       |

- Clicar no botão Cancel (Cancelar) fecha a caixa de diálogo Comment on section (Comentário sobre o corte).
  - Qualquer entrada inserida não é salva.
- 2 Alterar Clicar nesse botão abre a caixa de diálogo Comment on section (Comentário sobre o corte). A entrada existente pode ser alterada.
- **3 Excluir** Clicar nessa indicação abre uma caixa de diálogo de consulta de segurança. Se a consulta de segurança for confirmada clicando em **Ok**, o comentário será excluído permanentemente.

#### 6.5.4 Reference voltages (Tensões de referência)

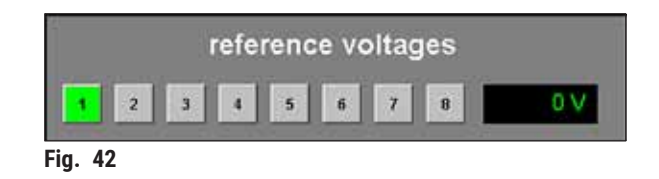

Exibe a tensão de referência da corrente em volts, está inativo.

#### Botões 1 a 8

Botões 1 a 8 estão inativos.

#### 6.5.5 Seleção do idioma

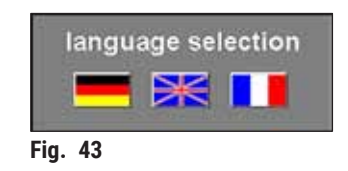

Os botões de bandeiras indicam os idiomas que podem ser selecionados. Clicar em um dos símbolos de bandeira muda a interface com o usuário para o respectivo idioma.

#### 6.5.6 Inicialização

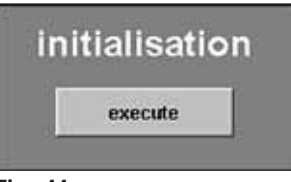

Fig. 44

Clicar no botão Execute (Executar) no campo de inicialização abre a janela Main (Principal) e surge o botão Init (Inic) no campo Mode (Modo).

Clicar no botão Init (Inic) abre a caixa de diálogo Safety check – initialisation (Verificação de segurança– inicialização), consulte ( $\rightarrow$  P. 31 – 6.3 Initialization (Inicialização)).

#### 6.6 Curvas de temperatura

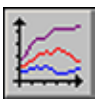

Clicar no ícone Temperature curves (Curvas de temperatura) abre a janela.

| Rettesh                          | Lineal | Incase | L norman 1  | stor 1  | Stap      | - 885  | L.      |   |   |
|----------------------------------|--------|--------|-------------|---------|-----------|--------|---------|---|---|
| 11101                            | P 17m2 | P 13M1 | R Tataman B | R INNEL | P TENZI S | TIME P | 18 Bire |   |   |
| 29 1001                          |        | E.     |             |         |           |        |         |   | ] |
| 120                              |        |        |             |         |           |        |         | _ |   |
| 80-                              |        |        |             |         |           |        |         | _ |   |
|                                  |        |        |             |         |           |        |         |   |   |
| 63                               |        |        |             |         |           |        |         | _ |   |
| 0                                |        |        |             |         |           |        |         |   |   |
| 6)<br>65<br>20-                  |        |        |             |         |           |        |         |   | _ |
| e-<br>23-                        |        |        |             |         |           |        |         |   | _ |
| 69-<br>65<br>20-<br>20-<br>20-   |        |        |             |         |           |        |         |   | _ |
| 6)<br>6)<br>3)<br>8)<br>3)<br>4) |        |        |             |         |           |        |         |   |   |
| 6<br>6<br>3<br>3<br>-0           |        |        |             |         |           |        |         |   |   |

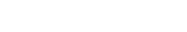

A janela contém as seguintes áreas:

- 1 Área de trabalho
- 2 Diagrama

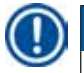

#### Nota

O monitor **Curvas de temperatura** serve apenas para análise de falha pelos técnicos de manutenção Leica.

# 6.6.1 Área de trabalho

| 1       | 2       | 3       | 4              | 5            | 6        | •      | 8       |
|---------|---------|---------|----------------|--------------|----------|--------|---------|
| Netrosh | Deed    | Drucken | Notesting 1    | [] [](Kei)]; | Siler    |        | 100     |
| P Timi  | P 12162 | PTIM    | 7 Title Band B | P. ILLING    | IZ TANCA | R HINK | C TRANS |

Fig. 46

| 1   | Atualizar           | Clicar nesse botão atualiza o monitor de diagrama.                                                                                                    |
|-----|---------------------|----------------------------------------------------------------------------------------------------|
| 2   | Régua               | Se clicar nesse botão, surgirá uma régua no diagrama. Use o cursor do mouse<br>para mover a régua para um determinado valor de medição a fim de ler o valor<br>medido com mais precisão. |
| 3   | Imprimir            | Clicar nesse botão gera uma impressão da tela do diagrama atual exibido.                                                                                                    |
| 4   | Reaplicar o<br>zoom | Clicar nesse botão redefine a exibição do diagrama de volta à posição original.                                                                                                    |
| 5+6 | Iniciar e Parar     | Clicar em um desses botões inicia ou para a gravação dos valores medidos no diagrama.                                                                                                    |
| 7+8 | <<< e >>>           | Clicar em um desses botões começa a navegação de avanço ou retorno no diagrama.                                                                                                    |

Ao clicar em uma das caixas de seleção na área de trabalho, os 8 sensores de temperatura do aparelho podem ser exibidos individualmente no diagrama. A cor da fonte das caixas de seleção ajuda a identificar os valores medidos correspondentes no diagrama, os quais são exibidos na mesma cor.

As caixas de seleção podem ser ativadas/desativadas com um clique do mouse:

| T1 para 1 | T2 para 2 | T3 tv1  | T4 tv cabeça l |
|-----------|-----------|---------|----------------|
| T5 tv2,l  | T6 tv2,II | T7 tHg2 | T8 Box         |

#### 6.6.2 Diagrama

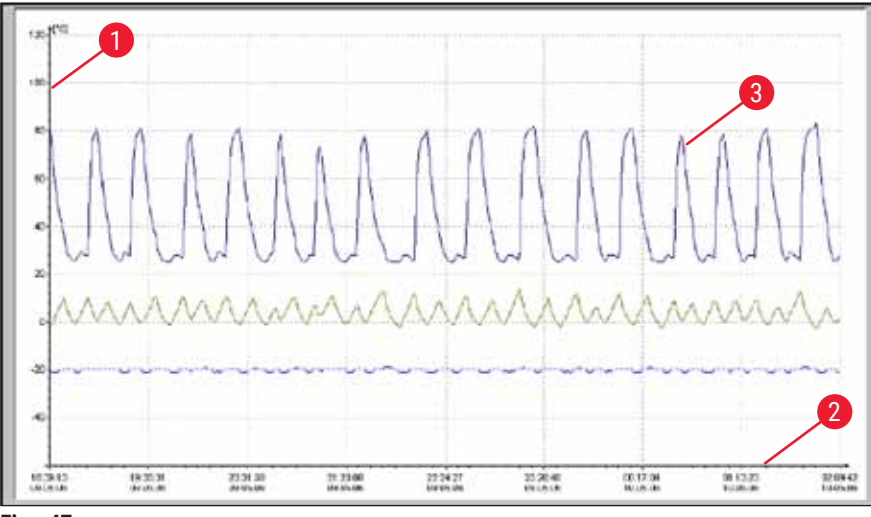

A janela contém as seguintes áreas:

- 1 Temperatura em graus centígrados no eixo y
- 2 Data e hora no eixo x

O diagrama pode ser ampliado como segue:

- No diagrama, mantenha pressionado o botão esquerdo do mouse.
- · Com o mouse, crie uma caixa de zoom na área a ser ampliada
- ao arrastar o cursor do mouse para a direita e para baixo ao mesmo tempo.

3

· Libere o botão esquerdo do mouse.

A caixa de zoom do diagrama selecionado é ampliada. Todos os valores medidos ativados através das caixas de seleção na área de trabalho são exibidas.

cores

Representação gráfica dos 8 pontos de

medição de temperatura conectados ao aparelho através de linhas codificadas por

#### 6.7 Lista cronológica de eventos

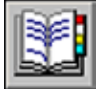

Clique no ícone Event list (Lista de eventos) para abrir a respectiva janela.

| sates                  | 112.08.2006                                                                                                    | 06:06:00]                                                                                                    |                    |
|------------------------|----------------------------------------------------------------------------------------------------|----------------------------------------------------------------------------------------------------|--------------------|
| nument                 | -                                                                                                    |                                                                                                    |                    |
| amber                  | 12                                                                                                    |                                                                                                    | print support file |
| Auto-Trans             |                                                                                                    | message                                                                                                    | constructed        |
| 2.01.2016 13:38:17     |                                                                                                    | system stapped                                                                                                    |                    |
| 2.01.2000 12:38:38     | Serace                                                                                                    | User legged as                                                                                                    |                    |
| 12.01.2008 13:38:38    | 1                                                                                                    | wystern started                                                                                                    |                    |
| 12,06,2006 13:54:15    | Service                                                                                                    | User logged out                                                                                                    |                    |
| 12.01.2006 13:58:32    | Service                                                                                                    | User segurd in                                                                                                    |                    |
| 12.06.2006 13:55:30    |                                                                                                    | eyeters stagged                                                                                                    |                    |
| 2.02.3005 12:56:40     |                                                                                                    | system stagged                                                                                                    | 1.0                |
| 2.06.3006 13/5/-46     | Service                                                                                                    | Deet lagged in                                                                                                    |                    |
| 2.06.3006 13:51:46     | 1                                                                                                    | eystem started                                                                                                    |                    |
| 2.58,3006 13:68:38     | Service                                                                                                    | kode removed                                                                                                    |                    |
| 2.06.3006 13.69.30     | Service                                                                                                    | spectree removed                                                                                                    |                    |
| 17.00.2016 13.68:38    | Service                                                                                                    | stedge cleared                                                                                                    |                    |
| 12.01.2006 12:58:30    | Service                                                                                                    | window closed                                                                                                    |                    |
| 12,00,2000 1258:30     | Service                                                                                                    | wat waken "Set Buil Start" [1]                                                                                                    |                    |
| 2,06,2008 13:59:56     | - internet                                                                                                    |                                                                                                    |                    |
| 17,08,2008 14:25:29    | Service                                                                                                    | wat wakes "Set but Force" [1]                                                                                                    |                    |
| 2,08,2006 14,31228     | Serves                                                                                                    | their legged aut                                                                                                    |                    |
| 2.06.2006 1421537      | Service                                                                                                    | Deer logged in                                                                                                    |                    |
| 12,012,000 14,36 4     | Service                                                                                                    | traffe removed                                                                                                    |                    |
| 12.05.3005 1436.40     | Secure                                                                                                    | apectment removed                                                                                                    |                    |
| 12.00.2009 14.26 #     | SETMOS                                                                                                    | redie ceerso                                                                                                    |                    |
| 12.01.2009 14:36:48    | Service                                                                                                    | WERKOW CODE C                                                                                                    |                    |
| 12.00.2009 14.20.40    | Service                                                                                                    | Beaching Decembers, [1]                                                                                                    |                    |
| 12.00.2000 1438040     | COLUMN AND                                                                                                    |                                                                                                    |                    |
| 12/10/2010 10/212      | Bernine .                                                                                                    | North an Apple B                                                                                                    |                    |
| 1 AN 1944 1444 277     | Service                                                                                                    | Contraction of the second second seco |                    |
| A DA TON ANALY         | distantia .                                                                                                    |                                                                                                    |                    |
| A DE TRUE TELETT       | and the second                                                                                                  | And the second                                                                                                    |                    |
| 10.00.000 10.4217      | Service                                                                                                    | and the second                                                                                                    |                    |
| 12.00.2008 1442/17     | Dermite                                                                                                    | 1.000 C C C C C C C C C C C C C C C C C C                                                                                                    |                    |
| Company rest, U        | Correct of                                                                                                    | and asked War had black? \$15                                                                                                    |                    |
| a second second second | The second second second second second second second second second second second second second second second se | and before that bear that and                                                                                                    |                    |

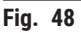

A área de trabalho é dividida da seguinte maneira:

- 1 Área de trabalho
- 2 Lista de eventos

A Lista de eventos é uma tabela que exibe os eventos cronologicamente por data e hora. Nessa lista, são salvos todos os eventos referentes ao programa.

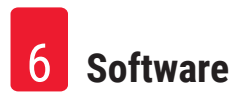

# 6.7.1 Área de trabalho

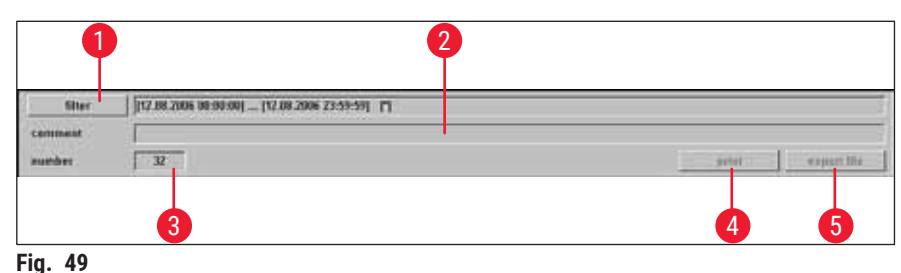

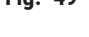

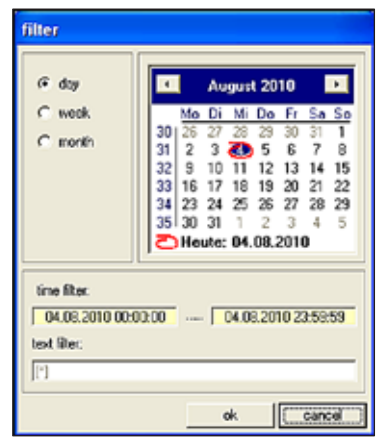

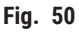

**1** Filtro Clicar nesse botão abre a caixa de diálogo Filter (Filtro) ( $\rightarrow$  Fig. 50).

Aqui é possível definir um filtro de hora que limita a exibição da tabela de eventos a um dia, uma semana ou um mês.

Para definir um filtro, proceda da seguinte maneira:

- Selecione o intervalo de tempo desejado clicando em um dos botões de rádio **Dia, Semana** ou **Mês**.
- Selecione o dia inicial desejado no calendário exibido. Para isso, é possível usar os dois botões de navegação à esquerda e à direita do cabeçalho Mês.

No campo **Time filter (Filtro por hora**) é possível ver agora o horário inicial (esquerda) e o horário final (direita) do intervalo de tempo selecionado.

É possível definir um filtro adicional no campo Text filter (Filtro por texto).

Clique em **Ok** para fechar a caixa de diálogo e exibir as mensagens de alarme desejadas na lista de eventos.

Clique em Cancel (Cancelar) para fechar a janela sem salvar as alterações feitas.

- 2 Comentário Clicar em um evento na tabela de eventos ativa o campo Comment (Comentário). É possível inserir um comentário sobre o evento selecionado. Após a confirmação com o botão Enter, a observação será exibida na tabela de evento.
- 3 Número de eventos exibidos na lista de eventos.
- 4 Imprimir Clicar nesse botão gera uma impressão da tela do monitor atual.
- **5 Exportar** Clicar nesse botão exporta a tabela de eventos para um arquivo de texto, consulte  $(\rightarrow Fig. 38-6) e (\rightarrow Fig. 38-7)$ .

#### 6.7.2 Lista de eventos

| 12.00.2006 (3.00.16)     Survive     System stanged       12.00.2006 (3.00.16)     Evalue     Descripted       12.00.2006 (3.00.16)     Evalue     Descripted       12.00.2006 (3.00.16)     Evalue     Descripted       12.00.2006 (3.00.16)     Evalue     Descripted       12.00.2006 (3.00.16)     Evalue     Descripted       12.00.2006 (3.00.16)     Evalue     Descripted       12.00.2006 (3.00.16)     Evalue     Descripted       12.00.2006 (3.00.16)     Evalue     Evalue       12.00.2006 (3.00.16)     Evalue     Evalue       12.00.2006 (3.00.16)     Evalue     Evalue       12.00.2006 (3.00.16)     Evalue     Evalue       12.00.2006 (3.00.16)     Evalue     Evalue       12.00.2006 (3.00.16)     Evalue     Evalue       12.00.2006 (3.00.16)     Evalue     Evalue       12.00.2006 (3.00.16)     Evalue     Evalue       12.00.2006 (3.00.16)     Evalue     Evalue       12.00.2006 (3.00.16)     Evalue     Evalue       12.00.2006 (3.00.16)     Evalue     Evalue       12.00.2006 (3.00.16)     Evalue     Evalue       12.00.2006 (3.00.16)     Evalue     Evalue       12.00.2006 (3.00.16)     Evalue     Evalue       12.00.2006 (3.00.17)                                                                                                    | date.time           | User          | ITTER CARP.                     | comment.      |
|----------------------------------------------------------------------------------------------------|---------------------|---------------|---------------------------------|---------------|
| 12.42.306 13.01.03<br>12.42.306 13.42.13<br>12.42.306 13.42.13<br>12.42.306 14.42.13<br>12.42.306 14.42.17<br>12.42.306 14.42.17<br>12.42.306 14.42.17<br>12.42. | 12.00.2000 13:30:17 | 1128-11-1     | system stopped                  | ar Contra a C |
| 12.82.008 13:00:10       system started         12.82.008 13:62:0       system started         12.82.008 13:62:0       system staged of         12.82.008 13:62:0       system staged         12.82.008 13:62:0       system staged         12.82.008 13:62:0       system staged         12.82.008 13:62:0       system staged         12.82.008 13:62:0       system staged         12.82.008 13:62:0       system staged         12.82.008 13:62:0       service         12.82.008 13:62:0       service         12.82.008 13:62:0       service         12.82.008 13:62:0       service         12.82.008 13:62:0       service         12.82.008 13:82:0       service         12.82.008 13:82:0       service         12.82.008 13:82:0       service         12.82.008 13:82:0       service         12.82.008 13:82:0       service         12.82.008 13:82:0       service         12.82.008 13:82:0       service         12.82.008 13:82:0       service         12.82.008 14:82:0       service         12.82.008 14:82:0       service         12.82.008 14:82:0       service         12.82.008 14:82:0       service         12.82                                                                                                    | 12.08.2005 13:30:38 | Service       | User logged in                  |               |
| 12.62.2006 (3.64.15)       Trake       2       Ser logged out       3       4         12.62.2006 (3.54.15)       Trake       2       Ser logged out       3       4         12.62.2006 (3.54.15)       Serulae       isystem storgerd       isystem storgerd       5         12.62.2006 (3.54.20)       Serulae       isystem storgerd       5       5         12.62.2006 (3.54.20)       Serulae       isystem storgerd       5       5         12.62.2006 (3.56.20)       Serulae       spincimen remound       5       5       5       5       5       5       5       5       5       5       5       5       5       5       5       5       5       5       5       5       5       5       5       5       5       5       5       5       5       5       5       5       5       5       5       5       5       5       5       5       5       5       5       5       5       5       5       5       5       5       5       5       5       5       5       5       5       5       5       5       5       5       5       5       5       5       5       5       5                                                                                                    | 12.08.2095 13:30:38 | 10000565      | system started                  |               |
| 12.02.0006 13:00:L       prote       2       bior logged in       3       4         12.02.0006 13:00:L       system stopped       system stopped       1         12.02.000 13:07:00       system stopped       1       1         12.02.000 13:07:00       system stopped       1       1         12.02.000 13:07:00       system stopped       1       1         12.02.000 13:05:00       Service       kindr convoed       1         12.02.000 13:05:00       Service       sindre convoed       1         12.02.000 13:05:00       Service       sindre convoed       1         12.02.000 13:05:00       Service       sindre convoed       1         12.02.000 13:05:00       Service       sindre convoed       1         12.02.000 13:05:00       Service       sindre convoed       1         12.02.000 13:05:01       Service       that force" [1]       1         12.02.000 13:05:02       Service       service interce" [1]       1         12.02.000 14:02:03       Service       service interce" [1]       1         12.02.000 14:02:04       Service       service interce" [1]       1         12.02.000 14:02:05       Service       service interce" [1]       1         12                                                                                                    | 12.08.2005 13:50:19 | <b>Envice</b> | Over logged out                 |               |
| 12.82.2008 13.65:00     system stopped       12.82.306 13.65:00     system stopped       12.82.306 13.65:00     Service       12.82.306 13.65:00     Service       12.82.306 13.66:00     Service       12.82.306 13.66:00     Service       12.82.306 13.66:00     Service       12.82.306 14.86:17     Service       12.82.306 14.86:17     Service       12.82.306 14.86:17     Service       12.82.306 14.86:17     Service       12.82.306 14.86:17     Service <td>12.08.2085 13:50:32</td> <td>moles.</td> <td>2 isor logged in 3</td> <td>4</td>                                                                                                    | 12.08.2085 13:50:32 | moles.        | 2 isor logged in 3              | 4             |
| 12.02.306 (3.06.30)     evidem staged       12.02.000 (3.07.40)     evidem staged       12.02.000 (3.07.40)     system started       12.02.000 (3.07.40)     system started       12.02.000 (3.07.40)     service     inific removed       12.02.000 (3.07.40)     service     sinific removed       12.02.000 (3.07.40)     service     sinific removed       12.02.000 (3.07.40)     service     sinific removed       12.02.000 (3.07.40)     service     sinific removed       12.02.000 (3.07.40)     service     service       12.02.000 (3.07.40)     service     service (1)       12.02.000 (3.07.40)     service     service (1)       12.02.000 (3.07.40)     service     service (1)       12.02.000 (3.07.40)     service     service (1)       12.02.000 (3.07.40)     service     service (1)       12.02.000 (3.07.40)     service     service (1)       12.02.000 (3.07.40)     service     service (1)       12.02.000 (3.07.40)     service     service (1)       12.02.000 (3.07.40)     service     service (1)       12.02.000 (3.07.40)     service     service (1)       12.02.000 (3.07.40)     service (1)     service (1)       12.02.000 (3.07.40)     service (1)     service (1)       12.02.000 (3                                                                                                    | 12.08,2096 13:55:30 | 1000          | system stopped                  |               |
| 12.82.008 13.57.46     Service       12.82.308 13.57.46     Service       12.82.308 13.57.46     Service       12.82.308 13.57.46     Service       12.82.308 13.57.46     Service       12.82.308 13.57.46     Service       12.82.308 13.57.46     Service       12.82.308 13.58.30     Service       12.82.308 13.58.30     Service       12.82.308 13.58.30     Service       12.82.308 13.58.30     Service       12.82.308 13.58.30     Service       12.82.308 13.58.30     Service       12.82.308 13.58.30     Service       12.82.308 13.58.30     Service       12.82.308 13.58.30     Service       12.82.308 13.58.30     Service       12.82.308 14.58.30     Service       12.82.308 14.58.30     Service       12.82.308 14.58.30     Service       12.82.308 14.58.30     Service       12.82.308 14.58.30     Service       12.82.308 14.58.30     Service       12.82.308 14.58.30     Service       12.82.308 14.58.30     Service       12.82.308 14.58.30     Service       12.82.308 14.58.30     Service       12.82.308 14.58.30     Service       12.82.308 14.58.30     Service       12.82.308 14.58.31       12.82.308                                                                                                    | 12.08.2005 13:55:40 |               | system stopped                  |               |
| 12.62.206     13.67.26     system started       12.62.206     13.62.00     Service     specime remound       12.62.206     13.62.00     Service     stabute cleared       12.62.206     13.62.00     Service     stabute cleared       12.62.206     13.62.00     Service     stabute cleared       12.62.206     13.62.00     Service     stabute cleared       12.62.206     13.62.00     Service     stabute cleared       12.62.206     Service     stabute cleared     Service       12.62.206     Service     stat sture 'Set hat force' [1]       12.62.206     Service     Service     stat sture 'Set hat force' [1]       12.62.206     Service     Service     start logged out       12.62.206     Service     Service     start logged out       12.62.206     Service     start logged out     Service       12.62.206     Service     start logged out     Service       12.62.206     Service     start logged out     Service       12.62.206     Service     start logged out     Service       12.62.206     Service     start logged out     Service       12.62.206     Service     start logged out     Service       12.62.206     Service     start logged out                                                                                                    | 12.08.2095 13:57:46 | Service       | User ingged in                  |               |
| 12.05.2006 13:05:00       Service       Initia removed         12.05.2006 13:05:00       Service       Initia removed         12.05.2006 13:05:00       Service       Initia removed         12.05.2006 13:05:00       Service       Initia vertice         12.05.2006 13:05:00       Service       Initia vertice         12.05.2006 13:05:00       Service       Initia vertice         12.05.2006 13:05:00       Service       Service       Service         12.05.2006 12:05:00       Service       Service       Service         12.05.2006 12:05:00       Service       Initia removed         12.05.2006 12:05:00       Service       Initia removed         12.05.2006 12:05:00       Service       Initia removed         12.05.2006 12:05:00       Service       Initia removed         12.05.2006 12:00       Service       Initia removed         12.05.2006 12:00       Service       Initia removed         12.05.2006 12:00       Service       Initia removed         12.05.2006 12:00       Service       Initia Start' [1]         12.05.2006 12:00       Service       Initia Start' [1]         12.05.2006 12:00       Service       Initia Start' [1]         12.05.2006 12:01:12       Service       Initia S                                                                                                    | 12.08.2006 13:57:46 |               | system started                  |               |
| 12.82.208 52.52:00     Service     specimen remound       12.82.208 52.52:00     Service     window closed       12.82.208 512.52:00     Service     window closed       12.82.208 512.52:00     Service     set window closed       12.82.208 512.52:00     Service     set window closed       12.82.208 512.52:00     Service     set window closed       12.82.208 512.52:00     Service     set window closed       12.82.208 512.512:30     Service     Set window closed       12.82.208 512.512:30     Service     Inter logged out       12.82.208 512.512:30     Service     Inter logged out       12.82.208 512.513:30     Service     septime removed       12.82.208 512.5140     Service     septime removed       12.82.208 512.5140     Service     window closed       12.82.208 512.5140     Service     set window closed       12.82.208 512.5140     Service     set window closed       12.82.208 512.51412     Service     set window closed       12.82.208 512.5171     Service     set window closed       12.82.208 512.5171     Service     set long 512.51       12.82.208 512.5171     Service     set long 512.51       12.82.208 512.5171     Service     set long 512.51       12.82.208 512.5175     Service     set lon                                                                                                    | 12.08.2005 13:55:30 | Service       | knife removed                   |               |
| 12.03.2008 (35:00:0)     Service     window closed       12.03.2008 (35:00:0)     Service     set window closed       12.03.2008 (35:00:0)     Service     set window closed       12.03.2008 (35:00:0)     Service     set window closed       12.03.2008 (35:00:0)     Service     Set window closed       12.03.2008 (35:00:0)     Service     Set window closed       12.03.2008 (35:00:0)     Service     Service     Unit of logged out       12.03.2008 (45:00:0)     Service     Numer logged out     Service       12.03.2008 (45:00:0)     Service     Numer logged out     Service       12.03.2008 (45:00:0)     Service     Service     Numer logged out       12.03.2008 (45:00:0)     Service     Numer logged out     Service       12.03.2008 (45:00:0)     Service     Numer logged out     Service       12.03.2008 (45:00:0)     Service     Numer logged out     Service       12.03.2008 (45:00:0)     Service     Numer logged out     Service       12.03.2008 (45:00:0)     Service     Service     Service       12.03.2008 (45:01:0)     Service     Service     Service       12.03.2008 (45:01:0)     Service     Service     Service       12.03.2008 (46:01:0)     Service     Service     Service       12.04.200                                                                                                    | 12.08.2086 13:55:30 | Service       | specimen removed                |               |
| T2.0E.2008 13:32:00     Service     window closed       T2.0E.2008 13:50:00     Service     set window closed       T2.0E.2008 14:50:00     Service     set window closed       T2.0E.2008 14:20:20     Service     Service (1)       T2.0E.2008 14:20:20     Service     Service (1)       T2.0E.2008 14:20:20     Service     User logged out       T2.0E.2008 14:20:20     Service     User logged out       T2.0E.2008 14:20:20     Service     User logged out       T2.0E.2008 14:20:30     Service     specimer removed       T2.0E.2008 14:20:40     Service     specimer removed       T2.0E.2008 14:20:40     Service     window closed       T2.0E.2008 14:20:40     Service     service 10       T2.0E.2008 14:20:40     Service     service 11       T2.0E.2008 14:20:40     Service     service 11       T2.0E.2008 14:21:40     Service     service 11       T2.0E.2008 14:41:22     Service     service 11       T2.0E.2008 14:41:27     Service     service 11       T2.0E.2008 14:41:27     Service     service 11       T2.0E.2008 14:41:27     Service     service 11       T2.0E.2008 14:41:27     Service     service 11       T2.0E.2008 14:41:27     Service     service 11       T2.0E.2008 14:41:75                                                                                                    | 12.08.2006 13:59:30 | Service       | sledge cleared                  |               |
| 12.01.2006 13:09:00     Service     set value "Set hill Start" [1]       12.01.2006 14:29:29     Service     set value "Set hill Start" [1]       12.01.2006 14:29:29     Service     beer logged out       12.01.2006 14:29:29     Service     User logged out       12.01.2006 14:29:29     Service     Infer removed       12.01.2006 14:29:09     Service     Infer removed       12.01.2006 14:29:09     Service     sindper cleared       12.01.2006 14:29:09     Service     sindper cleared       12.01.2006 14:29:00     Service     sindper cleared       12.01.2006 14:29:00     Service     sindper cleared       12.01.2006 14:29:00     Service     sindper cleared       12.01.2006 14:29:00     Service     sindper cleared       12.01.2006 14:29:00     Service     sindper cleared       12.01.2006 14:29:00     Service     spritem stringped       12.01.2006 14:29:00     Service     spritem stringped       12.01.2006 14:29:17     Service     Infer removed       12.01.2006 14:29:17     Service     Infer removed       12.01.2006 14:29:17     Service     spritem stringed       12.01.2006 14:29:17     Service     spritem stringed       12.01.2006 14:29:17     Service     spritem stringed       12.01.2006 14:29:17     Service                                                                                                    | 12.08.2006 13:55:30 | Service       | window closed                   |               |
| 12.08.2008 (35:02.05     set value "Set link Force" [1]       12.08.2008 (42:32.25)     Service     betwit logged out       12.08.2008 (42:31.25)     Service     link formored       12.08.2008 (42:31.25)     Service     kink formored       12.08.2008 (42:31.25)     Service     sink formored       12.08.2008 (42:31.25)     Service     sink formored       12.08.2008 (42:36)     Service     sink formored       12.08.2008 (42:36)     Service     window closed       12.08.2008 (42:36)     Service     window closed       12.08.2008 (42:36)     Service     service 'statistic'       12.08.2008 (42:36)     Service     service 'statistic'       12.08.2008 (42:36)     Service     service 'statistic'       12.08.2008 (42:36)     Service     service 'statistic'       12.08.2008 (42:37)     Service     service 'statistic'       12.08.2008 (42:37)     Service     service 'statistic'       12.08.2008 (42:37)     Service     service'statistic'       12.08.2008 (42:37)     Service     service'statistic'       12.08.2008 (42:37)     Service     service'statistic'       12.08.2008 (42:37)     Service     service'statistic'       12.08.2008 (42:37)     Service     service'statistic'       12.08.2008 (42:37)     Service <t< td=""><td>12.08.2006 13:59:30</td><td>Service</td><td>set value 'Set Init Start' [1]</td><td></td></t<>                                                                                                    | 12.08.2006 13:59:30 | Service       | set value 'Set Init Start' [1]  |               |
| T2.012.006 (42:529)     Service     Set value "Set hat Force" [1]       T2.012.006 (42:529)     Service     User logged out       T2.012.006 (42:013)     Service     Iser logged out       T2.012.006 (42:013)     Service     Iser logged out       T2.012.006 (42:014)     Service     Iser logged out       T2.012.006 (42:014)     Service     Iservice     Iservice       T2.012.006 (42:014)     Service     Iservice     Iservice       T2.012.006 (42:04)     Service     Iservice     Iservice       T2.012.006 (42:04)     Service     Iservice     Iservice       T2.012.006 (42:04)     Service     Iservice     Iservice       T2.012.006 (42:04)     Service     Iservice     Iservice       T2.012.006 (42:04)     Service     Iservice     Iservice       T2.012.006 (42:04)     Service     Iservice     Iservice       T2.012.006 (42:04)     Service     Iservice     Iservice       T2.012.006 (42:04)     Service     Iservice     Iservice       T2.012.006 (42:04)     Service     Iservice     Iservice       T2.012.006 (42:04)     Service     Iservice     Iservice       T2.012.006 (42:04)     Service     Iservice     Iservice       T2.012.006 (42:04)     Service     Iservice                                                                                                    | 12.08.2005 13:59:35 |               |                                 |               |
| T2.612.006 1621/23     Service     User logged out       T2.612.006 142.0137     Service     Inder logged out       T2.612.006 142.0137     Service     Inder removed       T2.612.006 142.000     Service     Inder removed       T2.612.006 142.000     Service     Inder removed       T2.612.006 142.000     Service     Inder removed       T2.612.006 142.000     Service     Inder removed       T2.612.006 142.000     Service     Inder removed       T2.612.006 142.000     Service     Inder removed       T2.612.006 142.000     Service     Inder removed       T2.612.006 142.000     Service     Inder removed       T2.612.006 142.000     Service     Inder removed       T2.612.006 142.000     Service     Inder removed       T2.612.006 142.017     Service     Inder removed       T2.612.006 142.017     Service     Inder removed       T2.612.006 142.017     Service     Inder removed       T2.612.006 142.017     Service     Inder removed       T2.612.006 142.017     Service     Inder removed       T2.612.006 142.017     Service     Inder removed       T2.612.006 142.017     Service     Inder removed       T2.612.006 142.017     Service     Inded removed       T2.612.006 142.017                                                                                                    | 12.08.2005 14:25:29 | Service       | set value 'Set init Force' [1]  |               |
| 12.01.2006 10.21127     Service     Inter logged in       12.01.2006 10.210-00     Service     Inter logged in       12.01.2006 10.210-00     Service     Inter logged in       12.01.2006 10.210-00     Service     Inter logged in       12.01.2006 10.210-00     Service     Inter logged in       12.01.2006 10.210-00     Service     Inter logged in       12.01.2006 10.210-00     Service     Inter logged in       12.01.2006 10.210-00     Service     Inter logged in       12.01.2006 10.210-00     Service     Uption strenged       12.01.2006 10.21127     Service     Service       12.01.2006 10.2117     Service     Service       12.01.2006 10.2117     Service     Service       12.01.2006 10.2117     Service     Service       12.01.2006 10.2117     Service     Service       12.01.2006 10.2117     Service     Service       12.01.2006 10.2117     Service     Service       12.01.2006 10.2117     Service     Service       12.01.2006 10.2117     Service     Service       12.01.2006 10.2117     Service     Service       12.01.2006 10.2117     Service     Service       12.01.2006 10.2117     Service     Service       12.01.2006 10.2117     Service       12                                                                                                    | 12.08.2005 14:31:23 | Service       | User logged out                 |               |
| T2.08.2006 14.2006 14.2006 14.2006 14.000 14.0000 14.0000 14.0000 14.0000 14.0000 14.0000 14.0000 14.000                                                                                                    | 12.08.2005 14:31:37 | Service       | User logged in                  |               |
| 12.63.2061 4526-30 Service speciment removed<br>12.63.2061 4526-30 Service sindow closed<br>12.63.2061 4526-30 Service set value 'Set hill Start' [1]<br>12.63.2061 4536-35 ervice set value 'Set hill Start' [1]<br>12.63.2061 4541-22 Service user ervice set value 'Set hill Start' [1]<br>12.63.2061 4541-22 Service set value 'Set hill Start' [1]<br>12.63.2061 4541-23 Service set value 'Set hill Start' [1]<br>12.63.2061 4541-23 Service set value 'Set hill Start' [1]<br>12.63.2061 4541-23 Service set value 'Set hill Start' [1]<br>12.63.2061 4541-23 Service set value 'Set hill Start' [1]<br>12.63.2061 4542-17 Service set value 'Set hill Start' [1]<br>12.63.2061 4542-17 Service set value 'Set hill Start' [1]                                                                                                    | 12.08.2005 14:36:40 | Service       | knde removed                    |               |
| 12.61.2006 1426/40 Service sinchge cleared<br>12.61.2006 1426/40 Service structure 'Set lint Start' [1]<br>12.61.2006 1426/40 Service structure 'Set lint Start' [1]<br>12.61.2006 1426/12 Service User logged in<br>12.61.2006 1426/12 Service User logged in<br>12.61.2006 1426/17 Service Index structure 'Set lint Start' [1]<br>12.61.2006 1426/17 Service structure 'Set lint Start' [1]<br>12.61.2006 1426/17 Service structure 'Set lint Start' [1]<br>12.61.2006 1426/17 Service structure 'Set lint Start' [1]<br>12.61.2006 1426/17 Service structure 'Set lint Start' [1]<br>12.61.2006 1426/17 Service vert w/ue 'Set lint Start' [1]<br>12.61.2006 1426/17 Service structure 'Set lint Start' [1]<br>12.61.2006 1426/17 Service structure 'Set lint                                                                                                    | 12.08.2005 11:36:40 | Service       | specimen removed                |               |
| T2.612.006 1426-00     Service     window closed       T2.612.006 14261-00     Service     set last Start' [1]       T2.612.006 14261-00     Service     system started       T2.612.006 14261-12     Service     Service       T2.612.006 14261-12     Service     Service       T2.612.006 14261-12     Service     Service       T2.612.006 14261-12     Service     Service       T2.612.006 14261-17     Service     Service       T2.612.006 14261-17     Service     Service       T2.612.006 14261-17     Service     speciment removed       T2.612.006 14261-17     Service     speciment removed       T2.612.006 14261-17     Service     window closed       T2.612.006 14261-17     Service     started       T2.612.006 14261-17     Service     started       T2.612.006 14261-17     Service     started       T2.612.006 14261-17     Service     started       T2.612.006 14261-17     Service     started       T2.612.006 14261-17     Service     start start [1]                                                                                                    | 12.08.2086 14:36:40 | Service       | sledge cleared                  |               |
| 12.01.2006 (420:04)     Service     set value "Set lait Start" [1]       12.01.2006 (420:04)     upolem stropent       12.01.2006 (420:07)     Service     Upolem stropent       12.01.2006 (420:07)     Service     Imfe removed       12.01.2006 (420:07)     Service     Imfe removed       12.01.2006 (420:07)     Service     service       12.01.2006 (420:07)     Service     service       12.01.2006 (420:07)     Service     service       12.01.2006 (420:07)     Service     service       12.01.2006 (420:07)     Service     service       12.01.2006 (420:07)     Service     service       12.01.2006 (420:07)     Service     service       12.01.2006 (420:07)     Service     service       12.01.2006 (420:07)     Service     service       12.01.2006 (420:07)     Service     service       12.01.2006 (420:07)     Service     service       12.01.2006 (420:07)     Service     service       12.01.2006 (420:07)     Service     service       12.01.2006 (420:07)     Service     service                                                                                                    | 12.08.2086 14:36:40 | Service       | window closed                   |               |
| T2/81/2085 154/02     system stopped       T2/81/2085 154/127     Service       T2/81/2085 154/127     Service       T2/81/2085 154/127     Service       T2/81/2085 154/127     Service       T2/81/2085 154/127     Service       T2/81/2085 154/127     Service       Service     sporimen removed       T2/81/2085 154/127     Service       Service     vedge cleared       T2/81/2085 154/127     Service       Service     vedge cleared       T2/81/2085 154/127     Service                                                                                                    | 12.08.2085 14:36:40 | Service       | sot value 'Sot init Start' [1]  |               |
| 12.01.2006 16:01:12     eydem stopped       12.01.2006 16:01:27     Barr logged in       12.01.2006 16:01:27     system started       12.01.2006 16:01:75     Service       12.01.2006 16:01:75     Service       12.01.2006 16:01:75     Service       12.01.2006 16:01:75     Service       12.01.2006 16:02:175     Service       12.01.2006 16:02:175     Service  <                                                                                                    | 12.00.2005 14:36:45 |               |                                 |               |
| T2:01:2006 19:01/27     Service     User logged in       12:01:2006 19:01/27     Services started       12:01:2006 19:02:17     Service     Initial removed       12:01:2006 19:02:17     Service     specimen removed       12:01:2006 19:02:17     Service     specimen removed       12:01:2006 19:02:17     Service     specimen removed       12:01:2006 19:02:17     Service     specimen removed       12:02:2006 19:02:17     Service     specimen removed       12:02:00 19:02:17     Service     specimen farmoved       12:02:00 19:02:17     Service     specimen farmoved                                                                                                    | 12.08.2006 14:41:12 |               | system stopped                  |               |
| T2:01:2006 16:41:27     system started       T2:01:2006 16:41:75     system started       T2:01:2006 16:42:17     Service       T2:01:2006 16:42:17     Service       T2:01:2006 16:42:17     Service       Service     window closed       T2:01:2006 16:42:17     Service       V:01:2006 16:42:17     Service       V:01:2006 16:42:17     Service                                                                                                    | 12.00.2005 14:41:27 | Service       | User logged in                  |               |
| 12.01.2006 19.42:17 Service Inferremoved<br>12.01.2006 19.42:17 Service stedge cleared<br>12.01.2006 19.42:17 Service window closed<br>12.01.2006 19.42:17 Service window closed<br>12.01.2006 19.42:17 Service set tot Start' [1]                                                                                                    | 12.08.2086 14:41:27 |               | system started                  |               |
| T2:81:2081542:17 Service apocimen removed T2:81:2081542:17 Service dedge cleared T2:81:2081542:17 Service window closed T2:81:2081542:17 Service vertwilue "Set list Start" [1]                                                                                                    | 12.08.2006 11:42:17 | Service       | knife removed                   |               |
| 1228220811642172 Service sidoge-cleared<br>1228220811642172 Service window-closed<br>1228220811642172 Service set online Set Init Start" [1]                                                                                                    | 12.08.2086 14:42:17 | Service       | specimen removed                |               |
| 12.63.2086 19.42:17 Service vehicles vehicles Sterf [1]<br>12.63.2086 19.42:17 Service vertealue Set lost Sterf [1]                                                                                                    | 12.08.2000 14:42:17 | Service       | sledge cleared                  |               |
| 12.68.2086 14:42:17 Service set willue 'Set link Start' [1]                                                                                                    | 12,08,2085 19:42:17 | Service       | window closed                   |               |
|                                                                                                    | 12.58,2085 14:42:17 | Service       | set value. 'Set init Start' [1] |               |
|                                                                                                    | CASE MINDON COLM    |               |                                 |               |
|                                                                                                    |                     |               |                                 |               |
|                                                                                                    |                     |               |                                 |               |

Fig. 51

A tabela é dividida nas seguintes colunas:

- 1 Data/hora Data e hora dos eventos.
- 2 Usuário Nome do usuário conectado quando o evento ocorreu.
- 3 Mensagem Mensagens de evento (rápida descrição do evento).
- **4 Comentário** Exibe os comentários relacionados aos eventos, consulte ( $\rightarrow$  P. 52 6.7.1 Área de trabalho).

Nota

Mensagens de eventos individuais serão exibidas na lista de eventos por um período máximo de 90 dias a partir da data em que o evento ocorreu. Depois disso, os dados serão salvos em um arquivo de texto, consulte ( $\rightarrow$  Fig. 38-6) e ( $\rightarrow$  Fig. 38-7).

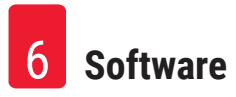

#### 6.8 Lista de alarmes

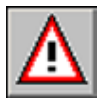

Clique no ícone Alarm list (Lista de alarme) para abrir a respectiva janela.

| Shee             | 112.08.2006 08 | 1.00.000 (12.00.200 | 6 23:59:59] [1 |        |         |          |            |   |
|------------------|----------------|---------------------|----------------|--------|---------|----------|------------|---|
| transat<br>Index |                |                     |                |        | canfirm | I print  | expectible |   |
| our of           | steared        | sectored            | - treet        | minage |         | someword | 1/2        | ٦ |
|                  |                |                     |                |        |         |          |            |   |
|                  | _              |                     |                |        |         | _        |            |   |
|                  | -              |                     |                |        |         |          |            |   |
|                  | -              |                     | -              |        |         | -        |            |   |
|                  |                |                     |                |        |         |          |            |   |
|                  |                |                     |                |        |         |          |            |   |
|                  |                |                     |                |        |         | _        |            |   |
|                  | -              |                     | -              |        |         | -        |            |   |
|                  |                |                     |                |        |         |          |            |   |
|                  |                |                     |                |        |         |          |            |   |
|                  |                |                     |                |        |         |          |            |   |
|                  |                |                     |                |        |         |          |            |   |
|                  | -              |                     | -              |        |         | -        |            |   |
|                  |                |                     |                |        |         |          |            |   |
|                  |                |                     |                |        |         | -        | 1          |   |
|                  | -              | -                   |                |        |         | -        |            |   |

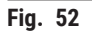

A área de trabalho é dividida da seguinte maneira:

- 1 Área de trabalho
- 2 Lista de alarmes

Exibição cronológica da Lista de alarmes como uma tabela em ordem de data e hora. Nessa lista, são salvos todos os eventos referentes ao programa.

- Se o Comutador de parada de emergência foi ativado, a redefinição deve ser confirmada na lista de alarmes (→ Fig. 53-3).
- Depois disso, é necessário selecionar novamente o programa de corte, consulte (→ P. 35 6.4.7 Section program (Programa de corte)).

#### 6.8.1 Área de trabalho

| Ť    | Ť                      |         |       |
|------|------------------------|---------|-------|
| Gher | ]117.00.2006.00.00.001 |         |       |
| ment |                        |         |       |
| mber |                        | confirm | asket |

Fig. 53

Na área de trabalho, é possível selecionar os seguintes parâmetros:

| 1 | Filtro     | Clicar nesse botão abre a caixa de diálogo Filter (Filtro), consulte ( $\rightarrow$ P. 52 – 6.7.1 Área de trabalho). |
|---|------------|----------------------------------------------------------------------------------------------------|
| 2 | Comentário | Clicar em um evento na lista de alarmes ativa o campo Comment (Comentário).                                           |

- É possível inserir um comentário sobre o evento selecionado. Após a confirmação com o botão Enter, a observação será exibida na lista de alarme.
- **3 Número** Número de mensagens de alarme exibidas na lista de alarmes.
- **4 Confirmar** Ao clicar nesse botão, o usuário conectado no momento confirma a mensagem de alarme selecionada anteriormente na lista de alarmes.
- 5 Imprimir Clicar nesse botão gera uma impressão da tela do monitor atual.
- 6 Exportar arquivo
   Clicar nesse botão exporta a lista de alarmes para um arquivo de texto, consulte (→ Fig. 38-6) e (→ Fig. 38-7).

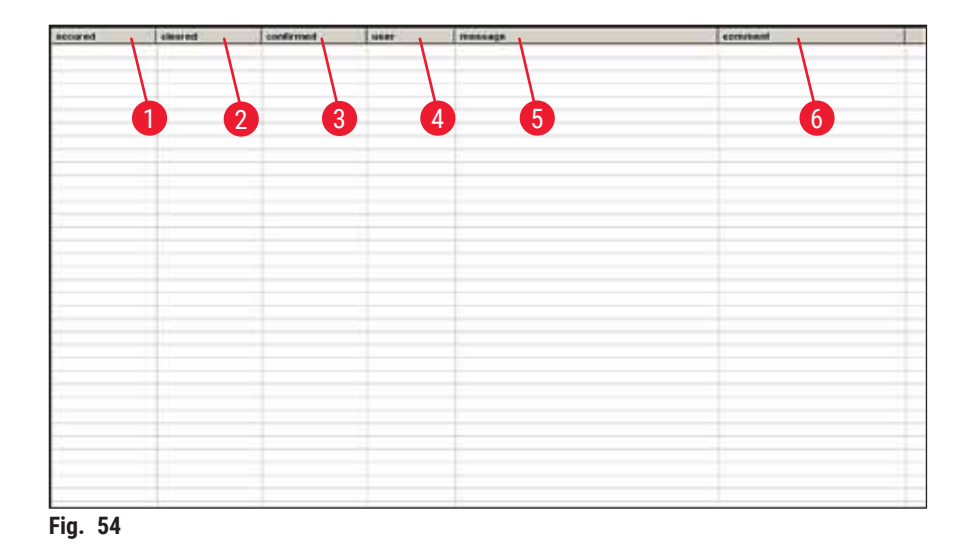

#### 6.8.2 Lista de alarmes

A tabela é dividida nas seguintes colunas:

- 1 **Ocorrido** Exibe a data e hora e que o alarme iniciou
- 2 Removido Exibe a data e hora e que o alarme parou
- **3 Confirmado** Exibe a data e hora em que o usuário conectado confirmou a mensagem de alarme, consulte ( $\rightarrow$  P. 55 6.8.1 Área de trabalho)

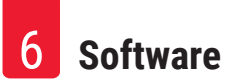

- 4 Usuário Nome do usuário que confirmou o alarme
- 5 Mensagem Exibe as mensagens de alarme
- 6 Comentário Exibe o comentário feito na respectiva mensagem de alarme

#### 6.8.3 Mensagens de erro: Significado e resolução de problemas

| Código<br>de erro | Mensagem de erro                                                                                                    | Confirma a eliminação                                                                                                    |
|-------------------|----------------------------------------------------------------------------------------------------|----------------------------------------------------------------------------------------------------|
| Erro 01           | Knife holder – limit position<br>exceeded (Porta-faca – posição<br>limite excedida)                                                                                                   | <ul> <li>Reinicializar o aparelho. Se o mesmo erro aparecer,<br/>informar o Serviço de Assistência Técnica ao<br/>Cliente.</li> </ul>                                                                                                    |
| Erro 02           | Limit position of sledge<br>exceeded (Posição limite do<br>dispositivo corrediço excedida)                                                                                            | <ul> <li>Reinicializar o aparelho. Se o mesmo erro aparecer,<br/>informar o Serviço de Assistência Técnica ao<br/>Cliente.</li> </ul>                                                                                                    |
| Erro 03           | Chamber – Alarm temperature<br>exceeded (Câmara –<br>Temperatura do alarme<br>excedida)                                                                                               | <ul> <li>Verifique se houve uma falta de energia elétrica!</li> <li>Verifique o valor definido para a temperatura do<br/>alarme. Ela deverá ser pelo menos 5 K diferente da<br/>temperatura da câmara selecionada.</li> </ul>                                                  |
| Erro 04           | Power failure (Falha de energia)                                                                                                    |                                                                                                    |
| Erro 05           | Data transfer failed (happens<br>frequently subsequent to<br>a power failure) (Falha na<br>transferência de dados<br>(acontece frequentemente após<br>uma falta de energia elétrica)) | <ul> <li>Verifique a conexão do cabo entre o computador<br/>e a unidade de controle.</li> <li>Se o mesmo erro aparecer, informar o Serviço de<br/>Assistência Técnica ao Cliente.</li> </ul>                                                                                   |
| Erro 06           |                                                                                                    | <ul> <li>Not defined (Não definido)</li> </ul>                                                                                                    |
| Erro 07           | Emergency stop activated<br>(Parada de emergência ativada)                                                                                                    | Desative a parada de emergência!                                                                                                    |
| Erro 08           | Stepper motor – step error<br>(Motor de avanço – erro de<br>avanço)                                                                                                    | <ul> <li>Informe o técnico de manutenção.</li> </ul>                                                                                                    |
| Erro 09           | Refrigerating system –<br>pressure exceeded (Sistema<br>de refrigeração – pressão<br>excedida)                                                                                        | <ul> <li>Verifique a circulação de ar entre o condensador e<br/>a unidade de controle.</li> <li>Verifique a distância do aparelho até a parede<br/>(pelo menos 50 cm)!</li> <li>Se o mesmo erro aparecer, informar o Serviço de<br/>Assistência Técnica ao Cliente.</li> </ul> |
| Erro 10           | Flap limit switch malfunction<br>(Mau funcionamento do<br>comutador de limite da aba)                                                                                                 | <ul> <li>Reinicializar o aparelho. Se o mesmo erro aparecer,<br/>informar o Serviço de Assistência Técnica ao<br/>Cliente.</li> </ul>                                                                                                    |
| Erro 11           | Call Service Technician (Ligue<br>para a assistência técnica)                                                                                                    | <ul> <li>Ligue para a assistência técnica.</li> </ul>                                                                                                    |

#### 6.9 Iluminação da câmara

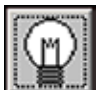

Clique no símbolo para ligar a iluminação da câmera criostática. Outro clique do mouse desligará a iluminação da câmara. Os ícones ativos acenderão em amarelo.

#### 6.10 Documentação do corte

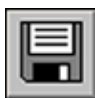

Clique no símbolo Section documentation (Documentação do corte) para abrir a respectiva janela.

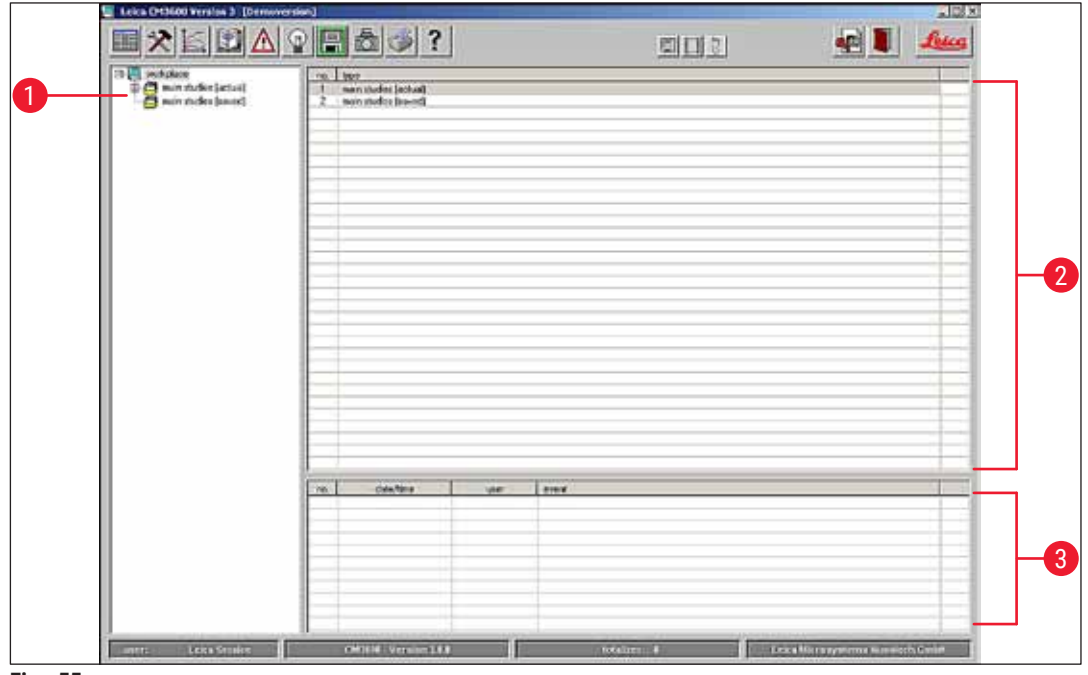

#### Fig. 55

A janela contém as seguintes áreas:

- 1 Diagrama de árvore
- 3 Tabela de eventos
- 2 Protocolo de estudos

#### Diagrama de árvore

Exibe todos os estudos principais ou estudos secundários em um diagrama de árvore. Para fins de navegação, clique no sinal de mais ou menos.

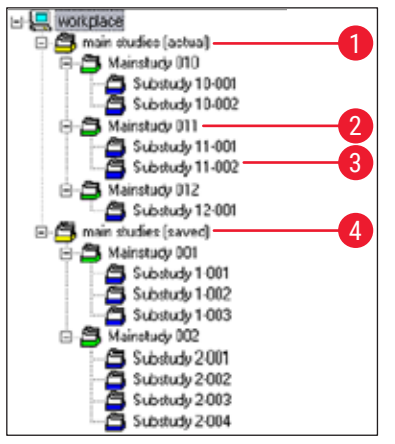

Fig. 56

Os diferentes tipos de estudo são identificados pelos símbolos coloridos que antecedem a pasta:

- 1 Ícone de pasta amarelo
- 2 Ícone de pasta verde
- 3 Ícone de pasta azul
- 4 Ícone de pasta amarelo "Saved (Salvo)"

Pasta coletiva para estudos principais

Estudos principais

- Estudo secundário
- Pasta coletiva para estudos principais salvos
- Se clicar em um estudo, o protocolo de estudos e a tabela de eventos serão exibidos no lado direito, consulte (→ P. 58 - Protocolo de estudos).
- Para salvar um estudo principal, selecione-o usando o botão esquerdo do mouse e mova-o para a pasta Saved (Salvo).

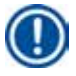

#### Nota

Os estudos principais salvos não podem mais ser editados.

#### Protocolo de estudos

Ao clicar em um estudo principal no diagrama de árvore ( $\rightarrow$  Fig. 56), o monitor a seguir aparecerá na área **Protocolo de estudos**:

| 0  | 2    |                | 3 |  |
|----|------|----------------|---|--|
| ne | dete | main dudy name |   |  |
|    |      |                |   |  |

Fig. 57

A tabela é dividida nas seguintes colunas:

- 1 Nº. Número de execução alocado automaticamente pela aplicação
- 2 Data Data em que o estudo principal foi criado
- 3 Nome do estudo Nome do estudo principal principal

Para criar um novo estudo principal ou estudo secundário proceda da seguinte maneira:

- Clique com o botão direito em um ponto na tabela superior com o mouse. O menu de contexto abrirá.
- Selecione o item de menu **Novo**. Abrirá uma caixa de diálogo para um novo estudo principal ou estudo secundário.

| ain study                          |            |    |        |
|------------------------------------|------------|----|--------|
| date of issue:<br>Main Study Name: | 12.08.2006 |    |        |
|                                    |            | ok | cancel |

- Fig. 58
- · Insira o nome do novo estudo principal ou estudo secundário.
- Pressione o botão **Ok** para confirmar a entrada e feche a caixa de diálogo.

Ao clicar em um estudo secundário criado no diagrama de árvore, o monitor a seguir aparecerá na área **Protocolo de estudos**:

|    | 2                   | 3      | 4        | 5  | 6     | 7     | 8                     | 9           | 10      |
|----|---------------------|--------|----------|----|-------|-------|-----------------------|-------------|---------|
| Ι  |                     |        |          | Ī  |       |       |                       |             |         |
| n  | date/ine            | T-set  | T-actual | T  | zeł t | act   | krife holder position | dehydration | conneni |
| 1  | 09/05/2006 12:42:10 | -25 °C | -25 °C   | 00 | 35 µm | 35 µm | 18475 µm              | fb          |         |
| 2  | 09/05/2006 12:43:15 | -25 °C | -25 °C   | 10 | 35 µm | 35 µm | 18440 µm              | on          |         |
| 3  | 09.05.2006 12.44.21 | -25 °C | -25 °C   | 00 | 35 µm | 35 µm | 18405 µm              | on          |         |
| 4  | 09.05.2006 12:45:17 | -25 °C | -25 °C   | no | 35 µm | 35 µm | 18370 µm              | on          |         |
| 5  | 09.05.2006 13:22:10 | -25 °C | -25 °C   | no | 35 µm | 35 µm | 18335 µm              | on          |         |
| 6  | 09 05 2006 13 23 43 | -25 °C | -25 °C   | 00 | 35 µm | 35 µm | 18300 µm              | off         |         |
| 7  | 09.05.2006 13:24:41 | -25 °C | -25 °C   | 00 | 35 um | 35 um | 18265 um              | off         |         |
| 8  | 09.05.2006 13.45.10 | -25 °C | -25 °C   | 10 | 35 µm | 35 µm | 18230 µm              | no          |         |
| 9  | 09.05.2006 13:47:02 | -25 °C | -25 °C   | 00 | 35 µm | 35 µm | 10195 µm              | off         |         |
| 10 | 09.05.2006 13:49:16 | -25 °C | -25 °C   | no | 30 µm | 30 µm | 19165 µm              | off         |         |
| 11 | 09 05 2006 13 51:34 | -25 °C | •25 °C   | na | 30 pm | 30 µm | 18135 µm              | dit .       |         |
|    |                     |        |          |    |       |       |                       |             |         |
|    |                     |        |          |    |       |       |                       |             |         |

Fig. 59

A tabela é dividida nas seguintes colunas:

| 1 | Nº.       | Exibe o número de execução alocado automaticamente pela aplicação, |
|---|-----------|--------------------------------------------------------------------|
|   |           | na ordem de data de criação do estudo principal                    |
| 2 | Data/hora | Data e hora atuais quando o corte foi feito                        |

- **3 T definida** Temperatura definida na hora em que o corte foi feito
- 4 **T efetiva** Temperatura corrente na hora em que o corte foi feito
- 5 Erro de T Temperatura de alarme na hora em que o corte foi feito
- 6 Definir Espessura de corte definida na hora em que o corte foi feito espessura de corte
- 7 Espessura de Espessura de corte efetiva na hora em que o corte foi feito corte efetiva

# 8 Posição do Posição do porta-faca na hora em que o corte foi feito porta-faca

- 9 Desidratação Hora em que a desidratação começou/terminou
- **10 Comentário** Os comentários podem ser inseridos pelo usuário

Ao clicar em um estudo secundário criado no diagrama de árvore, o monitor a seguir aparecerá na área **Protocolo de estudos**:

| 0   | 2                   | 3                     | 4                             |   |
|-----|---------------------|-----------------------|-------------------------------|---|
| 10. | dateAme             | uumi                  | ( event )                     |   |
| 1   | 08.05200612.3015    | CM                    | documentation started         | _ |
| 2   | 09.05.2006 12:25:20 | CM .                  | user logged out               |   |
| 3   | 09.05.2036 12-41.09 | Derenicang            | ana logged in                 |   |
| 4   | 09.05.2006 12:41 56 | Dorerikano            | set section Bickness [25 mm]  |   |
| 5   | 09.05/2006 12:47 34 | Derenkanp             | documentation accord          |   |
| 6   | 09.05.2000 13:20:32 | Doreckang             | docamentation started         |   |
| 7   | 09.05.2036 12:47.43 | Derenkamp             | ect vection thickness (30 mm) |   |
| 8   | 09.05.200612:48.04  | Derenkanip            | set exiting speed [15 mm/s]   |   |
| 9   | 09.052036135243     | Deensanc              | documentation stopped         |   |
| -   |                     | and the second second |                               |   |

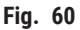

Software

A tabela é dividida nas seguintes colunas:

- 1 N°. Exibe o número de evento em operação automaticamente alocado pela aplicação
- 2 Data/hora Exibe a data ou hora em que o evento ocorreu
- 3 Usuário Exibe o usuário conectado quando o evento ocorreu
- Evento Exibe a mensagem do evento Vermelho: Interrupção da ação Verde: Início da ação Preto: Alteração de um valor, ex. espessura de corte, velocidade do dispositivo corrediço

#### 6.11 Modo foto

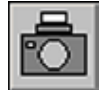

Clicar no ícone de foto ativa ou desativa o **Photo mode (Modo foto)** e move o dispositivo corrediço do micrótomo para o batente mecânico limite. Quando ativo, o símbolo acenderá na cor verde.

O **Modo foto** permite posicionar a amostra ou o dispositivo corrediço do micrótomo exatamente para realizar uma ou mais fotos após cada corte.

As configurações para o Tempo de intervalo de posição da foto e o Horário de disparo de posição da foto são configurados em Configuração de parâmetro.

#### Tempo de intervalo de posição da foto

Para definir por quanto tempo o dispositivo corrediço do micrótomo permanecerá parado na posição da câmera.

#### Tempo de acionamento da posição da foto

Tempo até que a câmera tire a foto efetivamente usando a câmera conectada, consulte ( $\rightarrow$  P. 39 – 6.5.1 Configurações de parâmetro).

#### 6.12 Screen printout (Impressão da tela)

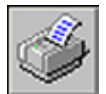

Clicar no ícone Screen printout (Impressão da tela) cria uma impressão da tela atual na impressora especificada, consulte ( $\rightarrow$  P. 44 – 6.5.3 Configuration (Configuração)).

#### 6.13 Help (Ajuda)

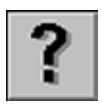

Clicar no ícone Help (Ajuda) inicia o Adobe Acrobat Reader® e abre o manual no formato PDF.

#### 6.14 Save (Salvar)

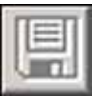

Clicar no ícone Save (Salvar) salva os dados de corte. Isso documenta todos os cortes.

São documentados todos os cortes adicionados pressionando o comutador de pedal, consulte ( $\rightarrow$  P. 61 - 6.16 Pedal).

#### 6.15 Impressão de etiquetas

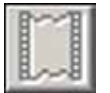

Clicar no ícone **Label printing (Impressão de etiqueta)** abre a janela de impressão de etiqueta. Quando ativado, o ícone acenderá na cor verde.

Quando o recurso de impressão de etiqueta está ativo, será impressa uma etiqueta sempre que um corte for concluído.

Consulte ( $\rightarrow$  P. 44 – 6.5.3 Configuration (Configuração)) sobre como selecionar os parâmetros de impressão e a impressora para impressão de etiqueta.

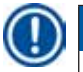

# Nota

As etiquetas não podem ser impressas sem ativar o ícone Save (Salvar).

#### 6.16 Pedal

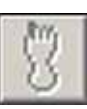

Clicar no ícone **Foot switch (Comutador de pedal)** ativa o comutador de pedal opcional conectado ao aparelho, ex. a documentação do último corte realizado será salva quando o comutador de pedal for pressionado.

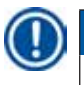

#### Nota

O comutador de pedal não pode ser usado sem primeiro ativar o ícone Save (Salvar).

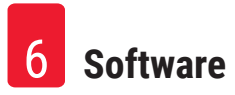

#### 6.17 User log-in/log-out (O usuário se conecta/sai)

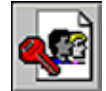

Clicar no símbolo desconecta o usuário conectado no momento. Clicar novamente faz surgir a janela de início e login, consulte ( $\rightarrow$  P. 29 – 6.2 Descrição dos elementos da janela).

# Nota

Sair do aplicativo não para automaticamente ou exclui as ações e configurações iniciadas na aplicação.

### 6.18 Quitting the application (Sair da aplicação)

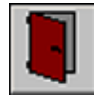

Clicar no ícone fecha a aplicação.

# Nota

Ao sair da aplicação, todas as configurações feitas são redefinidas. Quaisquer etapas da aplicação ainda em andamento são encerradas.

# 7. Operação do Leica CM3600 XP

#### ) Nota

Para garantir o manuseio correto do Leica CM3600 XP bem como o uso das mesas de amostra e dos blocos de amostra, recomendamos fortemente a participação no treinamento na aplicação da Leica.

#### 7.1 Lista de verificação

# D Nota

- A lista de verificação abaixo oferece uma visão geral sobre como operar com êxito o Leica CM3600 XP.
- O procedimento exato está descrito nos próximos capítulos.
- Recomendamos fazer uma cópia dessa lista de verificação e anexá-la na superfície do aparelho onde esteja claramente visível para garantir que todos os pontos da lista sejam observados.

| Etapa | Tarefa                                                                 | Para o procedimento, consulte:                                      |
|-------|------------------------------------------------------------------------|---------------------------------------------------------------------|
| 1     | Ligue o aparelho.                                                      | $(\rightarrow$ P. 63 – 7.2 Ligação do aparelho)                     |
| 2     | Início do software                                                     | $(\rightarrow P. 63 - 7.3 \text{ Iniciar o software})$              |
| 3     | Ajuste a temperatura da câmera<br>criostática e a temperatura de corte | (→ P. 64 – 7.4 Configuração da temperatura da câmara)               |
| 4     | Insira a mesa de amostras                                              | $(\rightarrow P. 64 - 7.5 \text{ Mesas de amostra})$                |
| 5     | Insira a faca                                                          | (→ P. 67 - 7.6 Faca)                                                |
| 6     | Definição do valor de desbaste                                         | $(\rightarrow$ P. 71 – 7.7 Configuração dos parâmetros de desbaste) |
| 7     | Troque a faca                                                          | (→ P. 67 - 7.6 Faca)                                                |
| 8     | Defina os parâmetros de corte                                          | (→ P. 71 – 7.8 Configuração dos parâmetros de corte)                |
| 9     | Desidratar a amostra                                                   | (→ P. 73 - 7.9 Desidratação dos cortes)                             |

#### 7.2 Ligação do aparelho

#### Prossiga seguindo as etapas:

- Ligue no chave de alimentação principal, consulte (→ P. 24 5.3 Porta e painel de comutador).
- A refrigeração e unidade de controle são ativadas.
- Ligar o computador e os dispositivos periféricos. Para mais informações, consulte o manual do usuário do computador.

#### 7.3 Iniciar o software

#### Prossiga seguindo as etapas:

Realizar o Procedimento de início e login, consulte (→ P. 28 - 6.1 Procedimento de início e de conexão).

# Nota

Se o Leica CM3600 XP foi totalmente desligado, é necessário realizar um procedimento de inicialização, consulte ( $\rightarrow$  P. 31 – 6.3 Initialization (Inicialização)).

### 7.4 Configuração da temperatura da câmara

#### Prossiga seguindo as etapas:

 Abra a janela Parameter setting (Configuração de parâmetro) no software e ajuste a temperatura da câmera criostática para o valor desejado, consulte (→ P. 39 – 6.5.1 Configurações de parâmetro).

#### 7.5 Mesas de amostra

Esse capítulo fornece instruções sobre como inserir as mesas de amostra.

Há três tipos diferentes de mesas de amostra:

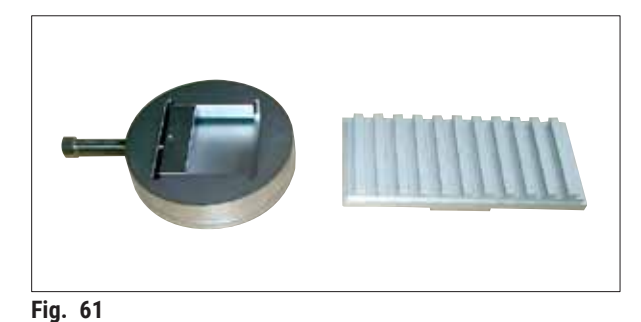

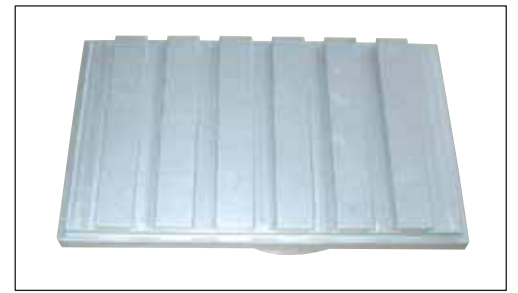

Fig. 62

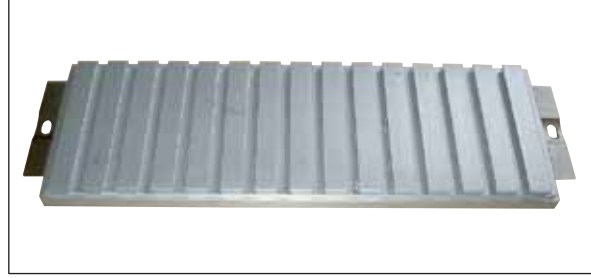

Fig. 63

Ao inserir as mensas de amostra, lembre-se:

e soquete integrada (→ Fig. 62)
Mesa de amostra, sem orientação (→ Fig. 63)

 Suporte de amostra, orientável, com junta esférica e soquete separada (→ Fig. 61)
 Mesa de amostra, orientável, com junta esférica

- Antes do corte, é importante garantir que a temperatura da amostra esteja ajustada para a temperatura de corte definida (aproximadamente -20 °C).
- Para colocar a amostra congelada (incluindo a mesa de amostra) no dispositivo corrediço, o portafaca deve primeiro ser movido para sua posição final superior, consulte (→ P. 33 - 6.4.5 Knife movement (Movimento da faca)).

Uma vez que há um risco de lesão considerável ao inserir a mesa/bloco de amostra, observe as seguintes medidas de segurança:

#### Advertência

- Antes de realizar qualquer trabalho que envolva a faca ou o micrótomo ou dentro da câmera criostática, ative o <u>Comutador de parada de emergência</u>, consulte (→ P. 18 3.3.1 Comutador de parada de emergência).
- Antes de realizar qualquer trabalho que envolva a faca, o micrótomo ou na câmera criostática, mova a alavanca de joelho para cima, consulte (→ P. 19 – 3.3.2 Alavanca no joelho).
- Para qualquer trabalho que envolva a faca, o micrótomo ou dentro da câmera criostática, use as luvas de segurança fornecidas, consulte (→ P. 23 - 5.2 Entrega padrão).

#### 7.5.1 Inserção da mesa de amostra, orientável, com junta esférica

Para inserir a mesa de amostra, orientável com junta esférica e soquete, proceda conforme descrito abaixo. O suporte de amostra, orientável, com junta esférica é inserido da mesma maneira.

#### Ferramentas necessárias:

• Chave de boca, tamanho 17.

- Use a alavanca do joelho para mover o dispositivo corrediço para a posição de retorno do lado direito, consulte (→ P. 36 6.4.9 Modo de operação) e (→ P. 19 3.3.2 Alavanca no joelho).
- Observe as orientações de segurança no Capítulo ( $\rightarrow$  P. 64 7.5 Mesas de amostra).
- Abra a janela, consulte ( $\rightarrow$  P. 20 3.3.3 Janela).
- Conecte a mesa de amostra ( $\rightarrow$  Fig. 64-1) à peça T ( $\rightarrow$  Fig. 64-2).
- Gire a mesa de amostra ( $\rightarrow$  Fig. 65-1) 90° no sentido horário.
- Alinhe a mesa de amostra ( $\rightarrow$  Fig. 65-1) visualmente.

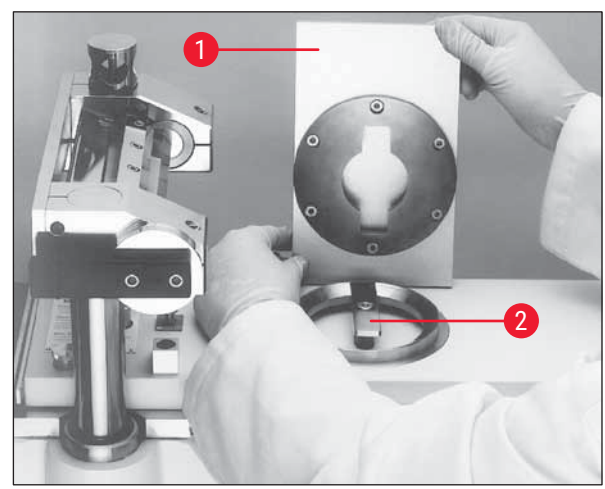

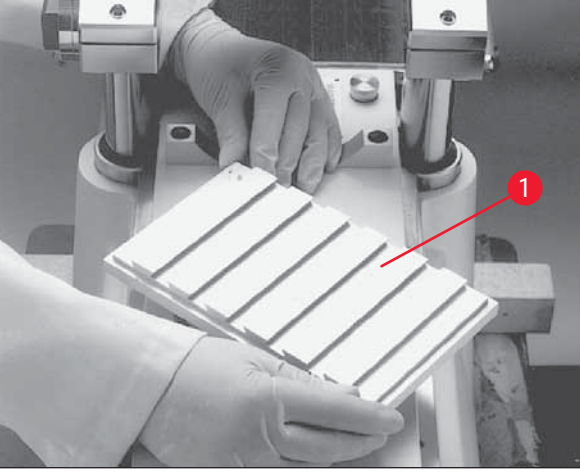

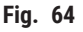

Fig. 65

- Aperte o parafuso ( $\rightarrow$  Fig. 66-3).
- Verifique a orientação e o aperto corretos da mesa de amostra ( $\rightarrow$  Fig. 67-1).

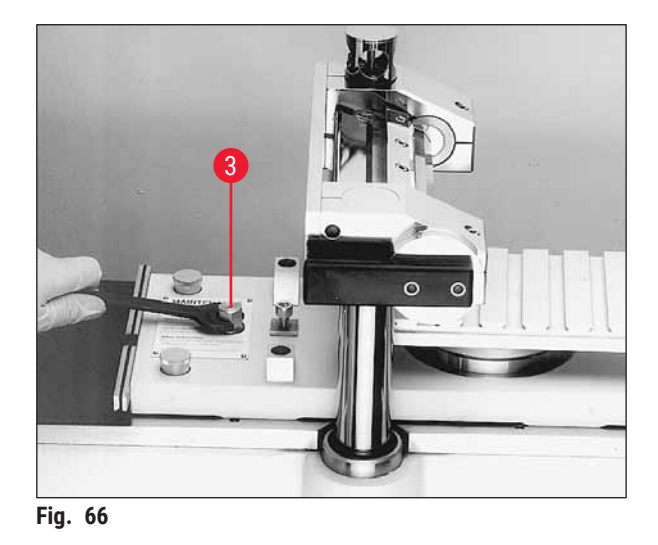

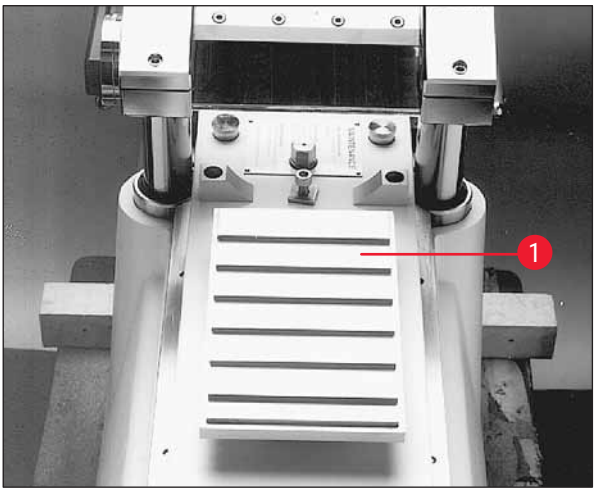

Fig. 67

#### 7.5.2 Inserção da mesa de amostra, sem orientação

#### Ferramentas necessárias:

• Chave Allen tamanho 6

#### Prossiga seguindo as etapas:

- Use a alavanca do joelho para mover o dispositivo corrediço para a posição de retorno do lado direito, consulte (→ P. 36 6.4.9 Modo de operação) e (→ P. 19 3.3.2 Alavanca no joelho).
- Observe as orientações de segurança no Capítulo (→ P. 64 7.5 Mesas de amostra).
- Abra a janela, consulte ( $\rightarrow$  P. 20 3.3.3 Janela).
- Remova o parafuso ( $\rightarrow$  Fig. 68-1).
- Levante a peça T ( $\rightarrow$  Fig. 68-2) e o anel de suporte ( $\rightarrow$  Fig. 68-3).
- Remova os parafusos (→ Fig. 69-4) e as bases (→ Fig. 69-5) localizados no lado direito e esquerdo do dispositivo corrediço.

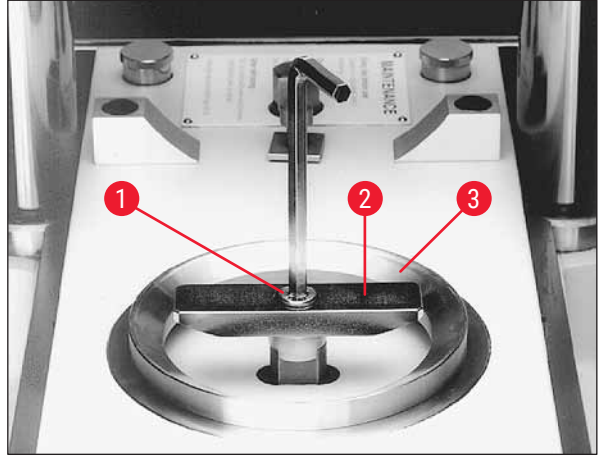

Fig. 68

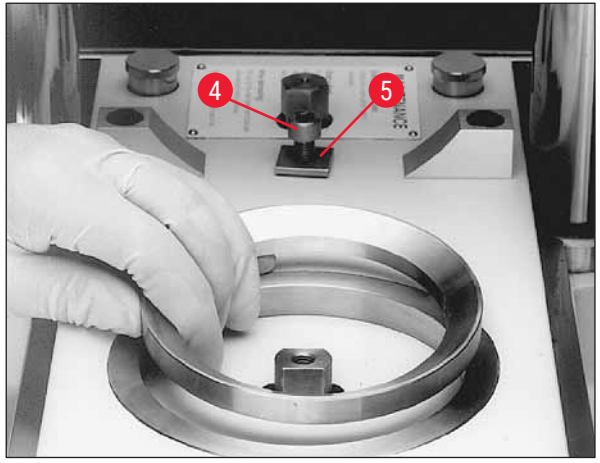

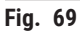

- Insira a mesa de amostra, sem orientação ( $\rightarrow$  Fig. 70-6) e alinhe visualmente.
- Conecte as bases (→ Fig. 71-5) e aperte os parafusos (→ Fig. 71-4) no lado esquerdo e direito do dispositivo corrediço.
- Verifique a mesa da amostra, sem orientação (→ Fig. 70-6) para saber a orientação e o aperto corretos.

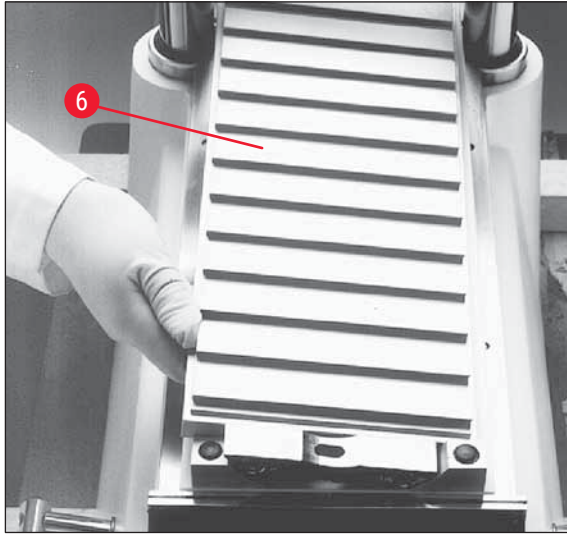

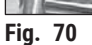

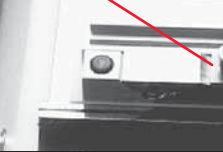

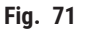

#### 7.6 Faca

# ⚠

# Advertência

Tocar a faca ou movimentar a corrediça do micrótomo acidentalmente

#### Ferimentos graves por corte e/ou por esmagamento

- Movimente a corrediça do micrótomo para a posição mais adequada para seu objetivo e que garanta a melhor segurança.
- Antes de realizar qualquer trabalho que envolva a faca ou o micrótomo ou dentro da câmara criostática, ative o comutador de parada de emergência, consulte (→ P. 18 3.3.1 Comutador de parada de emergência).
- Para realizar qualquer trabalho que envolva a faca ou o micrótomo ou dentro da câmara criostática, use as luvas de segurança fornecidas, consulte (→ P. 23 – 5.2 Entrega padrão).
- Antes de realizar qualquer trabalho que envolva a faca ou o micrótomo ou dentro da câmera criostática, incline na alavanca dos joelhos para cima, consulte (→ P. 19 3.3.2 Alavanca no joelho).

Esse capítulo fornece instruções sobre como inserir as facas.

- Uma vez que há um risco de lesão considerável, é necessário considerar as anotações acima.
- É possível usar dois tipos de facas no Leica CM3600 XP:

Faca padrão

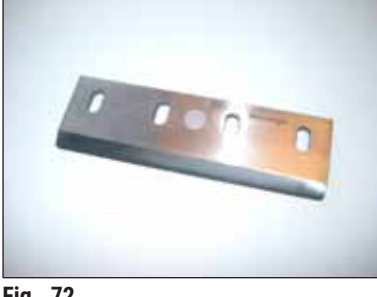

Porta-lâminas descartáveis e lâmina

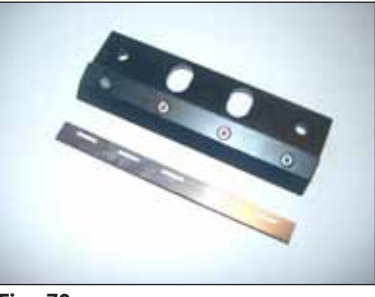

Fig. 72

Fig. 73

#### 7.6.1 Inserção das facas padrões

Para inserir uma faca padrão, proceda da seguinte maneira.

#### Ferramentas necessárias:

· Chave Allen tamanho 4

- Use a alavanca do joelho para mover o dispositivo corrediço para a posição de retorno do lado direito, consulte (→ P. 36 6.4.9 Modo de operação) e (→ P. 19 3.3.2 Alavanca no joelho).
- Observe as orientações de segurança no Capítulo (→ P. 67 7.6 Faca).
- Abra a janela, consulte ( $\rightarrow$  P. 20 3.3.3 Janela).

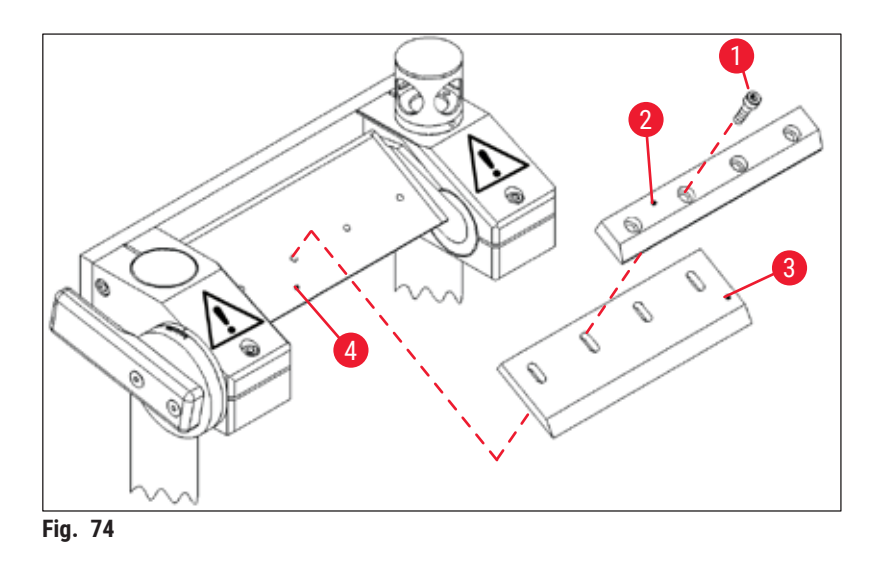

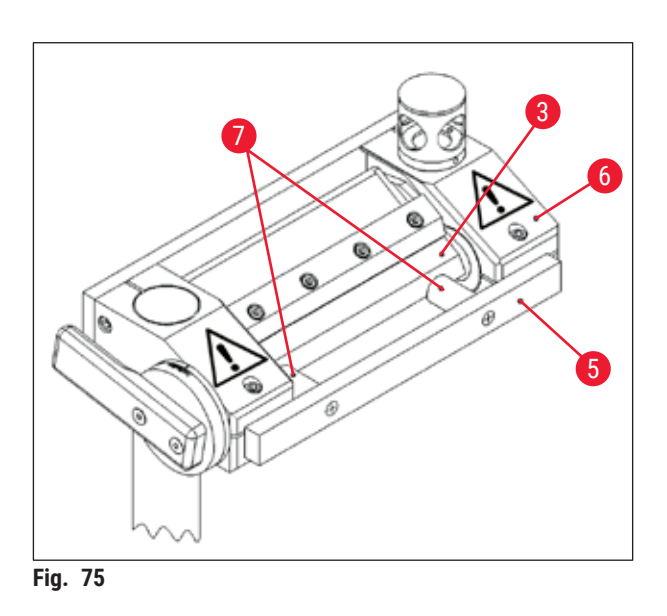

- Remova os parafusos (→ Fig. 74-1) e levante a placa de pressão (→ Fig. 74-2).
- Conecte a faca ( $\rightarrow$  Fig. 74-3) na base ( $\rightarrow$  Fig. 74-4).
- Conecte a placa de pressão (→ Fig. 74-2) na faca (→ Fig. 74-3).
- Fixe os parafusos ( $\rightarrow$  Fig. 74-1).
- Alinhe a faca (→ Fig. 75-3) usando a ferramenta de posicionamento (→ Fig. 75-5). Para isso, coloque a ferramenta de posicionamento no porta-faca (→ Fig. 75-6) pela parte externa. As duas travas de plástico (→ Fig. 75-7) pressionam a faca (→ Fig. 75-3) para a posição correta.
- Aperte os parafusos ( $\rightarrow$  Fig. 74-1).
- Ajuste o ângulo da faca, consulte (→ P. 70 7.6.3 Ajuste do ângulo da faca).

#### 7.6.2 Inserção do porta-lâminas descartáveis com lâminas descartáveis

Para inserir o porta-lâminas descartáveis com lâminas descartáveis, proceda conforme descrito abaixo.

#### Ferramentas necessárias:

- · Chave Allen tamanho 4
- Chave Allen tamanho 2,5

- Use a alavanca do joelho para mover o dispositivo corrediço para a posição de retorno do lado esquerdo, consulte (→ P. 36 - 6.4.9 Modo de operação) e (→ P. 19 - 3.3.2 Alavanca no joelho).
- Observe as orientações de segurança no Capítulo (→ P. 67 7.6 Faca).
- Abra a janela, consulte (→ P. 20 3.3.3 Janela).

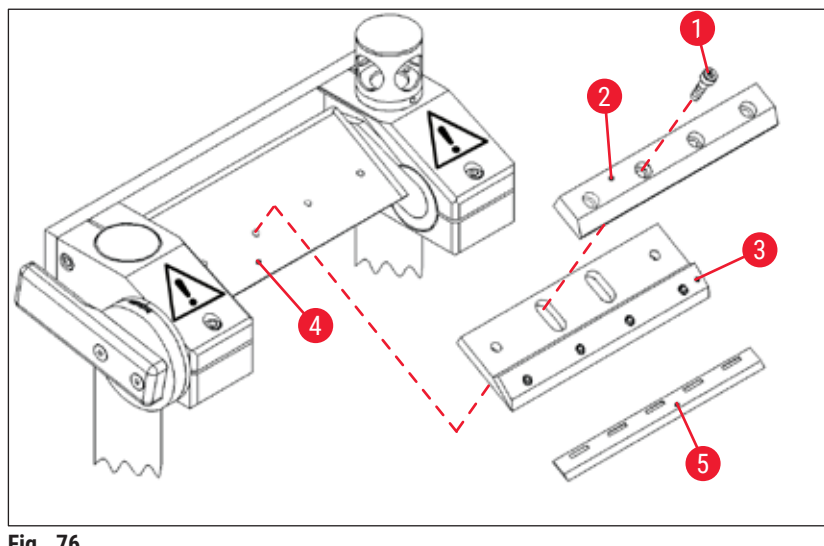

Fig. 76

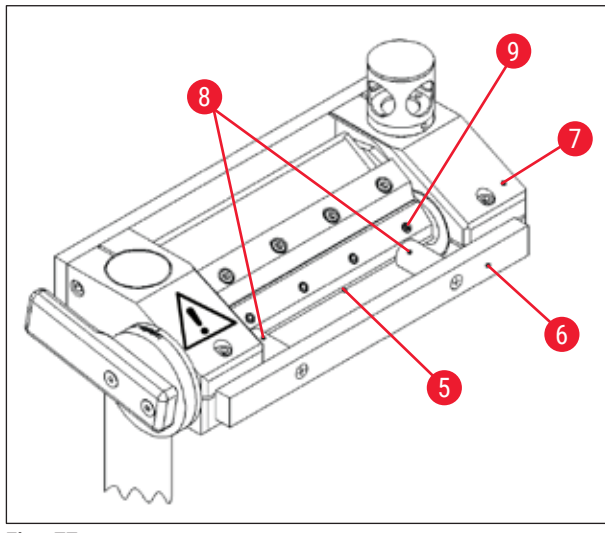

- Remova os parafusos (→ Fig. 76-1) e levante a placa de pressão (→ Fig. 76-2).
- Conecte o porta-lâminas descartáveis
   (→ Fig. 76-3) na base (→ Fig. 76-4).
- Conecte a placa de pressão (→ Fig. 76-2) no porta-lâminas descartáveis (→ Fig. 76-3).
- Insira e aperte os parafusos ( $\rightarrow$  Fig. 76-1).
- Solte os parafusos (→ Fig. 77-9) do portalâminas descartáveis (→ Fig. 76-3).
- Insira a lâmina descartável (→ Fig. 76-5). A lâmina descartável está na posição correta quando a lâmina descartável se encaixa de forma justa no batente limite do porta-lâminas descartáveis (→ Fig. 76-3).

Fig. 77

- Aperte os parafusos ( $\rightarrow$  Fig. 77-9) do porta-lâminas descartáveis ( $\rightarrow$  Fig. 76-3).
- Solte os parafusos ( $\rightarrow$  Fig. 76-1).
- Alinhe o porta-lâminas descartáveis (→ Fig. 76-3) usando a ferramenta de posicionamento (→ Fig. 77-6).
- Para isso, coloque a ferramenta de posicionamento no porta-faca pela parte externa ( $\rightarrow$  Fig. 77-7).
- As duas travas de plástico (→ Fig. 77-8) pressionam o porta-lâminas descartáveis (→ Fig. 76-3) para a posição correta.
- Aperte os parafusos ( $\rightarrow$  Fig. 76-1)
- Ajuste o ângulo da faca, consulte ( $\rightarrow$  P. 70 7.6.3 Ajuste do ângulo da faca).

#### 7.6.3 Ajuste do ângulo da faca

#### Ferramentas necessárias:

Chave Allen tamanho 5

- Observe as orientações de segurança no Capítulo (→ P. 67 7.6 Faca).
- Solte os parafusos ( $\rightarrow$  Fig. 78-1).
- Gire o porta-faca (→ Fig. 79-2) e defina o ângulo desejado para a faca na escala (→ Fig. 79-3) (ângulo recomendado = 20°).
- Aperte os parafusos ( $\rightarrow$  Fig. 78-1).

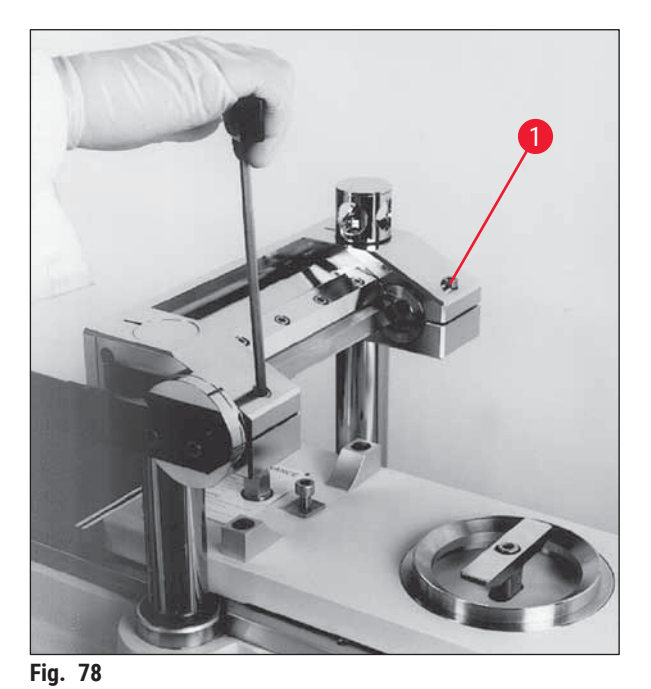

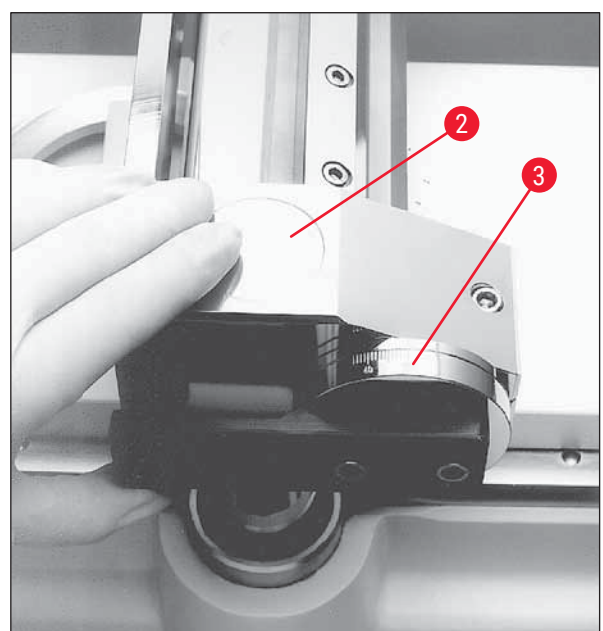

Fig. 79

#### 7.7 Configuração dos parâmetros de desbaste

#### Advertência

<u>/</u>!`

- Por motivo de segurança e precisão, a espessura de desbaste máxima não deve exceder 100 μm por seção.
- Ao desbastar material biológico (especialmente osso), a espessura de corte não deve exceder 50 µm.

#### Prossiga seguindo as etapas:

- Abra a janela Main (Principal) no software.
- Depois, ajuste a espessura de corte desejada, a velocidade do dispositivo corrediço, a janela de corte e o programa de corte, consulte (→ P. 32 - 6.4 Janela Main (Principal)).
- Ajuste o modo de operação Automatic (Automático) e pressione o botão Start (Iniciar), consulte (→ P. 32 - 6.4 Janela Main (Principal)).
- O procedimento de desbaste será executado automaticamente.

#### 7.8 Configuração dos parâmetros de corte

- · Abra a janela Main (Principal) no software e defina o modo de operação Manual (Manual).
- Depois, ajuste a section thickness (espessura de corte) e a sectioning window) janela de corte, consulte (→ P. 32 - 6.4 Janela Main (Principal)).

#### 7.8.1 Corte da amostra

Para o procedimento de corte, é necessário uma escova, placa de pressão e fita especial de coleta de corte e – dependendo da aplicação – um quadro de desidratação.

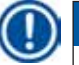

# Nota

Os acessórios necessários devem ser armazenados na câmera criostática para um certo tempo antes do corte, a fim de garantir que estejam na mesma temperatura da amostra.

#### Prossiga seguindo as etapas:

• Ative a alavanca do joelho, consulte ( $\rightarrow$  P. 19 – 3.3.2 Alavanca no joelho).

#### 7.8.2 Coleta dos cortes

Antes de remover um corte, é necessário colocar um pedaço de fita no tamanho correto na superfície do bloco de amostra. Ao fazer isso, respeite as seguintes instruções de segurança:

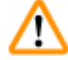

#### Advertência

- Use luvas de segurança.
- Nunca tente pegar ou segurar a faca.
- · Nunca coloque as mãos no espaço entre a amostra e a faca.

- Selecione o modo de operação manual e ajuste a espessura de corte desejada.
- Ative a função de documentação de corte.
- Use a alavanca do joelho para mover o dispositivo corrediço na posição de retorno do lado direito (borda esquerda do bloco de amostra limpa a faca).
- · Corte a amostra e limpe a superfície da amostra com uma escova.
- Corte o comprimento de fita desejado. A largura da fita não deve ser maior do que o bloco de amostra; o comprimento deverá ser longo o bastante para segurar facilmente a fita com sua mão esquerda enquanto corta e coloca o corte completo em um quadro de desidratação.
- Se a fita foi mantida fora da câmera criostática, deixe todo o comprimento da fita por alguns segundos dentro da câmera criostática antes de colocá-la no bloco de amostra, isso garantirá que não haja diferença de temperatura entre a fita e o bloco de amostra.
- Use a placa de pressão para auxiliar a pressionar a fita na superfície do bloco.
- Coloque a fita primeiro no centro depois pressione até as extremidades. Esse método evita a formação de bolhas de ar entre a fita e a superfície do bloco.
- Agora, coloque a fita na posição com uma escova resfriada, papel toalha ou haste de algodão. Nunca toque na face do bloco de amostra com suas mãos.
- Segure a extremidade esquerda da fita em sua mão esquerda. Conduza o micrótomo gentilmente até que o meio de inclusão esteja aparente na borda esquerda da fita.
- Use a placa de pressão para auxiliar a pressionar a fita na superfície do bloco. Para isso, pressione firmemente a placa de pressão no bloco próximo à lâmina da faca.
- Mude a alavanca do joelho para começar o corte; mantenha a placa de pressão pressionada contra o bloco de amostra.
- Cuidadosamente, guie a fita até a parte superior esquerda (distante da amostra) não puxe demais!
- Remova completamente o corte e pare o dispositivo corrediço atrás da faca. Certifique-se de deixar o corte na câmera criostática. Ele não deve ser exposto à temperatura ambiente.
- Verifique o corte.
- · Adicione os dados do corte à documentação.

### Remoção do corte

- Fixe o corte ao quadro de desidratação que foi armazenado na câmera criostática.
- Para agilizar o processo de desidratação após a total remoção do corte, é possível usar a desidratação automático ou manual do aparelho.

### 7.9 Desidratação dos cortes

Para poder armazenar os cortes ou suá-los fora da câmera criostática, eles deverão ser devidamente desidratados. Para isso, o aparelho possui uma função de desidratação programável e uma manual.

Durante a desidratação, a velocidade do ventilador aumenta, agilizando assim a remoção do ar úmido saturado de umidade. A umidade é separada no evaporador.

Durante o curso de um ciclo de desidratação, os ciclos de descongelamento automáticos são ignorados e realizados imediatamente após a conclusão do procedimento de desidratação.

### Prossiga seguindo as etapas:

 Abra a janela Main (Principal) no software e ajuste a desidratação automática, consulte (→ P. 32 – 6.4 Janela Main (Principal)).

#### 7.10 Mudança manual do porta-faca para amostras altas

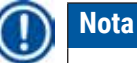

O Leica CM3600 XP pode cortar amostras com uma altura total de 200 mm. Para isso, porém, é necessário fazer a mudança manual do porta-faca. As etapas individuais estão descritas nos seguintes capítulos.

### 7.10.1

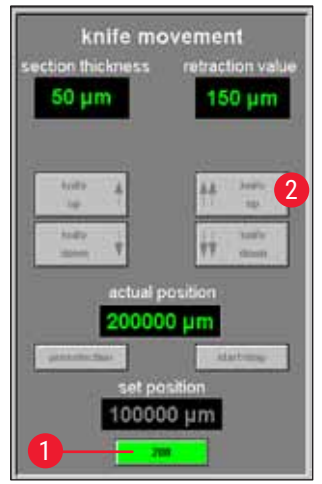

Fig. 80

#### Interface com o usuário

A interface com o usuário tem um botão 200 adicional ( $\rightarrow$  Fig. 80-1) no campo Knife movement (Movimento da faca) da janela principal.

- Para ativar o botão, o porta-faca deverá primeiro ser colocado na posição mais alta (100.000/200.000 μm) usando a interface com o usuário (→ Fig. 80-2).
- O porta-faca deverão então ser mudado manualmente para a posição desejada, consulte (→ P. 75 - 7.10.3 Ajuste da altura do porta-faca) e (→ P. 76 - 7.10.5 Corte de blocos grossos).
- O botão 200 funciona como um comutador. Clicar nele uma vez (o botão acende em verde) define o valor inicial da posição do porta-faca, a partir do qual os cortes subsequentes são contados até 200 mm.
- Clicar mais uma vez desabilita a posição de 200 mm novamente (botão fica cinza).

### Nota

- Se for necessário cortar uma amostra mais grossa (mais alta) que 100 mm, é necessário ativar o botão 200 antes de começar o processo de corte para que a exibição no campo Actual position (Posição efetiva) seja definida com um valor de 200.000 µm.
- Isso é importante porque essa é a única maneira para que todos os dados para os valores abaixo da marca 100.000 μm possam ser registrados nos estudos.

### 7.10.2

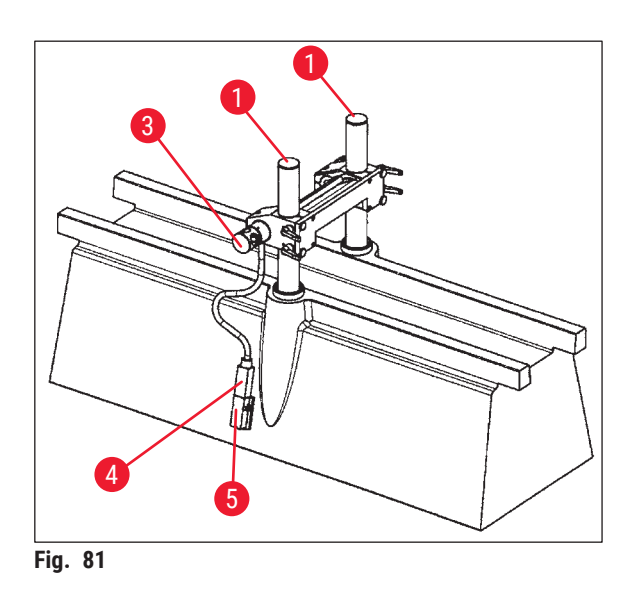

### Descrição do porta-faca

 $(\rightarrow$  Fig. 81) mostra o porta-faca na posição 100 mm da altura vertical.

 Uma ranhura (→ Fig. 83-2) nas colunas de apoio (→ Fig. 83-1) marcam a posição de 100 mm. Isso exige que a ranhura corresponda à borda superior do porta-faca, consulte (→ Fig. 83).

# <u>/!\</u>

### Advertência

O porta-faca não deverá jamais ser ajustado na posição inferior pois isso pode causar dano sério do aparelho.

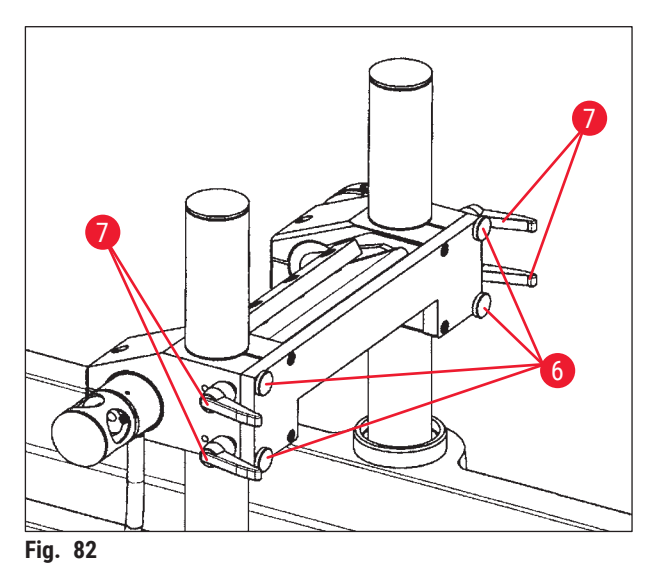

- Quatro parafusos serrilhados ( $\rightarrow$  Fig. 82-6) e quatro alavancas de fixação ( $\rightarrow$  Fig. 82-7) na frente prendem o porta-faca em sua posição e permitem a troca rápida da altura (100 mm a 200 mm) nas colunas.
- O sensor de temperatura (→ Fig. 84-4) está localizado na lateral do porta-faca nessa versão.

### 7.10.3

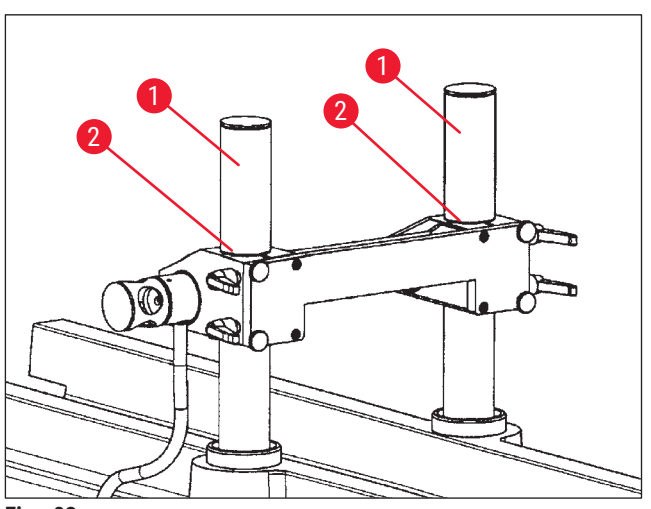

# Fig. 83

### Ajuste da altura do porta-faca

- Para ajustar o porta-faca nas colunas de apoio ( $\rightarrow$  Fig. 83-1), solte primeiro as duas alavancas de fixação ( $\rightarrow$  Fig. 82-7) na parte de baixo.
- Depois disso, solte ligeiramente os 4 parafusos serrilhados ( $\rightarrow$  Fig. 82-6) e solte as outras duas alavancas de fixação.

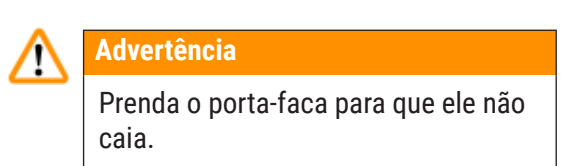

- Posicione o porta-faca com a borda superior na ranhura ( $\rightarrow$  Fig. 83-2) nas colunas de apoio na posição de 100 mm ou até o final da posição de 200 mm, consulte ( $\rightarrow$  Fig. 85).
- Depois disso, reaperte as 4 alavancas de fixação ( $\rightarrow$  Fig. 82-7) e quatro parafusos serrilhados ( $\rightarrow$  Fig. 82-6).

### 7.10.4

/!\

### **Advertência**

Antes de poder desinstalar o porta-faca, o sensor de temperatura ( $\rightarrow$  Fig. 84-4) precisa ser desconectado.

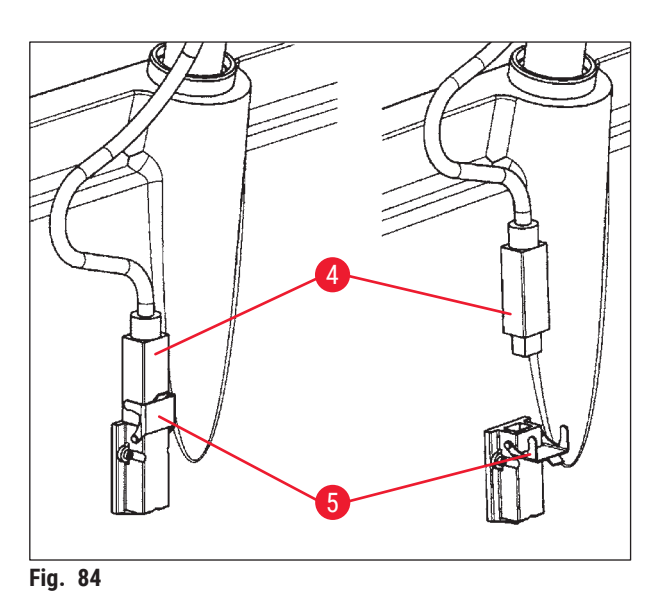

- · Para soltar o sensor de temperatura, gire o clipe de travamento ( $\rightarrow$  Fig. 84-5) até o fundo e puxe o sensor ( $\rightarrow$  Fig. 84-4) para fora da montagem.
- Para remover o porta-faca, solte os parafusos serrilhados ( $\rightarrow$  Fig. 82-6) e as alavancas de fixação ( $\rightarrow$  Fig. 82-7), consulte ( $\rightarrow$  P. 75 -7.10.3 Ajuste da altura do porta-faca), depois puxe o porta-faca para cima e remova-o.

### 7.10.5

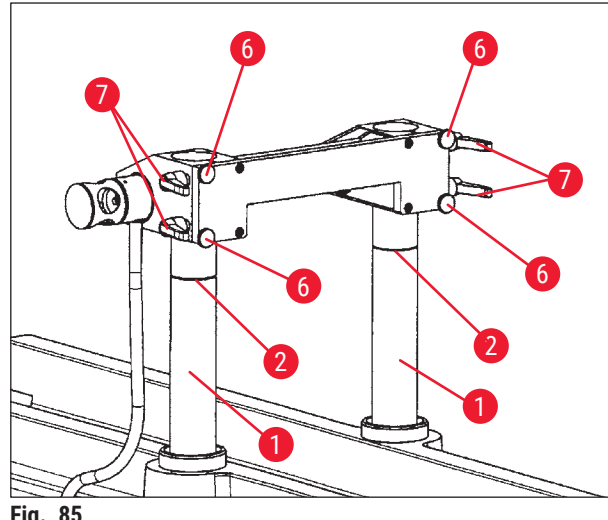

Fig. 85

#### Corte de blocos grossos

- Mova as colunas de apoio ( $\rightarrow$  Fig. 85-1) com o porta-faca (clicando em Subir a faca  $(\rightarrow$  Fig. 21-16),  $(\rightarrow$  Fig. 21-18)) na posição mais alta.
- Posicione o porta-faca com a borda superior no alto das colunas para a posição de 200 mm  $(\rightarrow Fig. 85).$
- Clique no botão 200 (→ Fig. 80-1) para definir o valor inicial da posição de medição como 200.000 µm.
- Selecione o modo de operação desejado (manual ou automático) no campo Mode (Modo), consulte ( $\rightarrow$  P. 36 – 6.4.9 Modo de operação).
- Execute o corte do produto conforme descrito no Capítulo ( $\rightarrow$  P. 72 7.8.1 Corte da amostra).
- Uma vez que a posição de medição atinja 100.000 µm, interrompa o registro do corte (para desativar o item de menu Salvar, consulte ( $\rightarrow$  Fig. 86) em Extras no estudo) e troque o porta-faca.
- Isso requer a colocação das colunas de apoio de volta na posição mais alta (→ Fig. 85) e o ajuste do porta-faca na posição 100 mm conforme descrito no capítulo (→ P. 75 - 7.10.3 Ajuste da altura do porta-faca).

### Desinstalação do porta-faca

7

- · Continue o corte até ser possível obter cortes viáveis novamente.
- A documentação do corte pode agora ser retomada no estudo correspondente ativando os itens de menu necessários.

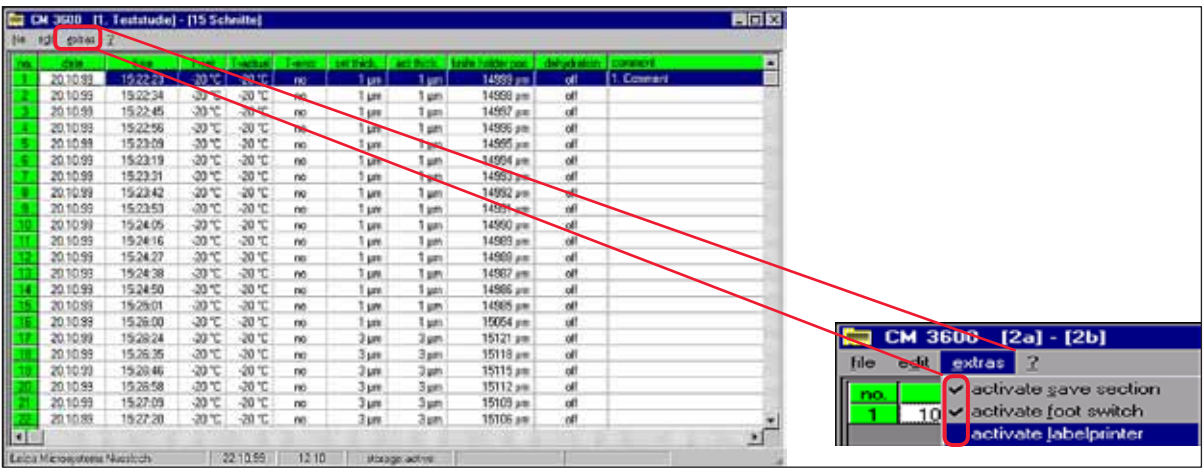

Fig. 86

### 8. Limpeza e manutenção

### 8.1 Limpeza

### Advertência

- Desligue o aparelho antes de cada limpeza.
- Use luvas de segurança ao limpar o aparelho.
- Quando for usar produtos de limpeza, observe as instruções de segurança do fabricante e as regulamentações do laboratório vigentes no país de uso.
- Não utilize nada do que segue para limpar as superfícies externas do aparelho: álcool, detergentes que contenham álcool (limpa-vidros!), pós de limpeza abrasivos, solventes que contenham acetona ou xilol!
- Nenhum líquido poderá entrar em contato com as conexões elétricas ou ser derramado no interior do aparelho!
- Resíduos de amostra radioativa devem ser descartados de acordo com as regulamentações de segurança em radiação locais.

### Nota

- Para a limpeza e desinfecção da câmera criostática de aço inoxidável e do micrótomo, use desinfetantes comerciais a base de alcoólica ou álcool.
- As superfícies externas da câmera criostática e a unidade de controle podem ser limpos com produtos de limpeza suaves de uso doméstico.

### 8.1.1 Remoção do micrótomo

# Nota

- Geralmente, não é necessário extrair o micrótomo da câmera criostática.
- Contudo, se desejar levantar o micrótomo removendo-o do gabinete, ex. para uma limpeza mais profunda, é fortemente recomendado usar uma talha instalada no teto acima do aparelho.

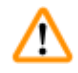

### Advertência

- Por motivo de segurança, recomendamos que o micrótomo não seja levantado (190 kg) do gabinete sem o equipamento de içamento necessário! Não tente levantar o micrótomo da câmera criostática manualmente, mesmo que haja várias pessoas para ajudar.
- Ao remover o micrótomo (aproximadamente 190 kg), deverá ser usada uma talha de teto que suporte o peso do aparelho.

### Ferramentas necessárias:

• Chave Allen tamanho 6

### Prossiga seguindo as etapas:

- Observe as orientações de segurança no Capítulo (→ P. 16 3. Segurança).
- Desligue o aparelho e desconecte a tomada de alimentação, consulte (→ P. 25 5.3.1 Porta e funções do comutador).
- Remova a faca do porta-faca, consulte ( $\rightarrow$  P. 67 7.6 Faca).
- Trave a janela, consulte ( $\rightarrow$  P. 20 3.3.3 Janela).
- Abra a tampa da câmara, consulte ( $\rightarrow$  P. 20 3.3.4 Gabinete).

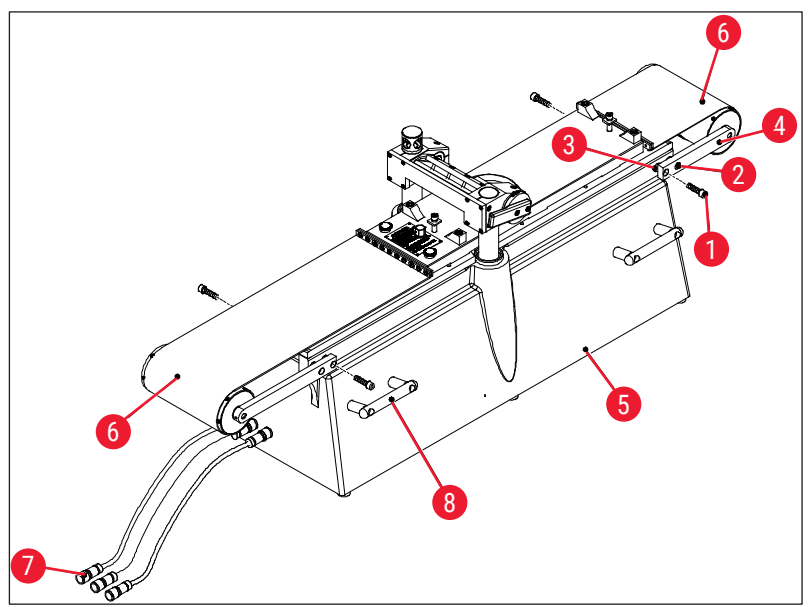

Fig. 87

- Remova os parafusos (→ Fig. 87-1) e solte-os (→ Fig. 87-2). Ao remover os parafusos (→ Fig. 87-1), certifique-se de guardar os anéis espaçadores (→ Fig. 87-3) localizados entre o suporte (→ Fig. 87-4) e o micrótomo (→ Fig. 87-5).
- Dobre as tampas da correia ( $\rightarrow$  Fig. 87-6).
- Desconecte as conexões ( $\rightarrow$  Fig. 87-7) no lado esquerdo do gabinete (não no micrótomo).
- Fixe os cabos ou cintas apropriadas para o peso nas alças de transporte ( $\rightarrow$  Fig. 87-8).
- Cuidadosamente, levante o micrótomo ( $\rightarrow$  Fig. 87-5) do gabinete usando a talha.
- Ao faze risso, fixe seguramente o micrótomo (→ Fig. 87-5) para evitar rotação ou vibrações pois isso pode causar dano ao gabinete.

# 8.2 Manutenção

### Nota

- O aparelho requer manutenção da Assistência técnica da Leica anualmente.
- O interruptor de botoeira da refrigeração deve ser pressionado ao menos uma vez por ano.

### 8.2.1 Lubrificação

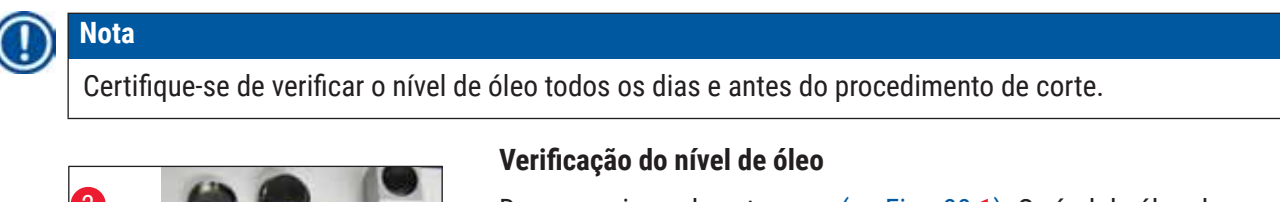

2 CARACTERIZATION OF CONTRACT OF CONTRACT ON OF CONTRACT ON OF CONTRACT ON OF CONTRACT ON OF CONTRACT ON OF CONTR

Fig. 88

Desrosqueie as duas tampas ( $\rightarrow$  Fig. 88-1). O nível de óleo deve estar acima dos tubos capilares pequenos ( $\rightarrow$  Fig. 88-2).

Abastecimento dos reservatórios de óleo

Solte as duas tampas ( $\rightarrow$  Fig. 88-1) e reabasteça com óleo de baixa temperatura PDP 38 (número de pedido, consulte ( $\rightarrow$  P. 82 – 9.1 Informações sobre pedidos)).

Depois aparafuse novamente as duas tampas ( $\rightarrow$  Fig. 88-1).

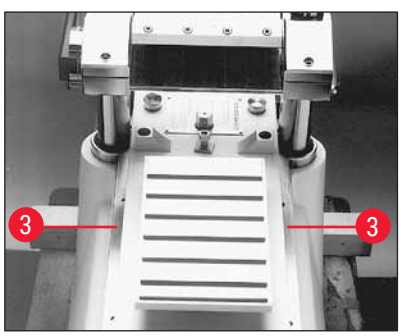

Fig. 89

### Lubrificação das guias do dispositivo corrediço

A guia do dispositivo corrediço ( $\rightarrow$  Fig. 89-3) deve ser lubrificada uma vez por mês com óleo de baixa temperatura PDP 38 (número do pedido, consulte ( $\rightarrow$  P. 82 – 9.1 Informações sobre pedidos)).

### 8.2.2 Descongelamento

Há três procedimentos de descongelamento disponíveis:

- Descongelamento automático I
- Descongelamento automático II
- Descongelamento manual

### Descongelamento automático I

O ciclo de degelo ocorre automaticamente uma vez em cada 24 horas. O próprio ciclo de degelo é obrigatório, ex. não pode ser desativado pelo usuário. O horário de início pode ser selecionado livremente, consulte ( $\rightarrow$  P. 39 – 6.5.1 Configurações de parâmetro).

### Descongelamento automático II

Se o ciclo de degelo automático I não for suficiente (alta umidade, alta temperatura ambiente), o ciclo de degelo II deve ser ativado também, consulte ( $\rightarrow$  P. 39 – 6.5.1 Configurações de parâmetro).

### Descongelamento manual

Esse ciclo de degelo pode ser ativado manualmente e começa imediatamente, consulte ( $\rightarrow$  P. 33 – 6.4.3 Automatic defrost (Descongelamento automático)).

# 9. Acessórios

# 9.1 Informações sobre pedidos

| Designação                                                                                                    | Nº de pedido  |
|----------------------------------------------------------------------------------------------------|---------------|
| Mesas de amostra                                                                                                    |               |
| Mesa de amostra, sem orientação, 40 x 80 mm                                                                                                    | 14 0022 50103 |
| Mesa de amostra, sem orientação, 80 x 180 mm                                                                                                    | 14 0022 50105 |
| Mesa de amostra, com orientação, com junta esférica e soquete de<br>120 x 200 mm                                                                                         | 14 0022 50106 |
| Mesa de amostra, com orientação, com junta esférica e soquete de<br>120 x 250 mm                                                                                         | 14 0417 19635 |
| Mesa de amostra, com orientação, 150 x 450 mm                                                                                                    | 14 0022 50107 |
|                                                                                                    |               |
| Suportes de amostra                                                                                                    |               |
| O suporte de amostra especial, orientável, com junta esférica e soquete, para mesas de amostra sem orientação, tamanho máximo da amostra 55 x 70 mm                      | 14 0417 24784 |
|                                                                                                    |               |
| Quadros de inclusão                                                                                                    |               |
| Quadro de inclusão, 40 x 80 mm                                                                                                    | 14 0022 50123 |
| Quadro de inclusão, 80 x 180 mm                                                                                                    | 14 0022 50126 |
| Quadro de inclusão, 120 x 200 mm                                                                                                    | 14 0022 50125 |
| Quadro de inclusão, 120 x 250 mm                                                                                                    | 14 0417 19632 |
| Quadro de inclusão, 150 x 450 mm                                                                                                    | 14 0022 50127 |
|                                                                                                    |               |
| Sistema de lâminas descartáveis para cortes criostáticos de grande<br>superfície                                                                                         |               |
| Porta-lâminas descartáveis Leica 157 AR, para lâminas descartáveis,<br>tipo H 45 L                                                                                       | 14 0417 26152 |
| 1 distribuidor com lâminas descartáveis 10 H 45 L, com cobertura especial,<br>45°, e 157 mm de comprimento (não pode ser usado com outros<br>porta-lâminas ou aparelhos) | 14 0216 26153 |
|                                                                                                    |               |
| Ferramenta de posicionamento                                                                                                    |               |
| Ferramenta de posicionamento para lâminas descartáveis                                                                                                    | 14 0417 28760 |
| Ferramenta de posicionamento para faca de aço ou carboneto de tungstênio                                                                                                 | 14 0417 19141 |
|                                                                                                    |               |
| Facas do micrótomo                                                                                                    |               |
| Faca de carboneto de tungstênio, em ângulo de 35°,<br>com 160 mm de comprimento                                                                                          | 14 0216 19157 |
| Faca de carboneto de tungstênio, em ângulo de 20°,<br>com 160 mm de comprimento                                                                                          | 14 0216 19156 |
| Estojo da faca para faca 160 mm                                                                                                    | 14 7022 50148 |
|                                                                                                    |               |

Acessórios 9

| Designação                                                              | Nº de pedido  |
|-------------------------------------------------------------------------|---------------|
| Acessárias de congelemento                                              |               |
| Dispositivo de congelamento para alinhamento da amostra                 | 1/ 0022 50152 |
|                                                                         | 14 0022 30132 |
| Fita de coleta de corte                                                 |               |
| Fita de coleta do corte, 76 mm x 66 m                                   | 14 0417 39651 |
| Fita de coleta do corte, 148 mm x 66 m                                  | 14 0417 39652 |
|                                                                         |               |
| Óleos e graxas do micrótomo                                             |               |
| Óleo especial PDP 38, frasco de 100 ml para Leica CM3600 XP             | 14 0336 06099 |
| Óleo especial PDP 38, frasco de 500 ml para Leica CM3600 XP             | 14 0336 06101 |
| Graxa de baixa temperatura, para Leica CM3600 XP                        | 14 0022 50192 |
|                                                                         |               |
| Acessórios de desidratação                                              |               |
| Quadros de desidratação (plástico) para Leica CM3600 XP                 | 14 0417 32995 |
| Suporte do quadro (para 4 quadros de desidratação) para Leica CM3600 XP | 14 0417 32996 |
|                                                                         |               |
| Outros acessórios                                                       |               |
| Bandeja de resíduos de corte                                            | 14 0417 32980 |
| Bandeja                                                                 | 14 0417 32993 |
| Ajuste de altura do quadro 100 mm, montagem                             | 14 0417 33970 |
|                                                                         |               |
| Contratos de assistência técnica                                        |               |
| Contrato de Manutenção Leica CM3600 XP                                  | 14 0417 32590 |
|                                                                         |               |
| Treinamento na aplicação                                                |               |
| Treinamento na aplicação para Leica CM3600 XP                           | 14 0417 32587 |

# 10. Garantia e assistência técnica

### Garantia

A Leica Biosystems Nussloch GmbH garante que o produto do contrato entregue foi submetido a um amplo procedimento de controle de qualidade com base nas normas de teste na fábrica Leica e que o produto não apresenta defeitos, além de estar em conformidade com todas as especificações técnicas e/ou todas as características garantidas no contrato.

A abrangência da garantia depende do conteúdo de cada contrato celebrado. Os termos da garantia da organização de vendas Leica ou de outra organização da qual você comprou o produto do contrato devem ser aplicados de maneira exclusiva.

### Informações sobre assistência técnica

Caso precise de suporte técnico ao cliente ou de peças de reposição, entre em contato com seu representante ou concessionário Leica em que você adquiriu o aparelho.

Por favor, forneça as seguintes informações:

- Nome do modelo e número de série do aparelho.
- · Localização do aparelho e nome de uma pessoa de contato.
- Motivo para a chamada de manutenção.
- A data de entrega do aparelho.

### Manutenção preventiva anual

A Leica recomenda executar a manutenção preventiva anual que deve ser realizada por um representante de serviço Leica qualificado.

# 11. Desativação e descarte

### Advertência

<u>/!</u>`

O aparelho ou partes do aparelho devem ser descartadas de acordo com as regulamentações locais aplicáveis. Todos os objetos contaminados com reagentes derramados devem ser imediatamente desinfetados com um desinfetante adequado, a fim de evitar a propagação para outras áreas do laboratório ou para profissionais do laboratório.

Siga as orientações do capítulo de Limpeza e Manutenção e a Declaração de descontaminação ao final destas Instruções de uso que traz observações sobre a limpeza do Leica CM3600 XP.

O aparelho pode ser contaminado ao usar amostras com risco biológico. É necessário desinfetar cuidadosamente o aparelho antes de recomissioná-lo ou descartá-lo (ex. múltiplas etapas de limpeza, desinfetação ou esterilização). Descarte o aparelho em conformidade com as especificações laboratoriais aplicáveis. Para mais informações, entre em contato com seu representante Leica.

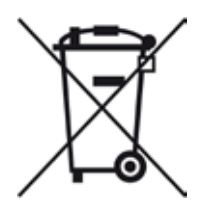

Os componentes do aparelho, como computador, monitor, etc. rotulados com o contentor de lixo riscado são afetados pela Diretriz Europeia 2002/96/EC para Resíduo de equipamento elétrico e eletrônico (WEEE) do Parlamento Europeu e o Conselho de 27 de janeiro de 2003.

Estes objetos devem ser descartados através dos pontos de coleta, em conformidade com as regulamentações locais. Mais informações sobre o descarte do aparelho estão disponíveis junto à sua empresa de descarte local ou à equipe de suporte local da Leica.

# 12. Confirmação de descontaminação

Todos os produtos devolvidos à Leica Biosystems ou que passaram por manutenção no local devem ser limpos e descontaminados adequadamente. O modelo de certificado de descontaminação associado pode ser encontrado no nosso website www.LeicaBiosystems.com no menu do produto. Esse modelo deve ser usado para inserir todos os dados necessários.

Se um produto for devolvido, uma cópia do certificado preenchido e assinado deve ser anexado ou entregue a um técnico de manutenção. O usuário é responsável por produtos que são devolvidos sem um certificado de descontaminação preenchido ou sem um certificado de descontaminação. Remessas de devolução classificadas pela empresa como fonte de risco em potencial serão devolvidas ao remetente à custa e risco do mesmo.

www.LeicaBiosystems.com

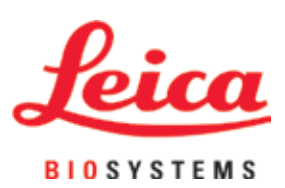

Leica Biosystems Nussloch GmbH Heidelberger Strasse 17 - 19 69226 Nussloch Germany

Tel.: +49 - (0) 6224 - 143 0 Fax: +49 - (0) 6224 - 143 268 Web: www.LeicaBiosystems.com